# 阿里云 大数据轻量专有云

## 运维指南

产品版本:V1.1.0

文档版本:20180327

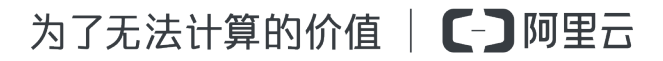

2 | 序言 |

## 法律声明

阿里云提醒您在阅读或使用本文档之前仔细阅读、充分理解本法律声明各条款的内容。如果您阅读 或使用本文档,您的阅读或使用行为将被视为对本声明全部内容的认可。

- 您应当通过阿里云网站或阿里云提供的其他授权通道下载、获取本文档,且仅能用于自身的合法 合规的业务活动。本文档的内容视为阿里云的保密信息,您应当严格遵守保密义务;未经阿里云 事先书面同意,您不得向任何第三方披露本手册内容或提供给任何第三方使用。
- 未经阿里云事先书面许可,任何单位、公司或个人不得擅自摘抄、翻译、复制本文档内容的部分 或全部,不得以任何方式或途径进行传播和宣传。
- 由于产品版本升级、调整或其他原因,本文档内容有可能变更。阿里云保留在没有任何通知或者 提示下对本文档的内容进行修改的权利,并在阿里云授权通道中不时发布更新后的用户文档。您 应当实时关注用户文档的版本变更并通过阿里云授权渠道下载、获取最新版的用户文档。
- 4. 本文档仅作为用户使用阿里云产品及服务的参考性指引,阿里云以产品及服务的"现状"、"有缺陷"和"当前功能"的状态提供本文档。阿里云在现有技术的基础上尽最大努力提供相应的介绍及操作指引,但阿里云在此明确声明对本文档内容的准确性、完整性、适用性、可靠性等不作任何明示或暗示的保证。任何单位、公司或个人因为下载、使用或信赖本文档而发生任何差错或经济损失的,阿里云不承担任何法律责任。在任何情况下,阿里云均不对任何间接性、后果性、惩戒性、偶然性、特殊性或刑罚性的损害,包括用户使用或信赖本文档而遭受的利润损失,承担责任(即使阿里云已被告知该等损失的可能性)。
- 5. 阿里云网站上所有内容,包括但不限于著作、产品、图片、档案、资讯、资料、网站架构、网站 画面的安排、网页设计,均由阿里云和/或其关联公司依法拥有其知识产权,包括但不限于商标 权、专利权、著作权、商业秘密等。非经阿里云和/或其关联公司书面同意,任何人不得擅自使 用、修改、复制、公开传播、改变、散布、发行或公开发表阿里云网站、产品程序或内容。此 外,未经阿里云事先书面同意,任何人不得为了任何营销、广告、促销或其他目的使用、公布或 复制阿里云的名称(包括但不限于单独为或以组合形式包含"阿里云"、Aliyun"、"万网"等 阿里云和/或其关联公司品牌,上述品牌的附属标志及图案或任何类似公司名称、商号、商标、 产品或服务名称、域名、图案标示、标志、标识或通过特定描述使第三方能够识别阿里云和/或 其关联公司)。
- 6. 如若发现本文档存在任何错误,请与阿里云取得直接联系。

## 通用约定

| 格式            | 说明                                    | 样例                                                       |
|---------------|---------------------------------------|----------------------------------------------------------|
| •             | 该类警示信息将导致系统重大变更甚至<br>故障,或者导致人身伤害等结果。  | <b>禁止</b> :<br>重置操作将丢失用户配置数据。                            |
| <b>A</b>      | 该类警示信息可能导致系统重大变更甚<br>至故障,或者导致人身伤害等结果。 | ▲ 警告:<br>重启操作将导致业务中断,恢复业务所需<br>时间约10分钟。                  |
| Ê             | 用于补充说明、最佳实践、窍门等,不是用户必须了解的内容。          | <b>送明</b> :<br>您也可以通过按 <b>Ctrl + A</b> 选中全部文件。           |
| >             | 多级菜单递进。                               | 设置 > 网络 > 设置网络类型                                         |
| 粗体            | 表示按键、菜单、页面名称等UI元素。                    | 单击 <b>确定</b> 。                                           |
| courier字<br>体 | 命令。                                   | 执行        cd /d C:/windows        命令,进<br>入Windows系统文件夹。 |
| 斜体            | 表示参数、变量。                              | bae log listinstanceid Instance_ID                       |
| []或者[a b]     | 表示可选项,至多选择一个。                         | ipconfig <i>[-all</i>  - <i>t</i> ]                      |
| {}或者{a b}     | 表示必选项,至多选择一个。                         | swich {stand   slave}                                    |

## 目录

| 法律声明                        | I       |
|-----------------------------|---------|
| 通用约定                        | I       |
| 1 MaxCompute                | 1       |
| 1 1 <b>法</b> 维工目介绍          | ••••• • |
| 1.1 生生工具/1泊                 | 1       |
| 1.1.2 Job Summary           |         |
| 1.2 常用运维命令                  | 4       |
| 1.2.1 盘古组件常用运维命令            | 4       |
| 1.2.2 伏羲常用运维命令              | 5       |
| 1.2.3 MaxCompute常用命令        | 6       |
| 2 大数据开发套件                   | 7       |
| 2.1 登录服务器并查询信息              | 7       |
|                             | 7       |
| 2.1.2 查询应用信息                | 7       |
| 2.1.3 重启应用服务                | 10      |
| 2.1.3.1 一般应用重启              | 10      |
| 2.1.3.2 base-biz-cdp重启      | 10      |
| 2.1.3.3 base-biz-gateway重启  | 10      |
| 2.2 应用运维                    | 11      |
| 2.2.1 Alisa运维帮助             | 11      |
| 2.2.1.1 Alisa部署架构           | 11      |
| 2.2.1.2 Alisa的资源管理模型        | 13      |
| 2.2.1.3 如何扩容Gateway         | 15      |
| 2.2.1.4 如何修改资源组、gateway槽位信息 | 18      |
| 2.2.2 CDP运维帮助               | 19      |
| 2.2.2.1 原理和概念               | 19      |
| 2.2.2.2 CDP-Console         | 21      |
| 2.2.2.3 如何创建Shell DataX任务   | 25      |
| 2.2.2.4 如何调优任务运行速度          | 28      |
| 2.2.3 常见故障处理                | 33      |
| 2.2.3.1 调度任务日志解析            | 33      |
| 2.2.3.2 gateway异常解决方案       | 34      |
| 2.2.3.3 CDP任务日志关键点          | 34      |
| 2.2.3.4 CDP仕务探测数据源性能        | 35      |
| 2.2.3.5                     | 37      |
| 2.2.3.6 同步引擎DataX配置项的修改     | 38      |
| 2.2.3.7 CDP部署规模测算           | 38      |

| 3 分析型数据库                                     | 41 |
|----------------------------------------------|----|
| 3.1 配置管理                                     | 41 |
| 3.1.1 Zookeeper配置节点总览                        | 41 |
| 3.1.2 各模块全局配置                                | 41 |
| 3.1.2.1 Meta全局配置                             | 41 |
| 3.1.2.2 各模块全局配置                              |    |
| 3.1.2.3 FrontNode全局配置                        | 44 |
| 3.1.2.4 Builder配置                            | 45 |
| 3.1.2.5 其他重要配置                               | 46 |
| 3.2 运维基础                                     | 46 |
| 3.2.1 进程启停                                   | 46 |
| 3.2.1.1 飞天进程启停                               | 46 |
| 3.2.1.2 FuxiService进程启停                      | 46 |
| 3.2.1.3 Analytic DB进程启停                      | 47 |
| 3.2.2 系统升级                                   | 48 |
| 3.2.2.1 升级GallardoServer                     | 48 |
| 3.2.2.2 升级GallardoUI                         | 49 |
| 3.2.2.3 升级AM&Container                       | 49 |
| 3.2.2.4 升级Fuxi-Service Rm & Nm               | 50 |
| 3.2.2.5 ResourceManager/Builder升级步骤          | 51 |
| 3.2.2.6 ComputeNode/FrontNode/BufferNode升级步骤 | 51 |
| 3.2.3 掉电启动                                   | 53 |
| 3.2.4 生成并部署配置文件                              | 55 |
| 3.2.4.1 config.ini内容介绍                       | 55 |
| 3.2.4.2 生成config.ini                         | 59 |
| 3.2.4.3 ResourceManager&Builder              | 60 |
| 3.2.4.4 ComputeNode&FrontNode&BufferNode     |    |
| 3.2.5 常见问题诊断                                 | 61 |
| 3.2.5.1 常儿问题诊断                               | 61 |
| 4 大数据应用加速器                                   | 75 |
| 4.1 运维工具系统                                   | 75 |
| 4.2 例行维护                                     | 75 |
| 4.2.1 系统用户管理                                 | 75 |
| 4.2.2 运维后台管理                                 | 75 |
| 4.3 备份与恢复                                    | 81 |
| 4.3.1 备份数据                                   | 81 |
| 4.3.2 恢复数据                                   | 82 |
| 4.4 故障处理                                     | 82 |
| 4.4.1 常见故障处理                                 | 82 |
| 4.4.1.1 断电恢复                                 | 82 |

| 4.4.1.2 物理设备损坏   | 82 |
|------------------|----|
| 4.4.1.3 应用故障     |    |
| 4.4.1.3.1 访问故障   |    |
| 4.4.1.3.2 登录故障   |    |
| 4.4.1.3.3 服务接口异常 | 82 |
| 5 大数据管家          | 83 |
| 5.1 例行维护         | 83 |
| 5.1.1 自检         |    |
| 5.1.2 故障处理       |    |
| 5.2 备份与恢复        | 88 |
| 6 关系网络分析         | 89 |
| 6.1 运维           | 89 |
| 6.1.1 查看实例       |    |
| 6.1.2 文件日志       |    |
| 6.1.3 数据库日志      | 90 |
| 6.1.4 停止服务       |    |
| 6.1.5 重启服务       | 91 |
| 6.2 安全维护         |    |
| 6.2.1 网络安全维护     | 91 |
| 6.2.2 账号密码维护     | 91 |
| 6.3 故障处理         | 91 |
| 6.3.1 故障响应机制     | 91 |
| 6.3.2 故障处理方法     | 91 |
| 6.3.3 常见故障处理     | 92 |
| 6.3.4 硬件故障处理     | 92 |

## 1 MaxCompute

## 1.1 运维工具介绍

本章节主要介绍和MaxCompute产品相关的运维工具。目前在专有云MaxCompute运维场景中,着 重使用的是新上线的大数据管家,通常都和专有云大数据产品一起输出。在一般状况下,所有的日 常运维查询/变更都会在大数据管家中有相对应的入口和工作流来支持。

当然,在目前情况下,也会用其他工具来做补充,但是今后都会陆续整合到大数据管家中来。

## 1.1.1 大数据管家(BCC)

大数据管家(BCC)是为阿里各个大数据产品量身定做的运维管理平台,当前运维的大数据产品包括MaxCompute、DATAWORKS、AnalyticDB等。

大数据管家以服务组件的形式为产品提供运维功能,每个服务组件包含产品树结构、配置、自动化和手动服务自检、工作流、包管理、全局搜索、日志搜索、指标信息和Metrics信息,还包括各服务 组件自定义的一些功能和轻量云中特有的功能。

登录大数据管家的方式如下所示:

1. 登录天基,选择运维 > 集群运维,在Proiect区域查找bcc,进入BCC集群。

#### 图 1-1: 查找BCC集群

| ◆ 天基                                                | ■ 首页 运维・                                                                            | 任务• 监控•         | 报表▼   | 管理- 报警中     | võ.+    |                         | O 10:27 aliyuntest |
|-----------------------------------------------------|-------------------------------------------------------------------------------------|-----------------|-------|-------------|---------|-------------------------|--------------------|
| 土集群         < 服务                                    | 集群运维         Project运行           集群运维         集群运维           [資示] 集件 限         服务运维 | 111<br>2 81.88. | 印仅统计了 | 正常机器上的异常服务! |         |                         | 不再提示               |
| 止 所有集群<br>▲ BiodataCloudCluster-A-2                 | 机器运维<br>Project boc                                                                 | •               | 集群    | 请输入集群名称     | Q、 全局援募 | □ 未到终态复荐 □ 有rolling任务   | 没发活尽 C 株果店店 +      |
| A bcc-A-9cfa                                        | 集群                                                                                  | Project         |       | 上下线机器数      | 机器状态    | 服务终态(已排除异常机器) rolling 🖨 | 操作                 |
| BasicCluster-A-20171025     BigdataCloudCluster-A-2 | bcc-A-9cfa                                                                          | bcc             | ]     | 茏           | 正常      | 已达终态                    | 管理 - 监控 - 双剧除      |
| <ul> <li> </li></ul>                                | 每页显示 15 🗘 个集群                                                                       |                 |       |             |         |                         |                    |

2. 查看集群资源中service为bcc-web, type为dns的资源的result信息,获取到BCC的访问域名。

#### 图 1-2: 获取BCC的访问域名。

| 🐟 🖽                       | = #7            | 江 法维。 任务。                 | 松枝-          | 报表。          | क्षेत्रण - अत | 世中心。         |             |              |                 |    |  | Ø 103 | 11 al | iyuntest + |  |
|---------------------------|-----------------|---------------------------|--------------|--------------|---------------|--------------|-------------|--------------|-----------------|----|--|-------|-------|------------|--|
| 山朱辉 <1 详情                 |                 |                           |              |              |               |              |             |              |                 |    |  | ×     | 2     | 0 2        |  |
| ("ip": "[\"10.41."        | 100.179\"]", "c | iomain": "bigdata.cn-hz-( | dxz008-d01.0 | data-inc.com | n", "dns": "b | igdata.cn-ha | r-dxz008-d0 | 1.data-inc.c | om", "alias": " | -) |  |       |       |            |  |
| Project ALL               | 1~111           |                           |              |              |               |              |             |              | _               |    |  | *     | × 1/1 |            |  |
| A. 所有集群                   | Lawrence        |                           |              |              |               |              |             |              |                 |    |  |       |       |            |  |
| A BasicCluster-A-20171025 | 兼群資源            |                           |              |              |               |              |             |              |                 |    |  |       | ± C   |            |  |
| A HybridOdpsCluster-A-20  |                 |                           |              |              |               |              |             |              |                 |    |  |       |       |            |  |
| A ads-A-20171025-9cff     | boo-web         |                           |              |              |               | done         |             |              | ("p": [])       |    |  |       |       |            |  |
| .∆. iplus-A-9cfb          | bee-api         | bcc-api.Controller#       | controller   | api          | dhs           | done         |             | { "domai     |                 |    |  |       |       | a          |  |

3. 使用上一步骤查找到的域名,登录大数据管家。

登录完成之后,可以看到大数据管家首页展示,主要分为产品列表、任务、监控、自愈、运行中任务、管理、全局搜索。

#### 图 1-3: 首页展示

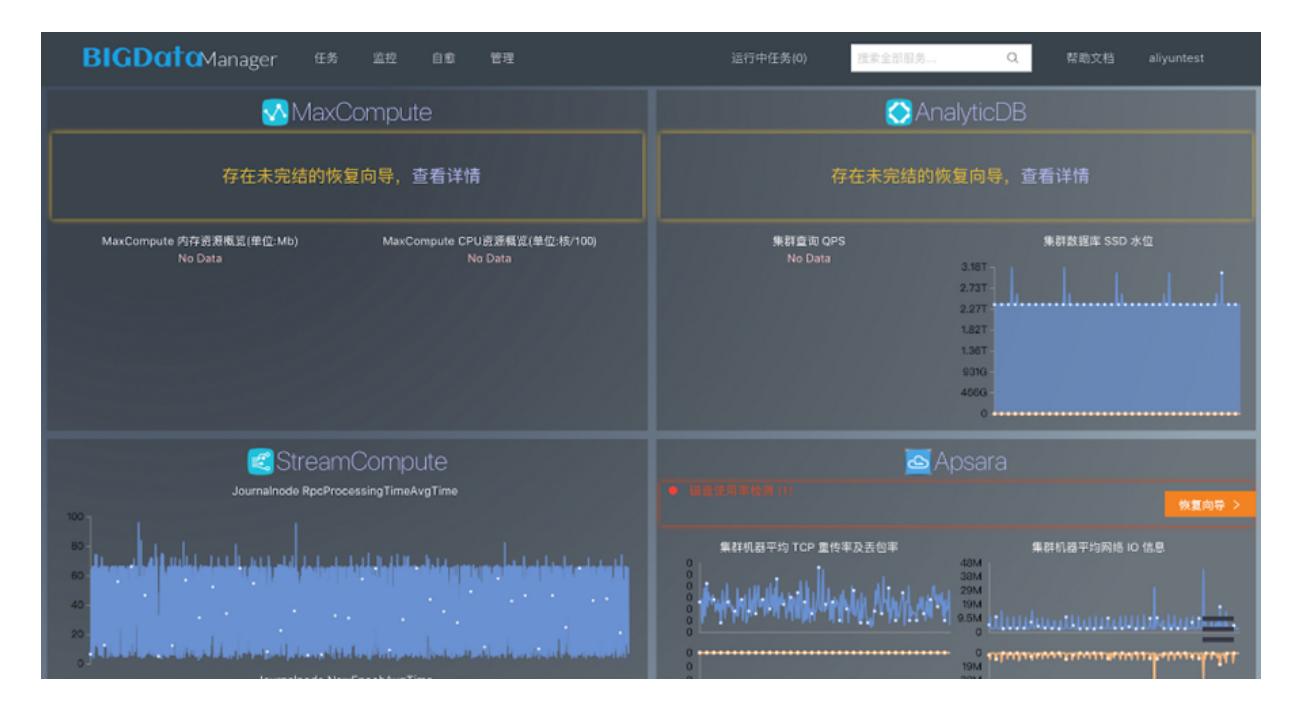

大数据管家中各个功能的具体使用方式及说明,请参见系统中帮助文档内的《BCC用户手册》。

#### 图 1-4: 帮助文档

| <b>BIGData</b> Manager | 僗 | 监控 | 愈自 | 管理                                               | 运行中任务(2) | 搜索全部服务      | Q               | 帮助文档 |
|------------------------|---|----|----|--------------------------------------------------|----------|-------------|-----------------|------|
| 输入并搜索                  |   | Α  |    |                                                  |          |             |                 |      |
| 首页<br>✔ 对你输出文档         |   |    |    | © BCC 回队 all right reserved , powered by Gitbook |          | 该文件修订时间: 20 | 18-01-31 13:56: | 14   |
| ✓ Apsara               |   |    |    |                                                  |          |             |                 |      |
| pangu数据平衡方案_V3_20180   |   |    |    |                                                  |          |             |                 |      |
| pangu常用命令_V3_20180103  |   |    |    |                                                  |          |             |                 |      |
| fuxi常用命令_V3_20180103   |   |    |    |                                                  |          |             |                 |      |
| ▼ BCC<br>BCC用户手册       |   |    |    |                                                  |          |             |                 |      |

## 1.1.2 Job Summary

作业结束后,输出日志中的一段信息与Log view的**Summary**信息是一样的,我们称之为job summary。

Job Summary对用户非常有用,从中可以看到很多有用的Job信息:

• Job run mode

作业的运行模式通常有两种,即fuxi job和service job。分别表示普通的fuxi作业、准实时作 业(使用SQL加速服务跑的作业)。如果希望通过准实时来提升作业速度却没有得到期望的结 果,那么可以看看该作业的运行模式是不是对应的准实时模式。如果不是,那么很可能准实时模 式没有开启,可以找运维人员通过管控平台开启对应 project 的SQL加速开关;如果开关已经打 开,那么可能是开启的SQL加速服务可用实例数已经不足以运行当前作业。

• task的instance数

可以知道该task有多少instance并发计算,如果逻辑上该task是可分片并发执行的,但该值很小,而用户的数据量又很大,那么说明并发度可能不够,可以通过配置来提升并发度。

• Instance的执行time

该信息展示了同一任务各个instance执行所耗的最小时间(min)、最大时间(max)和平均时间(avg)。如果这三个值不均衡,大小相差很多,那么说明存在长尾instance,很可能是数据倾斜问题引起,个别instance由于处理的数据量远大于其他instance而成为长尾,需要用户找到长尾并关注数据的分布,从而优化数据及查询。

• input records和output records

这部分展示了同一任务各个instance的输入与输出的最小记录数(min)、最大记录数(max )和平均记录数(avg),如果输入或输出记录数的三个值不均衡,那么说明存在数据倾斜问 题。需要关注该task的处理逻辑与数据分布。

• Job的run time和task的run time

该信息表明了job和task的实际运行时长(包含等待资源与调度等耗时),而每个task的run time 是累加了其依赖task的run time的。

writer dumps和reader dumps

在某些job summary中,用户还会看到如下图所示的writer dumps和reader dumps。

#### 图 1-5: 显示结果

```
τπραί, (μτπ. σ, μαχ. σ, ανή. σ/
R18_16_Stg8:
        instance count: 229
        run time: 177.000
        instance time:
                min: 0.000, max: 1.000, avg: 0.000
        input records:
                input: 5305086 (min: 22669, max: 23532, avg: 23166)
        output records:
                                 5305000
                                                22660
                                                          📫 23532, avg: 23166)
        writer dumps:
                J8_18_5_Stg3_1: (min: 0, max: 0, avg: 0)
        reader dumps:
                input: (min: 0, max: 0, avg: 0)
```

shuffle排序阶段,由于为instance分配的内存不足而导致的在外部排序中,数据从内存dump到磁盘的次数。

正常情况下应该是0,如果不为0,那么需要考虑增加分配给该task实例的内存。

## 1.2 常用运维命令

## 1.2.1 盘古组件常用运维命令

盘古的命令通常是pu和puadmin,请务必自行输入各自命令 --help + 回车,来查看完整的帮助。

• 类似linux的ls命令来查看指定文件夹的文件。

pu ls

• 上传本地文件到盘古。

pu put

• 查看文件的meta信息。

pu meta

• 显示所有的盘古master信息。

puadmin gems

• 列出所有chunkserver的详细信息。

puadmin Iscs

• 查看版本信息。

puadmin --buildinfo

- 对单台chunk server进行维护的时候,需要设置chunkserver的状态。具体操作如下:
  - 1. 查看当前状态。

pyadmin cs -stat tcp://x.x.x.x:10260

2. 设置chunkserver为shutdown状态来从集群脱离。

pyadmin cs -stat tcp://x.x.x.x:10260 --set=shutdown

3. 维护完毕后,重新加回到集群中。

pyadmin cs -stat tcp://x.x.x.x:10260 --set=normal

## 1.2.2 伏羲常用运维命令

• 伏羲的运维命令是r,是rpc.sh的一个包装。

alias r='sh /apsara/deploy/rpc\_wrapper/rpc.sh'

• 查看所有服务job和service。

r al

通常在生产集群上,返回的list比较大。

• 查看单个任务状态。

r wwl jobname

• 所有任务资源使用总览。

r cru

• 停止指定作业。

r jstop jobname

• 查看集群总资源。

r ttrl

• 查看集群空闲资源。

r tfrl

其他选项请直接运行命令获得。

## 1.2.3 MaxCompute常用命令

- MaxCompute通常使用odpscmd来进行运维操作,输入后,会得到一个MaxCompute的shell。 odpscmd
- h命令可以得到完整的帮助文档。常用的基本操作有:

| 命令                                                   | 说明                     |
|------------------------------------------------------|------------------------|
| whoami;                                              | 查看使用者的云账号              |
| show p;                                              | 查看历史执行过的instance       |
| wait <instanceid>;</instanceid>                      | 生成相应instancelD的logview |
| kill <instanceid>;</instanceid>                      | 停止指定instance           |
| tunnel upload/download;                              | 数据上传下载工具               |
| desc project <projectname> -extended;</projectname>  | 查看project空间的使用情况       |
| export <projectname> /local/file/path;</projectname> | 导出项目内所有表的DDL语句         |
| create table tablename ();                           | 新建一张表                  |
| select count(*) from tablename;                      | 查询表                    |

## 2 大数据开发套件

## 2.1 登录服务器并查询信息

整套DataWorks是基于天基部署,应用信息和相关的数据库信息可以在相应的天基地址中查询到。 下文将介绍如何登录服务器并查询相应信息。

## 2.1.1 登录服务器

#### 前提条件

查询到了相关的服务器地址,每个应用部署在两台机器上,应用包、配置信息都是相同的。

#### 操作步骤

1. 确保网络环境可通,以及查询到跳板机的机器IP。

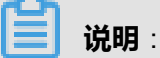

如果发现Ping不通,则说明网络环境不对。

登录服务器可以使用putty或其他的软件使用。

- 2. 登录跳板机。
- 3. 执行ssh ip命令 ,这些IP应该和ag是免密登陆的 ,就是可以直接ssh上去。
- 4. 成功登录机器后,执行如下命令,切换到admin账户下。

su - admin

5. 执行如下命令, 切换至应用所在的目录。

cd /home/admin/

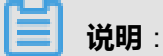

需要到base-biz-alisa的目录下,执行如下命令:

cd /home/admin/base-biz-alisa

## 2.1.2 查询应用信息

登录到各个应用所在的服务器上,以及找到相应应用所在的目录后,便可查询相关的应用信息。

#### 查询应用包的配置信息

为方便运维管理,DataWorks的所有应用都是统一由base-biz开头,配置文件名称为config. properties。

除了gateway和cdp之外,其余应用的配置文件目录均为/home/admin/APPNAME/target/ APPNAME.war/WEB-INF/classes/config.properties。

gateway的配置文件目录为/home/admin/alisatasknode/target/alisatasknode/conf/config.properties

•

cdp的配置文件目录为/home/admin/cdp\_server/conf/config.properties。

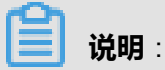

APPNAME表示各个具体组件的名称,如base-biz-alisa。

#### 查看应用日志

为方便运维管理,DataWorks中除了gateway和cdp之外,其余应用的日志文件目录均为/home/ admin/APPNAME/logs/APPNAME.log。

gateway的日志文件目录为/home/admin/alisatasknode/logs/alisatasknode.log。

cdp的日志文件目录为 /home/admin/cdp\_server/logs/cdp\_server.log。

送明:

APPNAME表示各个具体组件的名称,如base-biz-alisa。

#### 如何登录数据库

DataWorks中用到的数据库是mysql和postgresql(简称pg)两种,其中只有base-biz-phoenix这个 应用使用了postgresql数据库。

各个应用对应的数据库:

#### 表 2-1: 数据库

| 应用                  | 数据库        | 数据类型 |
|---------------------|------------|------|
| base-biz-alisa      | dpbizalisa | rds  |
| base-biz-commonbase | dpbizide   | rds  |
| base-biz-dfs        | dpbizdfs   | rds  |

| base-biz-dqcsupervisor | dpbizdqc       | rds         |
|------------------------|----------------|-------------|
| base-biz-metaservice   | dpbizmeta      | rds         |
| base-biz-tenant        | dpbiztenant    | rds         |
| base-biz-wkbench       | dpbizworkbench | rds         |
| base-biz-cdp           | dpbizcdp       | rds         |
| base-biz-phoenix       | dpphoenix      | postgre(pg) |

查看各个RDS信息。

#### 图 2-1: RDS数据库信息

| 详情        | 详情                                                                                                    |              |              |                 |                |    |      |     |                 |                |              |  |  |
|-----------|----------------------------------------------------------------------------------------------------|--------------|--------------|-----------------|----------------|----|------|-----|-----------------|----------------|--------------|--|--|
| {*pesswe  | {"pescwd"+"glooren gwloawy", "db_password": "gloored", "abwed", "db_port": "dobioode", "dobioode", "weer"+"dobioode", "dobioode", " |              |              |                 |                |    |      |     |                 |                |              |  |  |
|           |                                                                                                    | 1~4/4        |              |                 |                |    |      |     |                 |                |              |  |  |
| Duster-20 | -                                                                                                    | 集群资源         |              |                 |                |    |      |     |                 |                |              |  |  |
|           |                                                                                                    |              |              |                 |                |    |      |     |                 |                |              |  |  |
|           | _                                                                                                    |              | base-baseBiz | base-biz-alisa  | dpbizalisa     | db | done |     | ("minirds_port  | ("passwd": "E  | 02dc8b35e16  |  |  |
| 服务        | _                                                                                                    |              |              |                 |                |    |      |     |                 |                | 4 811ad506a2 |  |  |
|           | Q,                                                                                                    | base-baseBiz | base-baseBiz | base-biz-com    | dpbizide       | db | done |     | {"minirds_port_ | ( passing . 1  | 67501679c2   |  |  |
|           | >                                                                                                    | base-baseBiz | base-baseBiz | base-biz-meta   | dpbizmeta      | db | done |     | ("minirds       | {"passwd": "ci |              |  |  |
| d.d08.ew9 |                                                                                                    | base-baseBiz | base-baseBiz | base-biz-tenant | dpbiztenant    | db | done |     | {"minds_port    | ("passwd": "e  |              |  |  |
| d.d11.ew9 | - 1                                                                                                    | base-baseBiz | base-baseBiz | base-biz-dqcs   |                | db | done | /   | {"minirds_port  | {"passwd": "z  | ee833b0b7c1  |  |  |
| 33        | - 1                                                                                                    | base-baseBiz | base-baseBiz | base-biz-dfs    |                | db | done |     | {"minirds_port  | ("passwd": "1r |              |  |  |
| \$4       |                                                                                                    | base-baseBiz | base-baseBiz | base-biz-wkb    | dpbizworkbench | db | done | 右键打 | 并,"查考并知的        | nterrete: "v   |              |  |  |
| 40<br>44  |                                                                                                    | 1 ~ 46 / 46  |              |                 |                |    |      |     |                 |                |              |  |  |

登录到base-biz-phoenix的服务器上,可以查看到PG的链接信息。more /home/admin/base-bizphoenix/target/base-biz-phoenix.war/WEB-INF/classes/config.properties |grep pg

mysql

登录到ag(admingateway机器,一般指中控机)上,执行如下命令:

mysql -h db\_host -P db\_port -u db\_user -D db\_name -p db\_password --default-character-set =utf8

• pg

登录到ag(admingateway机器,一般指中控机)上,执行如下命令: /u01/pgsql/bin/psql -h \${db\_host} -p\${db\_port} -U\${db\_user} -d\${db\_name}

## **送**] 说明:

可以在跳板机上执行history | grep mysql命令,查询历史命令信息,复制执行即可。

## 2.1.3 重启应用服务

某些情况下,重启应用是一种行之有效的解决方法。各个应用的启动、停止、重启都是通过应用自 带的脚本实现的,但各个应用脚本名称和存放路径却略有差别。

## 2.1.3.1 一般应用重启

除base-biz-gateway和base-biz-cdp外,其他应用启动(start)、停止(stop)、重启(restart)方 式均为:

\$/home/admin/APPNAME/bin/jbossctl start ( stop/restart )

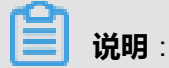

应用重启前,需要切换为admin账号权限。

APPNAME换成需要操作的应用,例如:重启base-biz-alisa服务。

\$/home/admin/base-biz-alisa/bin/jbossctl restart

监测应用启动(停止)是否成功,首先执行ps -xf命令查看进程是否存在,然后curl本地80端口checkpreload.htm文件,查看服务是否OK。

## 2.1.3.2 base-biz-cdp重启

base-biz-cdp的启动(start)、停止(stop)、重启(restart)方式为:

\$/home/admin/cdp\_server/bin/appctl.sh start ( stop/restart )

base-biz-cdp启动的验证方式同上。

## 2.1.3.3 base-biz-gateway重启

base-biz-gateway的启动(start)、停止(stop)、重启(restart)方式为:

\$/home/admin/alisatasknode/target/alisatasknode/bin/serverctl start ( stop/restart )

监测base-biz-gateway正常启动的方式为:

\$ tail -f /home/admin/alisatasknode/logs/heartbeat.log

心跳汇报正常则应用服务正常,否则服务不正常。

图 2-2: 心跳日志

| [admin@docl | ker01004519603 | 34 <u>/hor</u> | ne/admin]                      |                              |    |                                  |                 |         |
|-------------|----------------|----------------|--------------------------------|------------------------------|----|----------------------------------|-----------------|---------|
| \$tail -f / | home/admin/ali | isatas         | <pre>knode/logs/heartbea</pre> | at.log                       |    |                                  |                 |         |
| 2016-05-16  | 01:02:30,908   | INF0           | [pool-5-thread-1]              | [HeartbeatReporter.java:104] | [] | <ul> <li>heartbeat st</li> </ul> | art, current st | tatus:2 |
| 2016-05-16  | 01:02:30,926   | INF0           | [pool-5-thread-1]              | [HeartbeatReporter.java:133] | [] | <ul> <li>heartbeat en</li> </ul> | d, cost time:0. | .018s   |
| 2016-05-16  | 01:02:35,926   | INF0           | [pool-5-thread-1]              | [HeartbeatReporter.java:104] | [] | <ul> <li>heartbeat st</li> </ul> | art, current st | tatus:2 |
| 2016-05-16  | 01:02:35,941   | INF0           | [pool-5-thread-1]              | [HeartbeatReporter.java:133] | [] | <ul> <li>heartbeat en</li> </ul> | d, cost time:0. | .015s   |
| 2016-05-16  | 01:02:40,942   | INF0           | [pool-5-thread-1]              | [HeartbeatReporter.java:104] | [] | <ul> <li>heartbeat st</li> </ul> | art, current si | tatus:2 |
| 2016-05-16  | 01:02:40,958   | INF0           | [pool-5-thread-1]              | [HeartbeatReporter.java:133] | [] | <ul> <li>heartbeat en</li> </ul> | d, cost time:0. | .016s   |
| 2016-05-16  | 01:02:45,958   | INF0           | [pool-5-thread-1]              | [HeartbeatReporter.java:104] | [] | <ul> <li>heartbeat st</li> </ul> | art, current st | tatus:2 |
| 2016-05-16  | 01:02:45,978   | INF0           | [pool-5-thread-1]              | [HeartbeatReporter.java:133] | [] | <ul> <li>heartbeat en</li> </ul> | d, cost time:0. | .025    |
| 2016-05-16  | 01:02:50,978   | INF0           | [pool-5-thread-1]              | [HeartbeatReporter.java:104] | [] | <ul> <li>heartbeat st</li> </ul> | art, current st | tatus:2 |
| 2016-05-16  | 01:02:50,994   | INF0           | [pool-5-thread-1]              | [HeartbeatReporter.java:133] | [] | <ul> <li>heartbeat en</li> </ul> | d, cost time:0. | .016s   |
| 2016-05-16  | 01:02:55,994   | INF0           | [pool-5-thread-1]              | [HeartbeatReporter.java:104] | [] | <ul> <li>heartbeat st</li> </ul> | art, current st | tatus:2 |
| 2016-05-16  | 01:02:56,010   | INF0           | [pool-5-thread-1]              | [HeartbeatReporter.java:133] |    | <ul> <li>heartbeat en</li> </ul> | d, cost time:0. | .016s   |
| 2016-05-16  | 01:03:01,010   | INF0           | [pool-5-thread-1]              | [HeartbeatReporter.java:104] | [] | <ul> <li>heartbeat st</li> </ul> | art, current st | tatus:2 |
| 2016-05-16  | 01:03:01,026   | INF0           | [pool-5-thread-1]              | [HeartbeatReporter.java:133] |    | <ul> <li>heartbeat en</li> </ul> | d, cost time:0. | .016s   |
| 2016-05-16  | 01:03:06,026   | INF0           | [pool-5-thread-1]              | [HeartbeatReporter.java:104] |    | <ul> <li>heartbeat st</li> </ul> | art, current st | tatus:2 |
| 2016-05-16  | 01:03:06,041   | INF0           | [pool-5-thread-1]              | [HeartbeatReporter.java:133] |    | <ul> <li>heartbeat en</li> </ul> | d, cost time:0. | .015s   |
| 2016-05-16  | 01:03:11,041   | INF0           | [pool-5-thread-1]              | [HeartbeatReporter.java:104] |    | <ul> <li>heartbeat st</li> </ul> | art, current st | tatus:2 |
| 2016-05-16  | 01:03:11,057   | INF0           | [pool-5-thread-1]              | [HeartbeatReporter.java:133] | [] | <ul> <li>heartbeat en</li> </ul> | d, cost time:0. | .016s   |
| 2016-05-16  | 01:03:16,057   | INF0           | [pool-5-thread-1]              | [HeartbeatReporter.java:104] |    | <ul> <li>heartbeat st</li> </ul> | art, current st | tatus:2 |
| 2016-05-16  | 01:03:16,073   | INF0           | [pool-5-thread-1]              | [HeartbeatReporter.java:133] | [] | <ul> <li>heartbeat en</li> </ul> | d, cost time:0. | .016s   |

## 2.2 应用运维

DataWorks由多个组件系统组成,DataWorks主要的任务操作运维请参见《用户指南》,这部分主要描述针对DataWorks平台中比较独立的两个组件的运维帮助:Alisa运维帮助和CDP运维帮助。

## 2.2.1 Alisa运维帮助

## 2.2.1.1 Alisa部署架构

Alisa是一套支持多种任务类型、可水平扩展、高可用性的分布式执行引擎系统,整个系统主要分为两个模块:ALISA\_DRIVER和ALISA\_NODE,整体架构如图 2-3: ALISA架构所示。

#### 图 2-3: ALISA架构

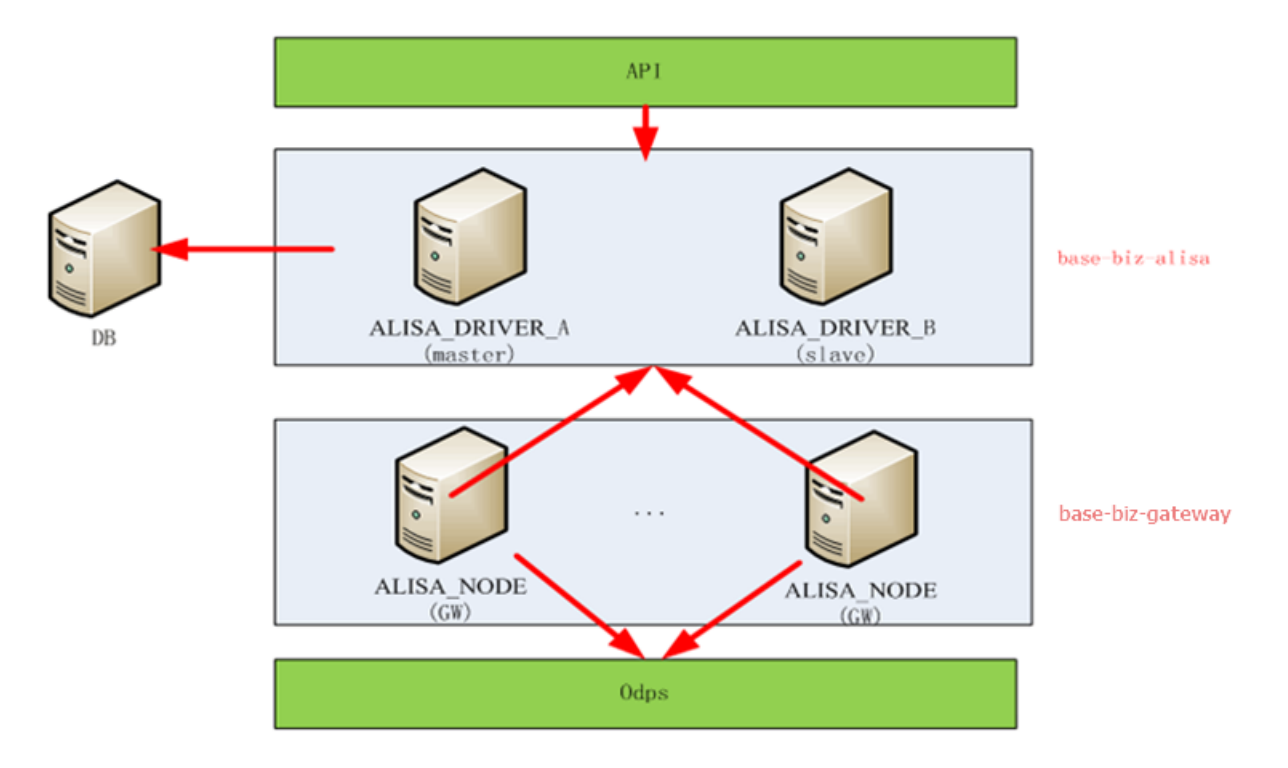

ALISA\_DRIVER:控制模块,主要负责任务的资源管理,内部依赖于数据库的方式实现了主备 机制,一个环境只允许一个master。内部实现了一套内资源管理模型,负责将任务合理的分配 到指定的节点上执行,可以水平扩展;主备机制保证了应用的可用性,图 2-4:主备机制中三 台ALISA\_DRIVER,中间一台master,两台follower,位于不同的服务器cm3,cm4,cm5。如 果cm3出现异常,则其余两台依旧可以正常工作。

#### 图 2-4: 主备机制

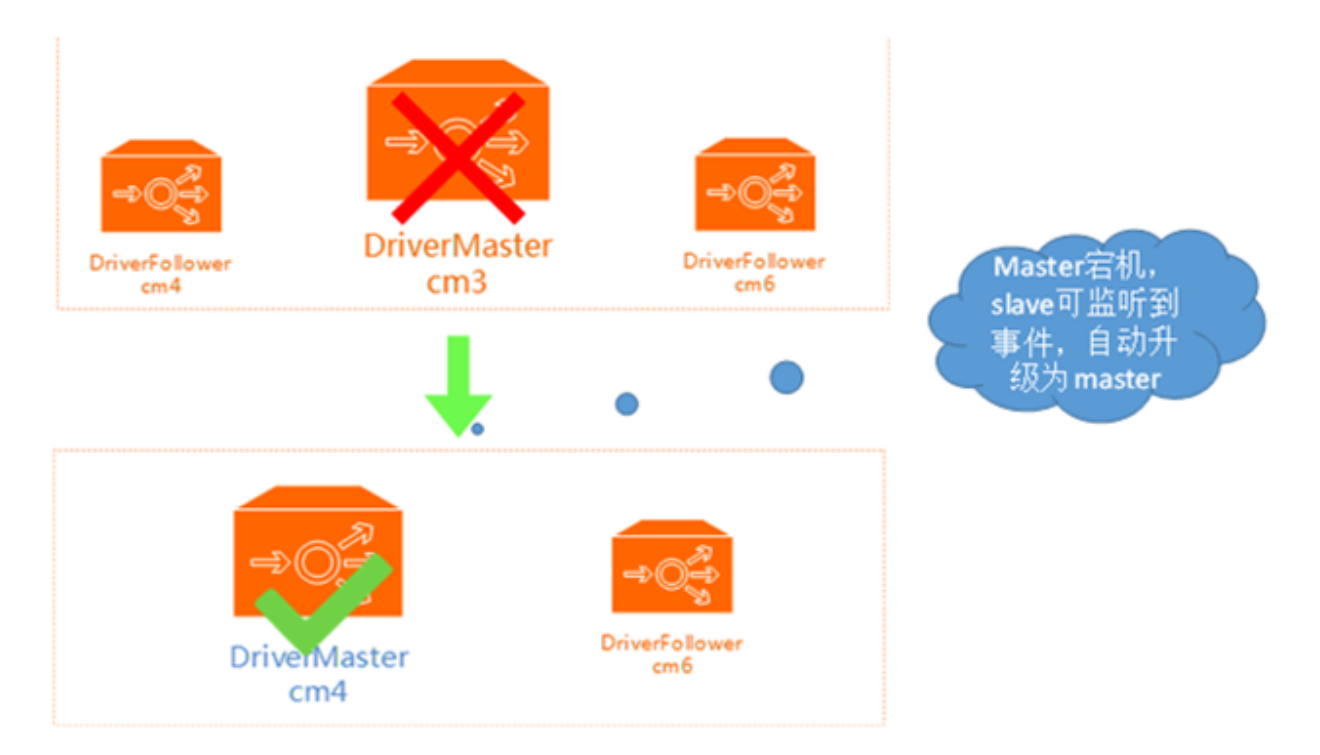

ALISA\_NODE:俗称gateway,系统的任务执行节点,部署在服务器上的一个agent,负责接收任务、执行任务、收集任务执行日志及查询日志等功能。对应的服务器可基于任务量扩容,一台服务器部署一个agent包。

## 2.2.1.2 Alisa的资源管理模型

Alisa是整个DataWorks平台的最底层,gateway成为任务真正执行的所在服务器,每个任务都会占用物理资源(cpu、内存、磁盘等)。如果一台机器上任务并发数过大,可能会导致机器无法正常使用,甚至有宕机的风险。Alisa实现了一套完整的资源管理模型:资源组-集群-gateway模型。

#### 图 2-5: 资源组-集群-gateway管理模型

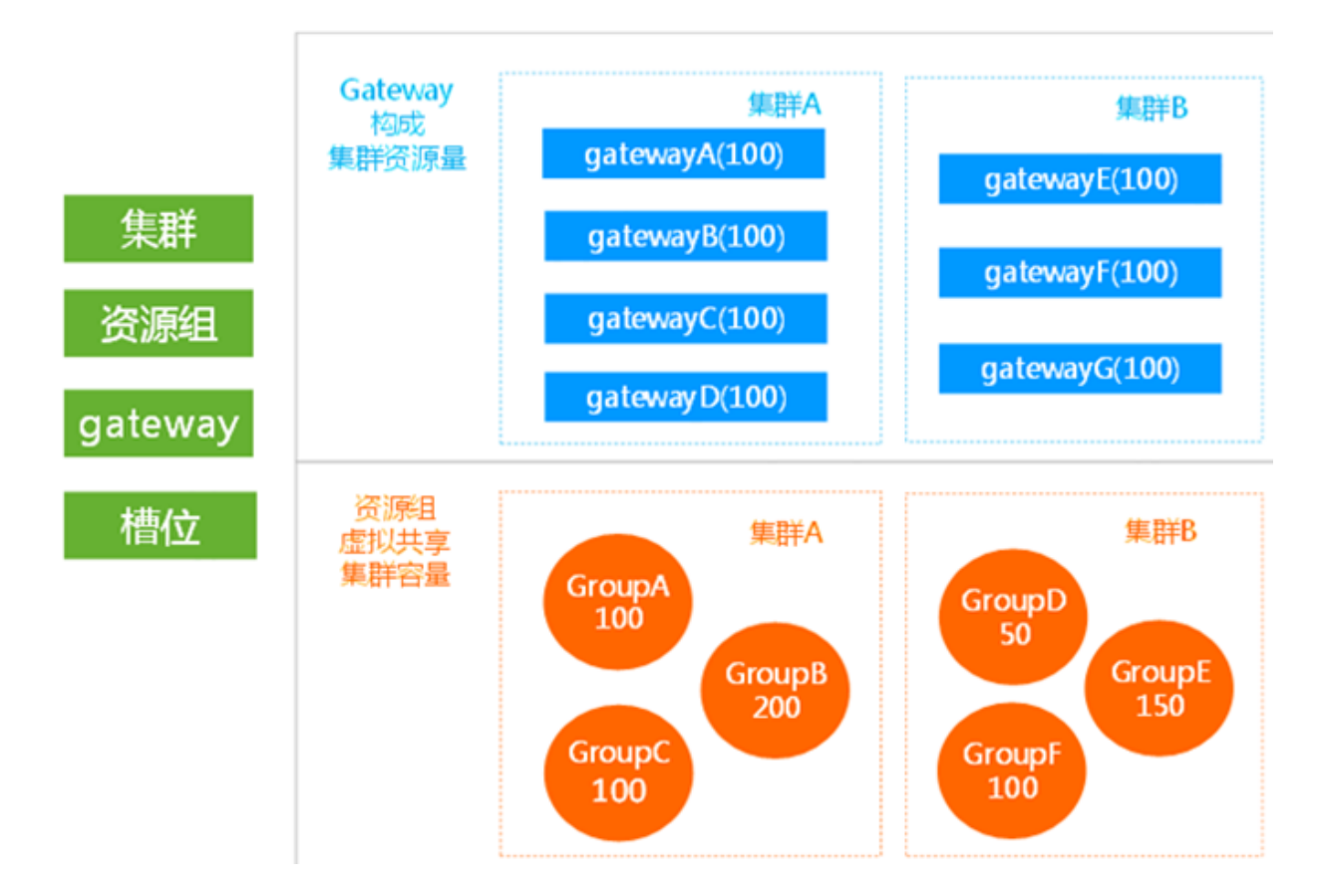

引入概念:

- 槽位(slot):作为衡量一个任务所占资源大小的单位,设定每个sql任务占用1slot,同步任务占用10slot。
- Gateway:可以指一台部署了ALISA\_NODE服务的服务器,一台服务器目前只允许部署一个 agent包,任务真正执行所使用的服务器。使用槽位设置一台gateway运行并发执行的任务数。
- 集群(gateway): Alisa将gateway使用集群管理模式,一台gateway只能从属于一个集群,利用集群隔离不同的gateway;一个集群下可允许有多个gateway,多个资源组。
- 资源组(group):虚拟资源隔离概念,可以理解为调度资源。主要目的是做到项目之间的隔离,每个项目一个资源,不同的资源组从属于不同的集群,所以最后执行任务的gateway也不同,做到相应的隔离。使用槽位作为一个资源组允许执行的并发数。

通过资源模型,可以做到资源的管控和一些场景需求:

• 任务物理隔离:不同项目可以使用不同的资源组和不同的集群,项目A使用资源组A,对应的 集群A,任务真正执行到gatewayA上;项目B则使用资源组B,这样做到了两个项目之间物理 上的完全隔离。实现该方式的前提是必须有两台服务器作为gateway,如图 2-5:资源组-集群gateway管理模型所示。

 任务资源竞争:如果目前gateway无法物理扩容,所有项目都共用一个集群,则需要通过资源 组槽位的控制来进行合理分配。例如:目前gateway总共就100个槽位可用,项目A有100个任 务,项目B有10个任务,但这10个任务必须跑起来。则可以将项目A对应的资源组槽位数设置为 90,项目B对应的资源组槽位数设置为15,这样既保证A永远只能够占用90个槽位,又保证有空 余的10个槽位给B使用。

### 2.2.1.3 如何扩容Gateway

ALISA\_NODE为整套DataWorks平台的最底层,也是任务真正启动执行的进程所在服务器,遇到以下情况时,需要扩容gateway。

- 任务量过大:目前标配的2台gateway已经不能满足当前的业务量,需要增加机器支撑。
- 需要到任务上的物理隔离:例如不同项目之间需要有不同gateway执行、有些特殊任务需要有资源随时执行,防止竞争导致任务无法执行等场景。

#### 实现说明

将一台新的Gateway注册到DataWorks中,主要通过两次握手实现:先将gateway信息注册到平台中心,然后基于平台返回的AK启动gateway的服务,若两者信息一致,则可注册成功。如图 2-6:注册流程图所示。

#### 图 2-6: 注册流程图

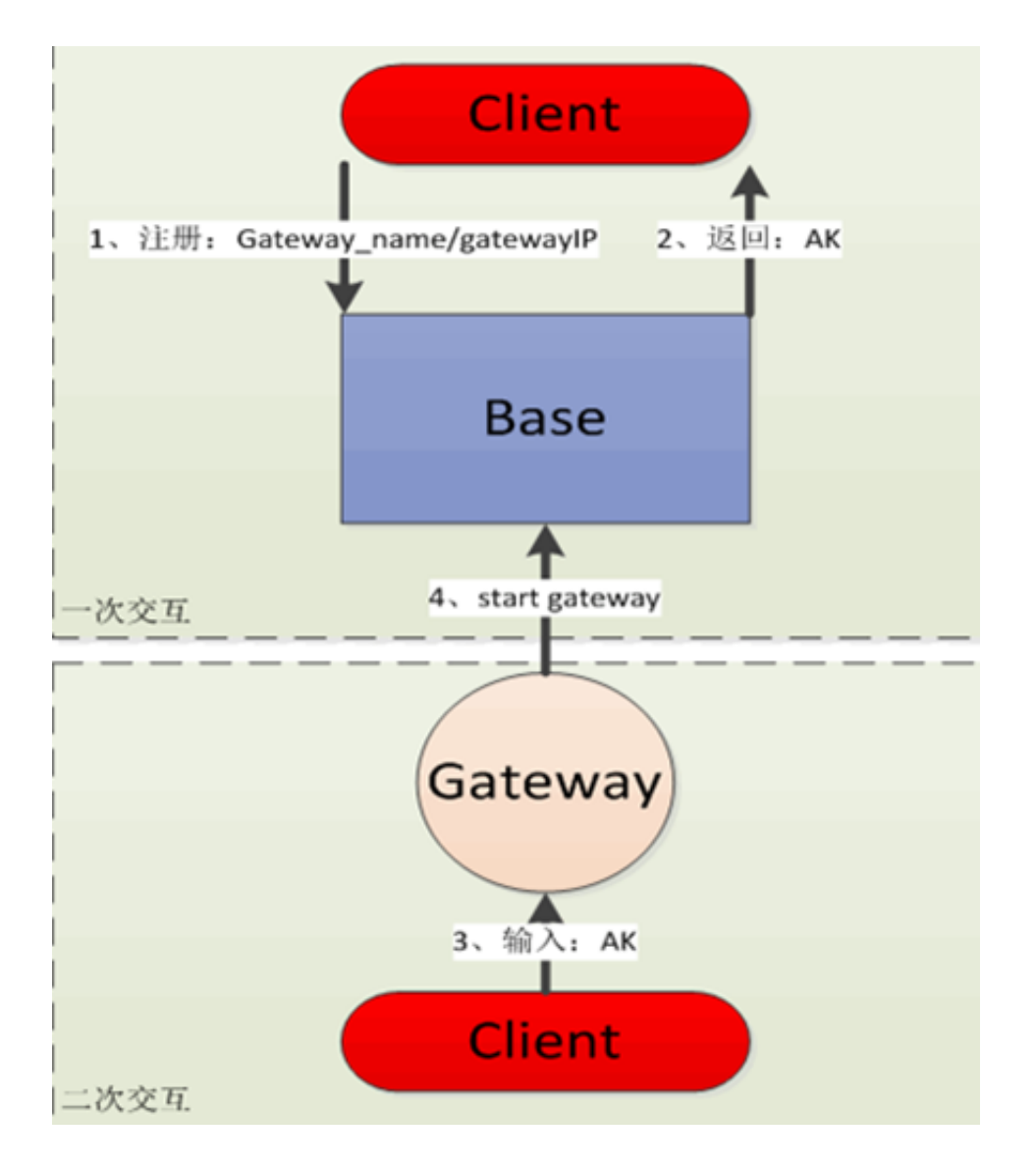

一次交互:主动将gateway信息(hostname、hostIP)注册到平台中控系统,平台中控返回一对AK

二次交互:将AK注入到gateway指定配置中,启动gateway,gateway主动访问平台中控服务,注册 完成。

#### 操作步骤

1. 登录DataWorks运维平台的租户管理界面,添加调度资源后,输入资源名称,单击确定。

**送** 说明:

如果已经有调度资源了,此步骤省略。

#### 图 2-7: 新增调度资源 组织管理 8 数据开发 政策管理 首页 调度清晰 撥索 操作 资源名称 资源唯一标识 编辑 配置服务器 100021 iz23886p9x7z test ecs 100041 test\_tz\_ecs 编辑 配置服务器 fangzhengecs\_buyaodong

2. 选择图 2-7: 新增调度资源中对应的调度资源,进入到配置服务器,单击添加服务器,输入要添加的服务器的主机名(hostname)和ip(hostname -i),确定后进入图 2-8: 配置服务器界面。

#### 图 2-8: 配置服务器

| 8 | 阿里云大数据开发平台 数据开发 数据管理 运  | 謝中心 组织管理 项目管理 机器 | 学习平台 |      |     | elite es  |
|---|-------------------------|------------------|------|------|-----|-----------|
| • | 首页 / 调度淡淡 / 淡顶服务器       |                  |      |      |     |           |
| ≡ | <b>山</b> 與第基础信息         |                  |      |      |     |           |
| & | 资源名称: iz23886p9×7z 唯一标识 | ₹: test_ecs      |      |      | 显示A | (29)      |
|   | 添加服务器                   |                  |      |      |     | Bist      |
|   | 机器名称                    | 积器IP             | 服务状态 | 空闲资源 | 任务数 | 操作        |
|   | Iz23886p9x7z            | 10.132.53.209    | 已停止  | 40   | 0   | 执行初始化     |
|   | iZ941e8vx14Z            | 10.170.138.190   | 正常   | 40   | 0   | 执行初始化暂停服务 |

- 3. 经过上述步骤后,已经将服务器信息注册到了DataWorks中,但是还不能服务,呈现如图中的已停止。此时拿到上述页面中的唯一标识和密码(单击显示AK密码),获取到用户名密码,然后登录到服务器上部署ALISA\_NODE安装包。
- 4. 登录到服务器中,使用刚获取的用户名和密码开始执行命令。

## 送 说明:

如果唯一标识不是zz\_开头,请在执行命令输入username时加上。下面步骤可查看界面中的执行初始化相应命令。

- **5.** 登录到需要扩容的gateway机器上,安装部署alisatasknode、datax安装包,或者按照gateway的 部署方式部署gateway镜像。
- 6. 部署完毕后,修改配置项。

修改/home/admin/alisatasknode/target/alisatasknode/conf/config.properties下的两个参数:

alisa.driver.access.username=zz\_用户名

alisa.driver.access.password=密码

其中,用户名为上述添加调度资源时使用的唯一标识,密码为对应的调度资源密码。

7. 重新启动gateway。

sudo su admin /home/admin/alisatasknode/target/alisatasknode/bin/serverctl restart.

## 2.2.1.4 如何修改资源组、gateway槽位信息

在DataWorks的使用过程中,随着业务量的增长,最初的资源部署模式会有一定的限制,如很多任务开始处于**等待资源**状态,gateway的并发数设置不合理,需要调整等。

#### 前提说明

由于目前没有界面化的操作底层数据,需要运维人员登录到base-biz-alisa的服务器上,执行不同功能点的命令,如执行下文查询槽位信息和修改最大槽位信息的命令,参数说明如下:

- groupname:需要修改的资源组的名称,唯一标识。
- clustername:添加的资源组对应的集群名称(可以从base-biz-alisa的数据库中alisa\_group和 alisa\_node表中查询)。
- nodename : gateway的名称。

执行命令时,需要有一个用户名密码,可以在base-biz-alisa的数据库中alisa\_access\_account表中 查询到。任意一个username/password都可以。

#### 查询槽位使用情况

1. 查询当前环境中所有资源组槽位使用情况。

curl -u username:password --digest -H "Accept: application/json" -H "Content-type: application/ json" -X GET "http://localhost:7001/alisa/4.0/resource/group"

2. 查询当前环境中所有gateway的槽位使用情况。

curl -u username:password --digest -H "Accept: application/json" -H "Content-type: application/ json" -X GET "http://localhost:7001/alisa/4.0/resource/node" 返回结果:

- useslot:当前已使用槽位。
- maxSlot:最大槽位数。

如果这两个值相等,这说明槽位被打满了,无法继续执行新的任务。

#### 修改最大槽位信息

1. 修改某个资源组的最大槽位(下面是修改为200,可以按需设置)。

curl -u username:password --digest -H "Accept: application/json" -H "Content-type: application/ json" -X PUT -d '200' "http://localhost:7001/alisa/4.0/resource/cluster/{clustername}/group /{groupname}/maxslot"

2. 修改某个gateway的最大槽位(下面是修改为200,可以按需设置)。

curl -u username:password --digest -H "Accept: application/json" -H "Content-type: application/ json" -X PUT -d '200' "http://localhost:7001/alisa/4.0/resource/cluster/{clustername}/group /{nodename}/maxslot"

返回结果:

- useslot:当前已使用槽位。
- maxSlot:最大槽位数。

如果这两个值相等,这说明槽位被打满了,无法继续执行新的任务。

### 2.2.2 CDP运维帮助

DataWorks中的数据同步使用了阿里云产品数据集成(Cloud Data Pipeline,简称CDP),CDP 是阿里集团对外提供的稳定高效、弹性伸缩的数据集成平台,为阿里云大数据计算引擎(包括 MaxCompute、ADS、OSPS)提供离线(批量)的数据进出通道。

目前CDP支持数据通道包括(但不限于):

- 关系型数据库:RDS(MYSQL、SqlServer、PostgreSQL)、DRDS、Oracle。
- NoSQL数据存储: OCS。
- 数据仓库:MaxCompute、ADS。
- 非结构化存储:OSS、FTP。

#### 2.2.2.1 原理和概念

目前CDP支持批量数据同步模式,离线数据同步指的是数据周期性(例如每天、每周、每月等)、 成批量地从源端系统传输到目标端系统。对于离线数据同步系统,数据以读取Snapshot(快照)的 方式从源端传输到目的端,离线同步存在生命周期,一个离线同步的任务有起始同样也有结束状 态。

CDP只完成数据同步/传输过程,并且整体数据传输过程完全控制于CDP同步集群模型下,同步的通 道以及同步数据流对用户完全隔离。同时,CDP本身不提供传输同步数据流的消费功能,即您不能 直接通过CDP的API消费数据流,所有针对数据操作,您必须在同步数据流两端存储端操作,如图 2-9: CDP同步模型所示。

#### 图 2-9: CDP同步模型

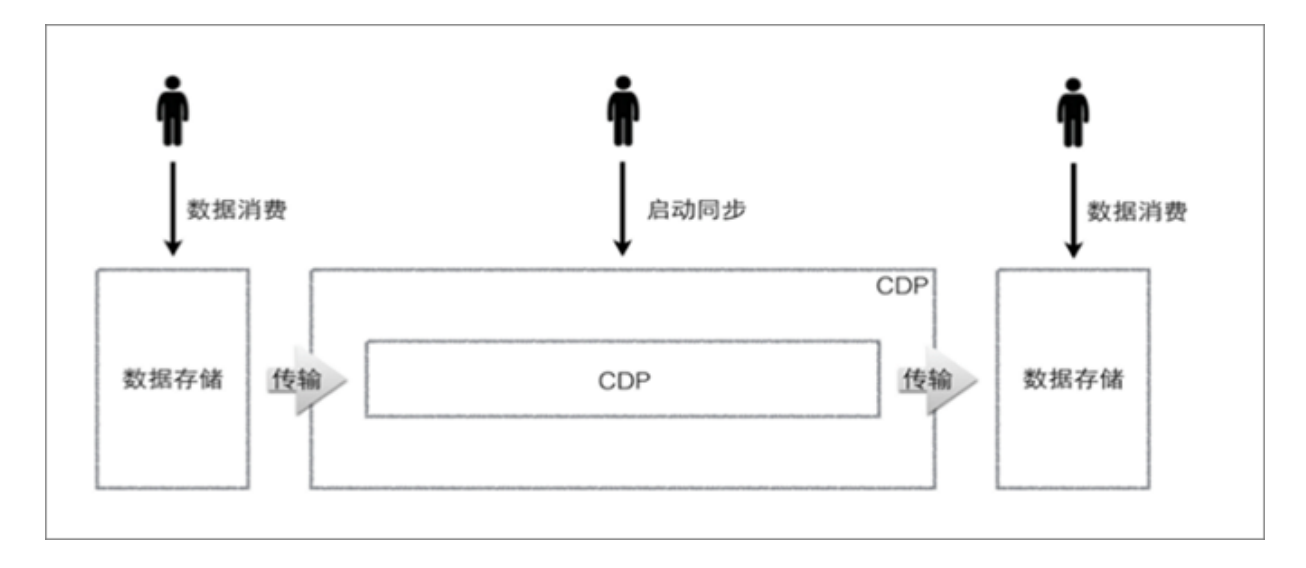

CDP提供一套抽象化的数据抽取插件(Reader)、数据写入插件(Writer),并基于此框架设计一 套简化版的中间数据传输格式,从而达到任意结构化、半结构化数据源之间数据传输之目的。从用 户角度来看,一个CDP运行Job如图 2-10: CDP Job模型所示。

图 2-10: CDP Job模型

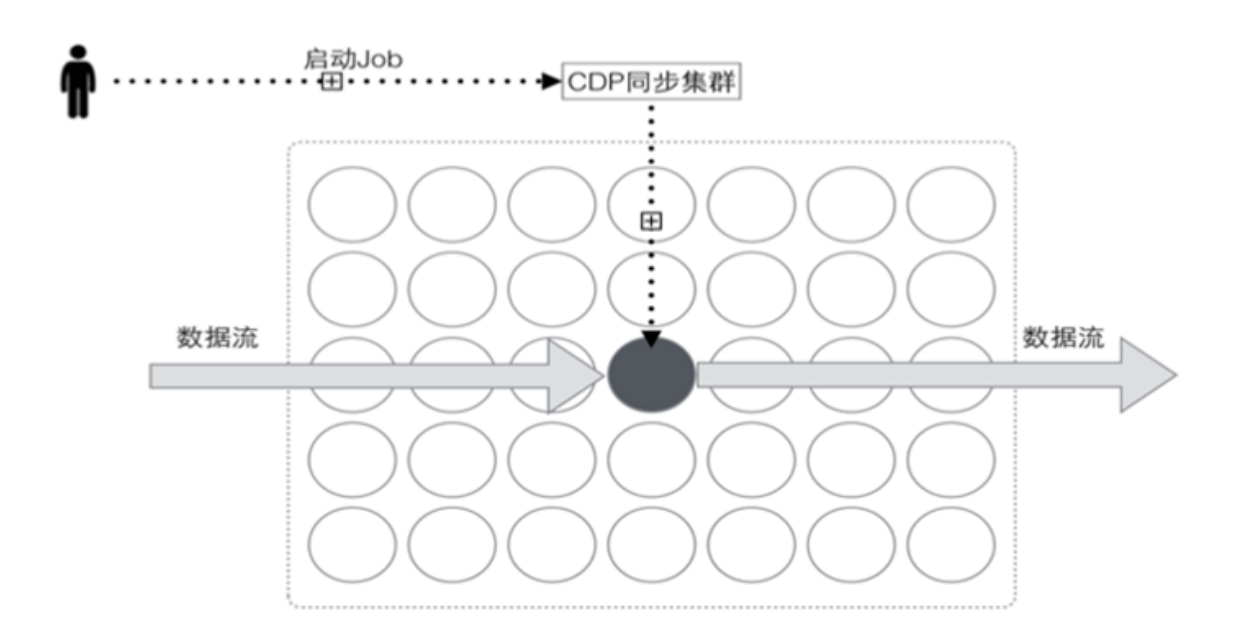

图中的虚线代表API调用控制,灰色方向箭头代表数据流向。圆形节点代表底层一台数据同步执行 节点,黑色节点代表正在执行当前数据同步业务的执行节点。

下面简要描述您使用CDP Job API触发调用CDP的Job同步过程:

1. 使用CDP Job启动API,向CDP服务端发起调用,提交一个离线数据同步Job。

- 2. CDP收到Job API请求后,将负责做必要的安全和权限校验。
- 3. 校验通过后,CDP下发相应的Job到执行集群节点启动离线数据同步任务。
- Job启动后,根据您提供源端(Reader)、目的端(Writer)的配置信息,加载并初始化相关插件,连接两端数据源,开始数据同步工作。
- 5. Job运行过程中,将随心跳向CDP汇报当前进度、速度、数据量等关键运行指标,您根据Job的 状态API实时获取该Job运行状态,直至Job运行结束(成功或者失败)。

CDP底层使用了离线数据同步工具DataX。可以简单的理解为CDP是DataX的云化、服务 化。CDP接受到任务请求时,会通过集群资源调度服务(现在是Alisa)下发到执行机器,在执行机 器上启动DataX同步进程。实际的数据流动为:**数据源头 > DataX进程内存 > 数据目的段**。

### 2.2.2.2 CDP-Console

CDP-Console是CDP提供的,基于命令行交互方式的操作CDP管理工具,在DataWorks的执行节点即alisa gateway上面安装有可用的CDP-Console。

#### 目录与文件结构

CDP Console的目录文件树如下所示:

```
cdp-console/

|-- README

|-- bin

| `-- cdp

|-- conf

| `-- cdp.properties

|-- lib

| |-- cdp-console-1.1.0-SNAPSHOT.jar

| |-- cdp-sdk-java-1.1.0-20150123.024540-90.jar

| |-- ...

-- template

| -- odps2rds_job.json

| -- pipeline.json

| -- rds2odps_job.json

`-- stream2stream_job.json
```

#### 其中:

- /bin 目录下存放Console执行启动命令。
- /conf 目录下存放Console配置信息。
- /lib 目录下存放Console执行需要的jar包。
- /template 目录下存放Console提供的样例配置。

#### 配置文件

Console配置文件会存放CDP Console相关的配置信息。

Console在启动前会根据CDP\_HOME寻找相关的配置文件,并自动加载使用该配置。

配置文件路径为 \${CDP\_HOME}/conf/cdp.properties, 配置文件以.properties格式提供,具体说明

如下:

# CDP console版本 client.version=201602262222 # CDP服务访问点 service.url=http://cdp.aliyun.com/api # connection超时设置,可选,默认5000 service.timeout.connection=5000 # socket超时设置,可选,默认120000 service.timeout.socket=120000 # 用户的AK信息 auth.security.id= auth.security.key= #默认的pipeline user.pipeline= # 是否为verbose打印,取值[falseltrue],默认为false client.verbose=false # 输出格式设置, 取值[text]json], 默认为text client.output=text #客户端连接服务器重试次数和重试间隔 client.retry.time=5 client.retry.interval=1000

#### 命令行使用

在bash命令行执行\${CDP\_HOME}/bin/cdp命令,当出现如下类似帮助的字样,表示安装和启动成

功。

#### 图 2-11: CDP Console命令启动

\$/home/admin/cdp-console/bin/cdp Cloud Data Pipeline Console 1.1.0 Copyright 2015 Alibaba Group, All rights reserved. Usage: cdp <CATEGORY> <COMMAND> [<COMMON-ARGS>] CATEGORY are as beblow: pipeline management pipeline job management job help show help information show cdp command version version

Console提供两种输入方式方便用户进行CDP的认证和鉴权,包括使用cdp.properties的配置文

件,或者直接在命令启动作为参数传入。

命令行参数优先级高于配置,即两者同时存在时,优先选择命令行参数。

默认情况下,用户不需要指定AUTH信息,此时Console使用了配置文件中

的auth.security.id和auth.security.key值作为鉴权参数,这两个参数需要分别为合法的Access Key ID 和 Access Key Secret。

例如执行命令:cdp pipeline -list。

由于没有指定AUTH信息,Console默认使用cdp. properties中的配置作为访问CDP服务的鉴权配置。而在一些情况下,一个CDP Console可能被多个客户使用,以完成数据同步功能。因此一套id+ key的cdp. properties配置无法满足需求,需要将鉴权信息作为命令行参数传入,具体由命令行的调用者给出,具体格式为:

cdp <CATEGORY> <COMMAND> -security id:key

其中-security参数后需要跟阿里云账号的id和key,中间使用冒号分隔,具体id和key的值和上面 cdp.properties一致。当您指定security参数时,Console默认直接使用您命令行指定的鉴权信息。即 同样的参数命令行传递优先级高于cdp.properties配置文件。

#### 公共参数

公共参数是指一部分可在多个命令参数搭配使用的参数,例如指定命令行输出格式等。公共参数大部分在客户端配置文件中也可配置,当两者同时提供时,以命令行参数指定值为准。另一般可被多 个用户共享使用的参数,多为配置文件配置。

鉴权参数实际上也属于公共参数一部分。

- -security:阿里云账号的id和key,中间使用冒号分隔。
- -url:指定CDP服务访问点。cdp.properties配置项service.url和此命令行功能一致,一般情况下 仅连接一套CDP服务,此配置项在配置文件中设置即可。该参数适配Console所有命令。
- -p:指定操作作业对象属于的管道pipeline。对于离线作业Job的增删改查需要在一个管道Pipeline内完成,此参数设置了作业对应管道。cdp.properties配置项user.pipeline和此命令行功能一致具体如在指定的管道启动一个离线同步作业:cdp job -start -p \${pipeline}。

#### Pipeline管理

CDP Console针对管道Pipeline提供了create(创建)、query(查找)、close(关闭)、open(打开)、list(检索)等操作。CDP Console执行Pipeline类目命令的示例如图 2-12: CDP Pipeline相 关命令所示。

#### 图 2-12: CDP Pipeline相关命令

```
$/home/admin/cdp-console/bin/cdp pipeline
Pipeline operations:
Usage: cdp pipeline <COMMAND> [<COMMON-ARGS>]
    -create <name> -f <file> create new pipeline with local json file
                     -j <string> create new pipeline with specified json string
                                   ! you should specify description !
                                   show detail by specified pipeline name
    -query
             <name>
    -update <name> -f <file>
                                   update pipeline with local json file
                     -j <string> update pipeline with specified json string
                                   !!! you can only modify description !!!
                                   close specified pipeline
    -close
             <name>
                                   open specified pipeline
    -open
             <name>
    -list
              [-c <criteria>]
                                  list all pipelines by search criteria json
Example:
    cdp pipeline -query pipelineName
    cdp pipeline -list -c '{"state":0, "createTime": ", 2014-12-12 00:00:00"}'
    cdp pipeline -create pipelineName -j '{"description": "hello, CDP!"}'
cdp pipeline -update pipelineName -j '{"description": "hello, CDP!"}'
    cdp pipeline -close pipelineName
    cdp pipeline -open pipelineName
    cdp pipeline -help
```

#### 作业管理

CDP Console针对作业提供了start(启动)、query(查找)、list(检索)、log(日志)、stop (停止)、status(状态)等操作。

此类命令需要给出作业编号<id>以及管道名字<pipeline>,作业编号在启动一个作业时由CDP Server返回给客户端。您可以选择在命令行终端通过-p指定Pipeline,或者通过cdp.properties配 置文件指定,优先级为命令行>配置文件。CDP Console执行Job类目命令的示例如图 2-13: CDP Job相关命令所示。

#### 图 2-13: CDP Job相关命令

| \$/home/admin/cdp-console/bin/cdp job                             |                                                                               |
|-------------------------------------------------------------------|-------------------------------------------------------------------------------|
| Job operations:                                                   |                                                                               |
| Usage: cdp job <command/> [ <common-args>]</common-args>          |                                                                               |
| -start [-p <name>] -f <file> [-v <param/>] [-async]</file></name> | start job with local json file                                                |
| -j <string> [-v <param/>] [-async]</string>                       | start job with specified json string                                          |
| -list [-p <name>] [-c <criteria>]</criteria></name>               | list job by search criteria                                                   |
| -query <id> [-p <name>]</name></id>                               | show detail by specified id                                                   |
| -log <id>[-p <name>]</name></id>                                  | show log by specified job id                                                  |
| -stop <id>[-p <name>] [-async]</name></id>                        | stop by specified id                                                          |
| -status <id> [-p <name>] [-t s]</name></id>                       | show status by specified id (every <s> sec until finished if -t provided)</s> |
|                                                                   |                                                                               |
| Example:                                                          |                                                                               |
| cdp job -query 1 -p pipelineName                                  |                                                                               |
| cdp job -status 1 -p pipelineName -t 1                            |                                                                               |
| cdp job -log 1 -p pipelineName                                    |                                                                               |
| cdp job -list -p pipelineName -c '{"traceId": "CDP", '            | "submitTime":"2015-01-01 12:00:00,2015-01-10 12:30:00"}'                      |
| cdp job -start -p pipelineName -f job ison -v '{"bizde            | pte": "20150101"}'                                                            |
| cdp job -stop 1 -p pipelineName                                   |                                                                               |
| cdp job -help                                                     |                                                                               |
| ork for work                                                      |                                                                               |

## 2.2.2.3 如何创建Shell DataX任务

在DataWorks中创建Shell类型同步任务,可以直接启动DataX命令行进行数据同步,其他具体的命令行工具部署在Alisa Gateway上,在DataWorks中创建Shell任务进行调用,原理都是类似的。您可通过以下步骤创建Shell任务。

- 1. 登录DataWorks控制台。
- 2. 进入数据开发页面,右键单击任务开发选择新建任务。
- 3. 填写新建任务弹出框各 配置项,选择SHELL节点类型。

#### 图 2-14: 新建任务

| 新建任务       |                                                  |
|------------|--------------------------------------------------|
| *名称:       | shell_task                                       |
| 描述:        |                                                  |
| *<br>任务类型: | <ul> <li>○ 工作流任务 ● 节点任务</li> </ul>               |
| *调度类型      | ◎ 一次性调度 ⑧ 周期调度                                   |
| *类型:       | SHELL                                            |
| 选择目录:      | Q<br>ODPS_SQL<br>ODPS_MR<br>数据同步<br>SHELL<br>虚节点 |
|            | 取消创建                                             |

4. 在shell节点中填写如下代码。

```
#!/bin/bash
shell_datax_home='/home/admin/shell_datax'
mkdir -p ${shell_datax_home}
shell_datax_config=${shell_datax_home}/${ALISA_TASK_ID}
echo ""
{
    "job": {
        "setting": {
            "speed": {
            "byte": 10485760
        }
}
```

```
},
"errorLimit": {
"record": 0,
             "percentage": 0.02
         }
     },
"content": [
         {
            "reader": {
"name": "streamreader",
                "parameter": {
                   "column": [
                      {
                         "value": "${bizdate}",
"type": "string"
                      },
                      {
                         "value": "${hour}",
"type": "string"
                      },
{
                         "value": 19890427,
"type": "long"
                      },
{
                         "value": "1989-06-04 00:00:00",
                         "type": "date"
                      },
{
                         "value": true,
                         "type": "bool"
                      },
                      {
                         "value": "test",
                         "type": "bytes"
                      }
                   "sliceRecordCount": 100000
               }
            },
"writer": {
">ame"
                "name": "streamwriter",
                "parameter": {
                   "print": false,
                   "encoding": "UTF-8"
               }
            }
         }
      ]
   }
}
''' > ${shell_datax_config}
bizdate=$1
hour=$2
datax_params='-p "-Dbizdate=${bizdate} -Dhour=${cyctime}"
echo "`date '+%Y-%m-%d %T'` shell datax config: ${shell_datax_config}"
echo "`date '+%Y-%m-%d %T'` shell datax params: -p \"-Dbizdate=${bizdate} -Dhour=${hour
}\""
/home/admin/datax3/bin/datax.py ${shell_datax_config} -p "-Dbizdate=${bizdate} -Dhour=${
hour}"
```

shell\_datax\_run\_result=\$?

```
rm ${shell_datax_config}
if [${shell_datax_run_result} -ne 0]
then
    echo "`date '+%Y-%m-%d %T'` shell datax ended failed :("
    exit -1
fi
echo "`date '+%Y-%m-%d %T'` shell datax ended success ~ "
```

送明:

- JSON模板由基本配置Setting、reader和writer组成,根据需要修改相应的配置,即可完成相应通道的数据同步工作。本示例是一个完整的全流程的shell任务示例,包含了常见的所有考虑点,比如临时文件重名、删除、任务状态、变量替换等。
- shell\_datax\_config=\${shell\_datax\_home}/\${ALISA\_TASK\_ID}表示当前shell任务一次执行 临时代码文件在磁盘上的路径,不要修改,这里已经保证了多个任务文件名不会相同了,依 赖ALISA的环境变量。
- echo命令将datax任务的配置文件重定向到上面的文件中,后续datax命令执行时,会读取 配置文件的内容。注意这里使用了datax的变量占位符功能,json中有\${bizdate}和\${hour}模 板。
- bizdate=\$1和hour=\$2是获取调度参数,本质上是将调度参数和datax里面定义的占位符关联起来,shell任务定义的多个调度参数通过空格分隔。
- /home/admin/datax3/bin/datax.py \${shell\_datax\_config} -p "-Dbizdate=\${bizdate} -Dhour=\${
   hour}"执行datax同步进程,注意datax的命令行格式,\${shell\_datax\_config}是配置文件地址,-p系列参数是用于参数变量替换。
- 任务执行后,根据datax同步进程成功或失败,shell程序成功和失败。这里也进行了相关帮助信息的打印和临时文件的清理。请不要混淆datax同步进程的成功和其他清理临时文件成功直接的关系。
- 如果需要创建其他shell任务,原理都是类似的,比如cdp console的任务。关键是配置文件 JSON部分的不同。

## 2.2.2.4 如何调优任务运行速度

#### CDP数据同步并发原理

一个同步作业Job为您提供的视角,在运行时,会根据切分逻辑切分为多个Task,多个Task组成 一个TaskGroup进行管理。对于每一个Task都有对应的Reader和Writer,Reader读取源头数据存
入中央缓冲区Channel,Writer从中央缓冲区Channel获取数据写入目的端。具体切分方式主要控制在Reader端,Reader端完成切分后,Writer端根据Reader端切分的份数切分成指定份数,保证Reader和Writer的1:1关系。

- 关系数据库RDBMS:根据切分列最小值最大值获得区间,将区间划分多个子区间,形成SQL Where字句得到各个Task的读取SQL。
- MaxCompute:根据分区MaxCompute数据表文件大小切分。
- OSS:根据文件粒度切分。

切分一般根据数据源不同会有区别,不限于此处讨论的内容。Writer端切分一般需要和Reader端协调一致,保证Reader-Writer——对应关系。具体流程图如图 2-15: Job切分流程图所示:

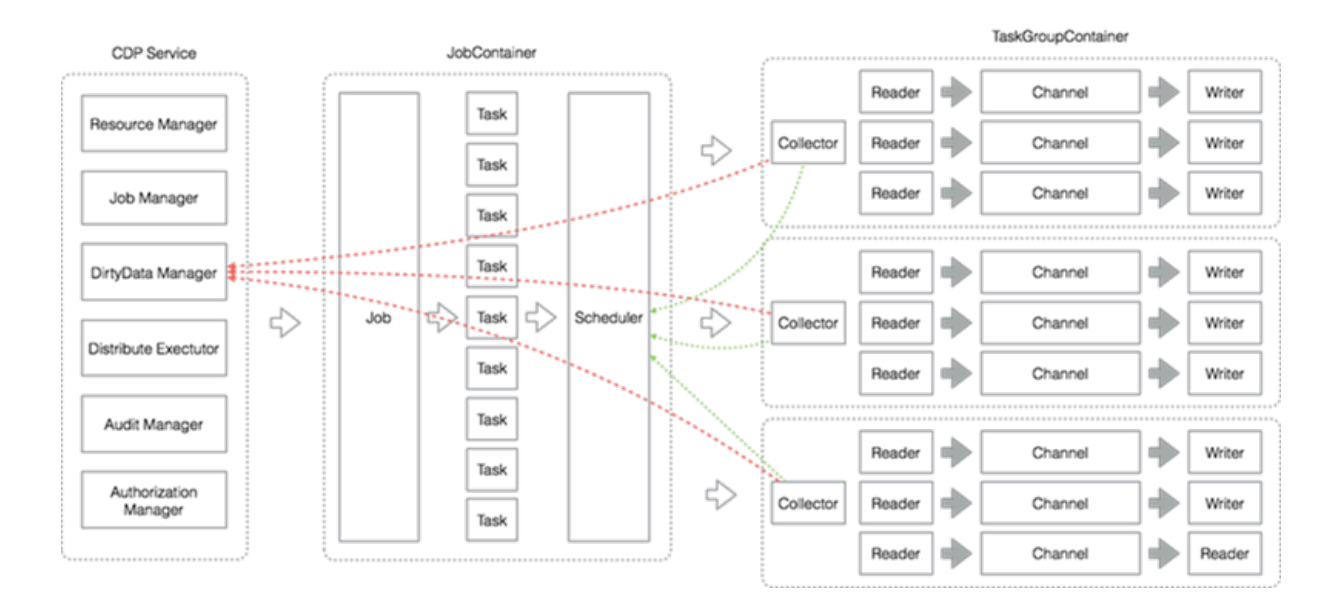

### 图 2-15: Job切分流程图

具体任务切分的份数是由指定的作业速度和数据源类型决定的。每个Task的Channel对应的速度是 固定的,目前CDP公共云生产环境为1MB/S,指定每个同步作业Job的执行速度,比如10MB/S,则 预计切分数量为:**作业速度 / 每个Channel速度。这里切分数量ChannelNumber为10个Channel** ,**即会有10个并发Task执行线程。** 

DataX进程根据ChannelNumber要求完成指定切分,并发读取数据源数据写入目的端。实际切分时,切分份数可能超过ChannelNumber,目的是保障尽量切分的块比较小而均匀,但是同时运行的Task执行线程数量仍然为ChannelNumber,切分数也可能小于ChannelNumber。具体由于数据源限制,如OSS、FTP实际是根据读区文件数量切分的。

Reader->Channel->Writer中: Channel为中间缓冲池子,可以完成流量控制,具体为每隔指定时间如20毫秒检查Channel中数据变化状态,协调读写线程,保证Channel中数据流量的变化维持在预定值范围内,如1MB/S(Bytes流量速度)或者1M Record Per Second(记录流量速度)。

总结:CDP或DataX并发同步的并发执行线程数由作业运行速度、数据源类型影响和决定。需要合理调整作业速度,指导切分算法逻辑进行任务调优。

#### MaxCompute

在底层实现上,MaxCompute根据您配置的源头项目/表/分区/表字段等信息,通过Tunnel从MaxCompute系统中读写数据。

对于读取:支持读取分区表、非分区表,不支持读取虚拟视图。当要读取分区表时,需要指定出具体的分区配置,比如读取t0表,其分区为pt=1,ds=hangzhou,那么您需要在配置中配置该值。当要读取非分区表时,不能提供分区配置。表字段可以依序指定全部列,也可以指定部分列,或者调整列顺序,或者指定常量字段,也可以指定分区列。

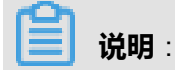

由于是通过Tunnel读取底层文件,所以同步时不支持MaxCompute SQL对数据做裁剪和变换。

对于写入:当要写入分区表时,需要指定出具体的分区配置,如果分区不存在同步进程会创建指定 分区;如果为非分区表,则不配置分区信息。

在数据同步时,并发切分是在Reader端进行,MaxCompute则是在MaxCompute Reader插件中完成切分split操作。目前MaxCompute支持2种切分模式:

- 根据分区partition切分,比如配置分区为pt=\*,则找出正则匹配的所有分区,每个分区一个并发 task。
- 根据Record切分,这种模式是在分区切分的基础上再做记录的切分,根据一个分区Record总数 和切分份数计算具体数据读区偏移量,然后各个并发task读区指定偏移初的数据。

切分完成后任务根据作业速度A、单线程通道速度B(一般为1MB/S)可以计算出任务的并发读写 线程数(C=A / B)。注意任务实际切分数为D,可能大于C(为保障切分均匀切分较细),等于C ,或者小于C(比如按照分区切分,如果仅1个分区,则1个切分)。

#### 关系型数据库MYSQL、Oracle、PostgreSQL等

关系型数据库的读写统一采用各个数据库提供的JDBC接口完成。以关系数据库MYSQL的一个表 demo为例:

假设demo表有id, name两列。其中id的取值范围为[1, 100], 假设计算需要切分为5份, 则切分的 区间为: [1 <= id < 20], [20 <= id < 40], [40 <= id < 60], [60 <= id < 80], [80 <= id < 100], [id is null] 实际切分份数可能有出入,出于精细化切分,切分均匀的考虑。区间切分完成后,可以通过多 个线程或进程并发读取各个区间的数据。

这里一个完整的同步作业即将demo表数据同步为一个Job,切分后每个区间的同步为一个Task,多个Task(一般为5个)方便进行管理,分布式模式下减少资源消耗,抽象为一个TaskGroup,如5个Task组成一个进程,避免每个Task一个进程的消耗。

■ 说明:

上面的切分寻找了一列id,实现时使用了数据库聚合函数min、max找到区间范围,切分列的选 取建议选择主键、或者有索引的整型列。请注意具体切分算法的原理,对于任务性能调优较为重 要,在非数据库性能、网络传输带宽非瓶颈时,一般调整切分能有较为明显的改善。

OSS、Ftp等

以OSS为例:若一个bucket中有多个object,可以配置一个object名称前缀表示需要拖取的object范围,如果有10个object需要同步,则简单的切分为10个Task,并发读取多个object。对于本地文件或Ftp文件还可考虑进一步的文件内部切分,类似MaxCompute(原ODPS)。可以简单的等价为一个目录下多个文件,并发读取每个文件。

#### 常见的调优方法

根据如上的原理分析,CDP或DataX的并发切分是根据数据源头进行的,切分份数受作业运行速度 影响,对于数据同步速率常见的调优方式有:

- MaxCompute(原ODPS):默认按照Record方式进行切分,对于政企输出中的Data IDE,可 保证按照作业配置运行速度/每个Channel的速度(部署时确定一般为1MB/S)。如果速度不理 想,请排查:作业配置速度是否过小、任务执行机器网卡、CPU、内存、负载情况,可使用tsar --traffic命令。
- 关系数据库:对于这类情况,建议检查切分列是否配置就绪,作业速度配置是否符合预期,机器网卡负载情况等。对于Oracle需要特殊注意,Oracle对于数字类型全部按照Number类型存储(整数和浮点数),Data IDE中切分列检查难以探测到合理的切分列,任务配置时请留意此处配置。切分列如果选择非主键或无索引,min、max聚合检查效率问题,可能导致数据读取SQL执行计划慢。对于关系数据库Dump等,后续会提供非JDBC接口的导出工具,便于批量的数据初始化上云。

调整示例

以一个TB级别的Oracle同步为例,目标Data IDE环境系统情况为:

- 单个作业最大速度(20mbps): job.max.speed=20971520。
- 整个应用空间总速度(200mbps): pipeline.job.bandwidth=200。
- 每个通道速度(5mbps),计算切分个数:channel.speed.byte=5242880。
- 一个应用空间资源槽位个数为:400,每个切分通道使用资源数目为:2。
- 目标环境中的Oracle为超大表,每日增量在TB级别,网卡带宽不是瓶颈。

按照一般切分原理执行SQL聚合查询类似为:

select min(usernum),max(usernum) from tabal\_name where begintime > time1 and begintime < time2

由于历史原因此表没有数字型主键、没有符合要求的索引,导致上面Oracle SQL长时间不返回,无 法应用CDP自带的切分任务逻辑。该切分逻辑的逻辑为:找到区间范围内的指定切分列的最小 值,最大值,根据需要切分的份数将区间范围[min, max]切分为多个小区间,然后多线程并发执行 多个sql查询,获取各个小区间的数据,并发通过MaxCompute tunnel写入MaxCompute。按照常规 的流程难以满足数据同步速率的要求,故推荐以下方案:

- 方案1:如果将作业速度设置为5mbps(5mbps/channel.speed.byte为1,一个切分数目,占用 2个资源),则可同时运行200个CDP任务。如果200个CDP作业同时运行,每个作业实际提供 3mbps速度,则可达到600mbps的流量。这个时候Oracle能够提供的并发连接数,每个sql查询 速度是瓶颈了。将任务分散在多个库多个表上面可缓解次问题。
- 方案2:如果将作业速度设置为100mbps,实际上Oracle sql查询提供不了这么快的速度,但是 占用资源数目为:切分数目\*每个切分资源数目=作业速度100mbps/(channel.speed.byte 5mbps)\*每个切分槽位2=40。总资源数目为400,则可同时运行10个同步作业。由于sql连接数目减少,每个sql提供的查询速度性能更高一些,大约为8mbps,所以最大速度为80mbps左右。但是 此时却将整个DataWorks的Gateway资源占用完了,目前资源的申请占用暂时是静态的。
- 方案3:这里的Oracle表有begintime字段,依照此字段做分区,每30分钟一个分区,一天48个分区。可配置一个小时调度任务,每小时执行一次,同步该小时区间范围内的数据(通过where条件过滤),调度会每天触发24次该任务,完成该天的数据同步。
- 最后建议提供的配置作业方式为:配置多个同步作业,每个作业使用小带宽(占用资源槽位少),并发执行,如此可完成较大速度的同步传输。目前使用这种方式,针对单个Oracle数据库,测试任务运行速度可达到50-100mbps。

#### 其他说明

CDP或者DataX对于关系型数据库使用了较为一致的JDBC模型进行数据同步,带来了数据源的丰 富性,能够识别非法数据(比如把字符串abc写入int中),JDBC作为一个高层协议牺牲了一部分效 率,速度是难以达到数据库Dump底层文件这类效率的。问题的焦点一般在任务合理的切分上,以 Oracle为例:目前Oracle主键是一种在用模式,rowid(纯静态数据)、随机抽样、文件dump等模 式后续会逐渐提供到。第三个常见点在机器资源上,如果您的环境中涉及到较大规模的数据量,同 步任务较多,请考虑DataWorks执行集群扩容,以增加实际的并行数。

## 2.2.3 常见故障处理

本部分主要介绍一些DataWorks的常见问题、故障的排查处理方法。

## 2.2.3.1 调度任务日志解析

DataWorks中执行任务的所有日志都有统一的格式输出,主要分为三个部分:任务调度信息、任务 内部执行日志、结束信息,使用了"==========="作为分隔符。

### 调度信息

任务执行时,会将各个信息打印到日志中,方便后期排查问题,执行服务器信息,任务所在项目 等.

### 任务内部执行日志

这个部分日志基于任务具体逻辑实现,shell任务即为任务打印的日志信息,MaxCompute(原 ODPS)任务即为odps服务端打印的日志信息,mr任务用户自定义的日志不在此处显示,需要到 logview中查询。

### 结束信息

任务结束后,会将任务执行的最终状态打印到日志中,会显示的说明任务是成功还是失败。在 DataWorks中,成功的唯一返回码是0,其余的返回码均表示失败,日志的最后一行打印的是任务执 行的日志存储目录。

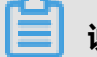

说明:

由于DataWorks判断任务成功与否是基于任务进程的退出码决定的,所以在配置shell任务的时 候,需要注意退出码,0表示成功,-1表示kill,其余的码均表示失败。

# 2.2.3.2 gateway异常解决方案

### 背景信息

在使用DataWorks的过程中,可能会遇到任务突然大量处于**等待资源**状态,或者某台gateway服务 器硬件异常等情形,可能是因为base-biz-gateway处于异常状态。

### 操作步骤

1. 执行如下命令,判断gateway目前是否处于存活状态。

curl -u username:password --digest -H "Accept: application/json" -H "Content-type: applicatio n/json" -X GET "http://localhost:7001/alisa/4.0/resource/node"

返回的结果中对应的gateway中的live字段是否为true。

- 2. 如果gateway已经处于终止态(live=false),则检查当前gateway的各项指标。
  - 查看磁盘:df-h,查看/home/admin目录下的磁盘状态。
  - 查看内存使用: free -g。
  - 查看句柄数:ulimit -n,如果过小,则设置为"131072"。
  - 检查/home/admin目录以及所有子目录的权限。
- 3. 重启base-biz-gateway。

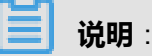

• 设置ulimit的方法:

打开sudo vim /etc/secrity/limit.conf,添加下面两行:

soft nofile 131072 hard nofile 131072

• 每次变更修改都需要重启base-biz-gateway的应用agent服务,重启命令:

sudo su admin /home/admin/alisatasknode/target/alisatasknode/bin/serverctl restart

# 2.2.3.3 CDP任务日志关键点

数据同步日志中两个关键信息如图 2-16: 日志中的红框所示,分别是调度参数替换信息(如果 您对于任务变量有疑问先确认此处)、底层datax日志链接(目前只有在任务执行完成后,CDP Console才能获取完整DataX日志,如果您期望在任务运行时就看到底层DataX日志,可以复制此链 接在浏览器中打开,能够看到即时的最新底层细节日志)。

### 图 2-16: 日志

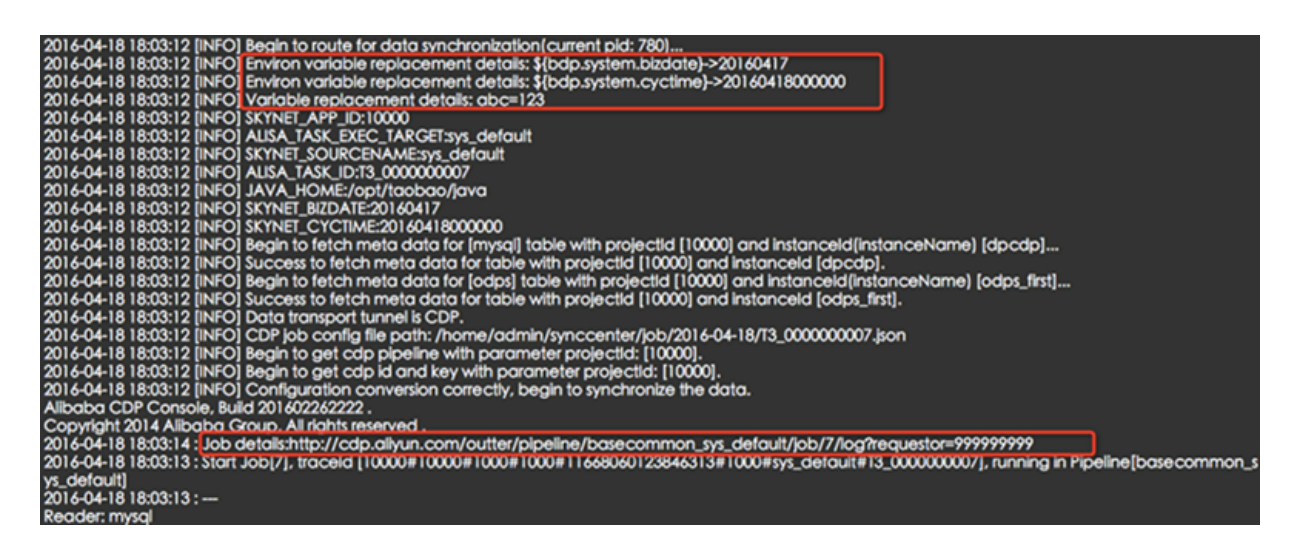

上图第二个红框的下一行,Start Job字符串后的数字即是CDP的作业ID,如果您使用CDP自己的Web界面,可以使用此ID进行作业检索和定位。

数据同步的日志中All Task WaitWriterTime 100.000s | All Task WaitReaderTime 50.000s 这类 信息是任务读写数据源的等待时间,时间越长对应的端相对性能越低。

## 2.2.3.4 CDP任务探测数据源性能

## 送明:

请一定查看此命令行探测工具的帮助信息,有完整的说明实例。探测工具本质上是形成streamread er->待测数据源、待测数据源->streamwriter的DataX同步任务。streamreader或streamwriter属于 纯内存相关无数据源耦合,便于检查另一端的性能。

测试写端数据源性能时,会向目的数据源进行写数据操作,请留意测试表写入测试数据是否会影响 生产。建议使用测试表验证写性能。

使用streamreader测试写端性能时,stream支持的数据类型有string|long|date|double|bool|bytes同时支持产生随机数据示例如:

[{"type":"string","value":"abc"},{"type":"string","random":"10,20"}]

支持随机函数 , 示例如表 2-17: 随机函数示例所示。

### 表 2-2: 随机函数示例

| 类型     | 示例                                                 | 说明                                                              |
|--------|----------------------------------------------------|-----------------------------------------------------------------|
| LONG   | random 0,10                                        | 0到10之间的随机数字。                                                    |
| STRING | random 0,10                                        | 0到10长度之间的随机字符串。                                                 |
| BOOL   | random 0,10                                        | false和true出现的比率。                                                |
| DOUBLE | random 0,10                                        | 0到10之间的随机浮点数。                                                   |
| DATE   | random 2014-07-07 00:00:00,<br>2016-07-07 00:00:00 | 开始时间->结束时间之间的随<br>机时间,日期格式默认(不支<br>持逗号)yyyy-MM-dd HH:mm:<br>ss。 |
| BYTES  | random 0,10                                        | 0到10长度之间的随机字符串<br>获取其UTF-8编码的二进制串<br>配置了混淆函数后,可不配置<br>value。    |

在base-biz-gateway分组的机器上部署有同步引擎DataX,DataX既能进行数据同步又能进行一定的数据源能力探测,便于出现速度异常时的问题排查。性能探测工具的入口是:/home/admin/datax3/ bin/perftrace.py ,您可以直接运行即可以看到相应的帮助信息。

- datasourceType:数据源类型,支持mysql|drds|oracle|ads|sqlserver|postgresql|db2等。
- jdbcUrl:数据源访问地址,不同数据库格式有区别,可以看帮助信息中的demo。
- username:数据源访问用户。
- password : 数据源访问密码。
- table:测试性能读写的表。
- column : 读写的列。
- splitPk:测试读端时的切分列。
- where:测试读端时待读取的数据限制条件。
- fetchSize:测试读端时数据读取批量条数。
- reader-sliceRecordCount:测试写端时,读端随机生成记录条数。
- reader-column:测试写端时,读端随机生成记录列。
- batchSize:测试写端时,写出每次批量条数。
- preSql:测试写端时,前置sql。
- postSql:测试写端时,后置sql。

- url:测试写ADS时,ADS的访问地址,格式为IP:Port。
- schme:测试写ADS时,ADS的数据库名。
- writer-print:测试读端时,读出的数据是否打印到控制台。
- -c --channel:测试时DataX线程数。
- -f --file:使用已有的dataX配置文件进行测试,支持本地文件和Http地址。
- -t --type:测试读端数据源还是写端数据源。
- -h --help:命令行帮助。

详细的DataX文件配置格式请参见:https://github.com/alibaba/DataX。

## 2.2.3.5 查看CDP服务运行状态

#### 背景信息

**CDP服务是否正常**:目前各类环境输出中,都配置有监控任务,会监控CDP服务是否正常启动,在 服务中断时会有相关报警提示。CDP服务本身也会有定时检查,发现服务进程不存在会自启动。 如果您想手动确认,可通过linux的curl命令,具体为(请注意您所在环境CDP服务访问域名): curl http://CDP域名/api/inner/status.taobao,正常时返回I'm OK!字符串。您也可以尝试浏览器打 开http://CDP域名/api/inner/status.taobao这个网址,确认是否下载内容为I'm OK!的txt文件。

**CDP管理控制台**:CDP服务本身提供的有运维管理控制台,可进行一些统计展示、资源调整。直接 访问http://CDP域名可以登录CDP的Web界面,访问http://CDP域名/web/view/admin/admin.html登 录CDP的系统运维界面(需要CDP的系统管理员权限)。

调整CDP管道资源限制。

如果您需要调整CDP本身的资源限制,主要涉及到的配置文件项有:

- 一个应用空间最大速度pipeline.job.bandwidth。
- 切分时一个子任务的最大速度channel.speed.byte。
- 一个作业的最大速度job.max.speed。

未来这些修改都可在DataWorks统一系统运维中完成,如果手工修改,操作步骤如下所示:

### 操作步骤

- 1. 登录跳板机。
- **2.** CDP配置修改,CDP服务部署在base-biz-cdp分组下。配置文件的地址为:/home/admin/ cdp\_server/conf/config.properties。

 修改完成后重启服务(一般2台互为冗余),具体为切换到admin账户重启,sudo su admin / home/admin/cdp\_server/bin/appctl.sh restart。修改完成后,新创建的管道资源运行的作业速度 都会有新配置的参数值约束。如果您需要修改原有管道资源限制,请看下面Alisa协调调整进一 步的说明。

送明:

上面第二步的配置文件中db.mysql.url、db.mysql.username、db.mysql.password为CDP服务使用的数据库访问信息。其中t\_job 表为运行作业流水表,t\_project表为应用管道创建流水表。示例如下:

- 查询当前作业运行状态的SQL语句:select \* from t\_job where state = 3\G;
- 查看应用速度的SQL语句:select \* from t\_project;

# 2.2.3.6 同步引擎DataX配置项的修改

### 操作步骤

- **1.** 同步引擎DataX部署在base-biz-gateway分组,配置文件路径为/home/admin/datax3/conf/core. *json*。
- 2. 一般调整配置为单通道速度限制,将单个切分的速度调整为5Mbps,即修改byte的值为5242880。

图 2-17: 修改配置项

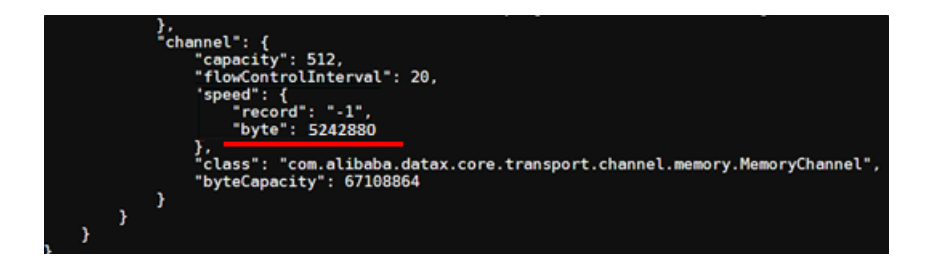

byte:限制每秒多少Byte数据。默认是一个并发速度1048576,即1MB。

# 2.2.3.7 CDP部署规模测算

不同的环境对于同步速率、性能有不同的要求,这里给出一份部署规模测算关系,可供运维部署参考。

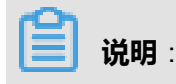

此种测算方式并非严格意义上的数学测算,是在网络环境处于非瓶颈期(不考虑机器万兆网卡但机器连接的路由器为10M bytes这类情况),且已考虑了系统冗余情况的前提下进行的。请根据实际需要因地制宜。

### 表 2-3: 部署测算分步计算公式

| 步骤 | 分布计算公式                         | 公式注释                                               |
|----|--------------------------------|----------------------------------------------------|
| 1  | 真实执行速率 = 每同步数据量/同<br>步总时长      | 此数据为真实统计到的流量速度情况,这里的<br>单位为Byte。                   |
| 2  | CDP执行速率 = 真实执行速率 * 2           | 考虑实际情况,机器资源使用率不会达到100<br>%,故按照资源使用50%计算。           |
| 3  | CDP通道数 = CDP执行速率               | 默认政企输出单通道限速为1MB/s。                                 |
| 4  | 总内存数 = CDP通道数 * 200MB<br>* 1.5 | 1.单task所耗内存为200MB左右 2.DATAX内存<br>= task所占内存 * 1.5。 |
| 5  | 槽位数 = CDP通道数 * 2               | CDP中单通道占用Alisa的槽位数为2                               |

### 表 2-4: 部署测算完整计算公式

| 完整计算公式                                          |
|-------------------------------------------------|
| 总内存数 = (每日同步数据量/同步总时长) * 2 * 200MB * 1.5        |
| 总槽位数 = (每日同步数据量/同步总时长) * 2 * 2                  |
| 虚拟机器数 = (每日同步数据量/同步总时长) * 2 * 0.2G * 1.5 / 6G   |
| 物理机器数量 = (每日同步数据量/同步总时长) * 2 * 0.2G * 1.5 / 40G |

### 表 2-5: 根据同步量推算部署机器详细测算表

| 每日同步数据<br>量 | 同步总时<br>长(小时) | 真实执行速率               | CDP执行速率           | CDP通道<br>数 | 总内存<br>数 | 槽位<br>数 | 部署机器      |
|-------------|---------------|----------------------|-------------------|------------|----------|---------|-----------|
| 100G        | 8             | 12.5GB/h 3.<br>5MB/s | 25GB/h 7MB<br>/s  | 7          | 3G       | 14      | 1台虚拟<br>机 |
| 1T          | 8             | 125GB/h 35MB<br>/s   | 250GB/h<br>70MB/s | 70         | 21G      | 140     | 4台虚拟<br>机 |
| 1T          | 24            | 42GB/h 12MB/s        | 84GB/h<br>24MB/s  | 24         | 8G       | 48      | 2台虚拟<br>机 |

| 每日同步数据<br>量 | 同步总时<br>长(小时) | 真实执行速率                | CDP执行速率            | CDP通道<br>数 | 总内存<br>数 | 槽位<br>数 | 部署机器       |
|-------------|---------------|-----------------------|--------------------|------------|----------|---------|------------|
| 10T         | 8             | 1.25TGB/h<br>350MB/s  | 2.5TB/h<br>700MB/s | 700        | 210G     | 1400    | 4台物理<br>机  |
| 100T        | 8             | 12.5TGB/h 3.<br>5GB/s | 25T 7GB/s          | 7000       | 2100G    | 14000   | 40台物理<br>机 |

### 表 2-6: 根据部署机器推算同步最大数据量详细测算表

| 部署机器  | 槽位数 | 总内存数 | CDP通道 | CDP执行              | 真实执行              | 同步总时  | 每日同步  |
|-------|-----|------|-------|--------------------|-------------------|-------|-------|
|       |     |      | 数     | 速率                 | 速率                | 长(小时) | 数据量   |
| 1台虚拟机 | 30  | 6G   | 20    | 72GB/h<br>20MB/s   | 36GB/h<br>10MB/s  | 8     | 288G  |
| 1台虚拟机 | 30  | 6G   | 20    | 72GB/h<br>20MB/s   | 36GB/h<br>10MB/s  | 24    | 864G  |
| 1台物理机 | 200 | 40G  | 133   | 478GB/h<br>133MB/s | 240GB/h<br>66MB/s | 8     | 1.91T |
| 1台物理机 | 200 | 40G  | 133   | 478GB/h<br>133MB/s | 240GB/h<br>66MB/s | 24    | 5.76T |

## 表 2-7: 政企输出通出GATEWAY规格

| 型号  | 図卡     | CPU    | Mem(GB) | 最大传输速率  | 槽位数 |
|-----|--------|--------|---------|---------|-----|
| 物理机 | 双千兆    | 24core | 48G     | 200MB/s | 200 |
| 虚拟机 | 使用物理机卡 | 4core  | 8G      | 30MB/s  | 40  |

# 3 分析型数据库

# 3.1 配置管理

# 3.1.1 Zookeeper配置节点总览

Analytic DB 根节点的 zk 路径为:/app/garuda/clusterName,根节点下的主要子节点的路径及主要 作用在以下表格中做简要陈述,以下表格省略全路径,默认全路径为/app/garuda/clusterName/ + 子节点路径。

| 节点路径        | 作用                       |
|-------------|--------------------------|
| global      | ADS各模块全局配置。              |
| dbmg        | ResourceManager模块节点注册地址。 |
| Inmg        | ComputeNode模块节点注册地址。     |
| mnmg        | FrontNode节点注册地址。         |
| odpsbuild   | Builder节点注册地址。           |
| taskmanager | TaskManager模块节点注册地址。     |
| unmg        | BufferNode模块节点注册地址。      |

# 3.1.2 各模块全局配置

各模块的全局配置都在/app/garuda/clusterName/global 路径下,本节主要详细讲解此路径下主要配置的作用。

以下章节中默认省略全路径/app/garuda/clusterName。

# 3.1.2.1 Meta全局配置

/global/cfs 下保存了 Analytic DB(原ADS)所有模块的公用配置,列表如下:

| 配置路径   | 配置项                      | 配置作用             | 默认配置                                       |
|--------|--------------------------|------------------|--------------------------------------------|
| apsara | wrapperAps<br>araVersion | ads各所有组件所使用飞天的版本 | 飞天版本号                                      |
| meta   | url                      | ads元数据库的路径       | ads:mysql://<br>mysql_address/<br>ads_meta |

| 配置路径     | 配置项                             | 配置作用                                                                     | 默认配置                                      |
|----------|---------------------------------|--------------------------------------------------------------------------|-------------------------------------------|
| message  | url                             | ads message库的路径                                                          | ads:mysql://<br>mysql_address/<br>message |
| odps     | project_na<br>me                | ads使用的odps project名称                                                     | adsmr                                     |
| odps     | end_point                       | ads使用的odps api endporint地址                                               |                                           |
| odps     | tunnel_end<br>_point            | ads使用的odps tunnel endpoint地址                                             |                                           |
| odps     | odps_build<br>_project          | ads build使用的odps project,默认与<br>odps project相同                           | adsmr                                     |
| pangu    | username                        | ads飞天集群提交飞天任务的用户名                                                        | ads                                       |
| pangu    | host                            | ads飞天集群pangu路径                                                           | pangu://xxx                               |
| pangu    | replication                     | pangu上文件存储的副本数                                                           | 3                                         |
| pangu    | capability                      | ADS使用pangu的秘钥                                                            | ххх                                       |
| pangu    | ioBuffer                        | ADS使用pangu的iobuffer大小                                                    | 2000000                                   |
| pangu    | type                            | ADS使用的存储媒介默认是pangu                                                       | pangu                                     |
| pangu    | password                        | ADS使用pangu的password                                                      | 已废弃,但不能删                                  |
| quota    | quotaEnabl<br>ed                | 是否开启配置管理,专有云中默认不待                                                        | false                                     |
| resource | resourceDi<br>sableEnlarge      | 开关,禁止DB扩容,一般在发布时使<br>用                                                   | false                                     |
| resource | resourceDi<br>sableService      | 开关,禁止申请资源,一般在发布时使<br>用                                                   | false                                     |
| resource | resourceDi<br>sableCreat<br>eDB | 开关,禁止创建DB,一般在发布时使<br>用                                                   | false                                     |
| sysdb    | url                             | ADS sysdb的链接地址,各个模块读<br>取这个地址来写instance_profile和<br>query_profile这两张元数据表 | sysdb.xxx                                 |

# 3.1.2.2 各模块全局配置

/global/config下保存了各个模块的公共配置,介绍如下。

| 对应模块                  | 配置路径                                 | 配置项                                           | 配置作用                                                | 默认配置                          |
|-----------------------|--------------------------------------|-----------------------------------------------|-----------------------------------------------------|-------------------------------|
| all                   | clusterName                          | ADS集群名                                        | clusterName                                         | -                             |
| Resource<br>nager     | Votaans                              | cms下所有的配置项                                    | 是云监控所需的配置项                                          | 专有云中目前尚<br>未使用                |
| Compute <b>!</b><br>e | Nooctalnode                          | cloudRootPath                                 | odps上ads数据的存储路<br>径                                 | /garuda/adsmr                 |
| Compute <b>!</b><br>e | Nooctalnode                          | taskThreadCount                               | -                                                   | 10                            |
| Compute <b>!</b><br>e | Nooctalnode                          | queryMaxTime                                  | -                                                   | 60000                         |
| Compute <b>!</b><br>e | Noocalnode                           | version                                       | 执行build任务所用的<br>ComputeNode版本                       | xxx.jar                       |
| ResoureM<br>ager      | l <b>a</b> poota                     | quotaDisabled                                 | ads配额管理功能,专有<br>云中不待,默认关闭                           | true                          |
| Resource<br>nager     | WbBResource<br>OperationD<br>isabled | 禁止资源操作,如申<br>请/释放资源。在配额<br>管理功能打开时,此配<br>置项生效 | false                                               | -                             |
| Resource<br>nager     | WbDataOper<br>ationDisabled          | 禁止数据操作,如上下<br>线,数据导入等在配额<br>管理功能打开时,此配<br>置生效 | false                                               | -                             |
| Resource<br>nager     | <b>Me</b> pository                   | rootPath                                      | pangu上ADS文件的存储<br>根目录                               | /garuda                       |
| Resource<br>nager     | <b>Me</b> pository                   | packageRepository                             | pangu上ADS各模块启动<br>程序存放路径                            | /repository-[<br>clusterName] |
| Resource<br>nager     | <b>Me</b> pository                   | configRepository                              | pangu上ADS配置文件存<br>放路径                               | /repository-[<br>clusterName] |
| Resource<br>nager     | <b>Me</b> pository                   | scriptRepository                              | pangu上ADS启动脚本存<br>放路径                               | /repository-[<br>clusterName] |
| Resource<br>nager     | M <b>e</b> sourcema<br>nager         | gallardoUlUrl                                 | FuxiService UI的http地址                               | -                             |
| Resource<br>nager     | M <b>a</b> sourcema<br>nager         | isGallardoService                             | 是否使用FuxiService,即<br>采用0.8版本飞天拉起各模<br>块还是采用0.7版本,手动 | true                          |

| 对应模块              | 配置路径                         | 配置项                | 配置作用                                                                                      | 默认配置                        |
|-------------------|------------------------------|--------------------|-------------------------------------------------------------------------------------------|-----------------------------|
|                   |                              |                    | 启动各模块,默认都是采<br>用飞天拉起各模块                                                                   |                             |
| Resource<br>nager | <b>Vie</b> sourcema<br>nager | gallardoServerUrl  | FuxiService server的地址                                                                     | -                           |
| Resource<br>nager | <b>Me</b> sourcema<br>nager  | pushMessageDisable | ?                                                                                         | -                           |
| Resource<br>nager | <b>Me</b> sourcema<br>nager  | useDataAgent       | 是否开启下载进程                                                                                  | true                        |
| BufferNod         | eupdatenode                  | baselineTimeRange  | BufferNode每天merge<br>baseline时间段,在此<br>时间段内,buffernode会<br>将所有实时表都做一遍<br>merge baseline操作 | [20 TO 6] ( 晚上<br>8点到早上6点 ) |
| BufferNod         | eupdatenode                  | stopMergeBaseline  | 是否暂停自动merge<br>baseline功能                                                                 | false                       |

# 3.1.2.3 FrontNode全局配置

FrontNode 作为 Analytic DB 的前端节点,负责 sql 解析,下发,数据聚合等功能。

| /alobal/config/master 和  | /alobal/confia/auerv    | 下的配置都是 | FrontNode 的配置 | . 详情如下。 |
|--------------------------|-------------------------|--------|---------------|---------|
| giobal coning inactor in | , gioball coning, quory |        |               |         |

| 配置路径   | 配置项                 | 配置作用                                            | 默认值                     |
|--------|---------------------|-------------------------------------------------|-------------------------|
| master | aliyunBaseUrl       | umm api地址,在专有云中,ads需要<br>从umm处获取用户aliyun ID进行鉴权 | -                       |
| master | aliyunIDUrl         | -                                               | -                       |
| master | useAuth             | 开关,是否进行身份认证                                     | true                    |
| master | useAcl              | 开关,是否进行鉴权                                       | true                    |
| master | fakeAuth            | 开关,是否使用伪认证                                      | false                   |
| master | withDNSEnv          | 开关,是否使用DNS                                      | true                    |
| master | withSLBEnv          | 开关,是否使用负载均衡                                     | true                    |
| master | dbReservedName      | ADS保留了一些保留字,用户不能建<br>与这些保留字相同的DB                | admin,sysdb,<br>agentdb |
| master | commandCorePoolSize |                                                 | 500                     |

| 配置路径   | 配置项                              | 配置作用                    | 默认值   |
|--------|----------------------------------|-------------------------|-------|
| master | connectionsOverloadT<br>hreshold |                         | 2000  |
| master | userDBLimit                      | 单个用户可创建的最大DB数           | 10    |
| master | ddlFactTableGroupTab<br>lesLimit | 单事实表组可创建的最大表数           | 256   |
| master | ddlDimTableGroupTabl<br>esLimit  | 维度表组可创建的最大表组            | 256   |
| master | ddlTableColumnsLimit             | 单表最大列数                  | 990   |
| master | ddlMinFactTablePartitions        | 实时表最小分区数                | 1     |
| master | ddlMaxFactTablePartitions        | 事实表最大分区书                | 256   |
| master | ddlMinSubPartitions              | 最小二级分区数                 | 1     |
| master | ddlMaxSubPartitions              | 最大二级分区数                 | 1095  |
| master | detailedLog                      | 是否打印详细日志 , 只在排查问题时<br>开 | false |
| master | auditLog                         | 是否打印审计日志,默认不打印          | false |
| master | tailToleranceEnabled             | 是否开启长尾配置                | false |
| master | additionalColumn                 |                         | true  |
| master | spliceColumns                    |                         | true  |

# 3.1.2.4 Builder配置

/global/mrbuild下是 Builer 模块的一些配置,详情如下。

| 配置路径   | 配置项                    | 配置作用 | 默认值 |
|--------|------------------------|------|-----|
| common | jobExpiredInHour       | -    | -   |
| common | cleanJobIntervalInHour | -    | -   |
| fuxi   | serviceDisabled        | -    | -   |
| fuxi   | maxWorkers             | -    | -   |
| odps   | serviceDisabled        | -    | -   |
| odps   | maxWorkers             | -    | -   |

# 3.1.2.5 其他重要配置

/global/taskmanager/config/concurrent保存了 build 任务的并发度,目前实时表和非实时表公用 一个并发配置,默认 20,即同时可有 20 个表 build 数据。目前 0.8 版本下,专有云和一体机都 使用脚本进行部署。部署按顺序分为三个大部分:apsara, fuxiservice, ads, 依次依赖。下文从 Analytic DB 角色, 机型, 部署结构等部分阐述了 Analytic DB 的部署框架。

# 3.2 运维基础

# 3.2.1 进程启停

# 3.2.1.1 飞天进程启停

飞天集群启停都在 Admin Gateway 上以 admin 账号操作,以下命令会重启整个飞天集群,请慎重使用,具体命令如下。

• 启动:

/home/admin/dayu/bin/allapsara start

• 停止:

/home/admin/dayu/bin/allapsara stop

状态检查:

/home/admin/dayu/bin/allapsara status

需要对单机飞天进程操作,请登录单台机器,进入 admin 账号,执行以下命令。

启动:

/home/admin/dayu/bin/apsarad start

• 停止:

/home/admin/dayu/bin/apsarad stop

• 查看状态:

/home/admin/dayu/bin/apsarad status

# 3.2.1.2 FuxiService进程启停

- FuxiService 进程为无状态程序,启停方式十分简单,分别登录进程所在机器,执行以下命令。
  - 停止

分别等待显示出每个进程的 pid:

\$jps|grep GallardoServer 1032 GallardoServer

\$jps | grep GallardoUI 1512 GallardoUI

\$jps | grep RmUI 2283 RmUI

停止:

kill -9 \$pid

启动

分别对应机器,执行以下命令。

启动GallardoServer:

/home/admin/install/gallardo-server/bin/startGallardoServer.sh

启动 GallardoUI:

/home/admin/install/gallardo-ui/bin/startGallardoUI.sh

启动 RMUI:

/home/admin/install/rmui/bin/startRmUI.sh

• 检查状态执行jps 查看进程是否启动。

\$jps 1032 GallardoServer 8982 Jps 2283 RmUI 1512 GallardoUI

## 3.2.1.3 Analytic DB进程启停

ResourceManager 和 Builer 作为 Analytic DB 的控制节点,目前是在单机手动启动,启停方法如下:得到 RM/Builder 地址,然后登录AG,切换到 admin账号下,执行 search ads\_rm/search ads\_bu,即可得到控制节点的部署地址。

▪ 停止:

/home/admin/garuda/bin/garuda.sh stop

- 启动:

/home/admin/garuda/bin/garuda.sh start

查看状态:

ps -ef|grep virgo

• ZooKeeper 启停及状态检查:得到 zk 机器地址登录 AG,切换到 admin 账号下,执行 search ads\_zk,即可得到所有 zk 地址,并登录到相应机器。具体命令如下所示。

- 启动:

/home/admin/zookeeper-3.4.6/bin/zkServer.sh start

▪ 停止:

/home/admin/zookeeper-3.4.6/bin/zkServer.sh stop

查看状态:

/home/admin/zookeeper-3.4.6/bin/zkServer.sh status

系统显示如下:

JMX enabled by default Using config: /home/admin/zookeeper-3.4.6/bin/../conf/zoo.cfg Mode: follower

## 3.2.2 系统升级

## 3.2.2.1 升级GallardoServer

- 1. 登录 GallardoServer 所在的机器, 切换到 admin 账号。
- 2. 将新的部署包放入/home/admin/fuxi-service/20151117/gallardo-server.tar目录下。
- 3. 比较部署包的 MD5: md5sum /home/admin/fuxi-service/20151117/gallardo-server.tar。
- **4.** 将原有两台 gallardo-server 所在机器上的/home/admin/gallardo-server/lib 文件夹用 /home/ admin/fuxi-service/20151117/gallardo-server.tar 中解压开的 lib 替换。

5. 停止 GallardoService 进程。

jps | grep GallardoServer | cut -f1 -d" " | xargs kill -9

6. 启动 Gallardo Server 进程。

/home/admin/install/gallardo-server/bin/startGallardoServer.sh

7. 查看 GallardoServer 状态,确认 server 已经重启。

jps | grep GallardoServer

## 3.2.2.2 升级GallardoUI

- 1. 登录 GallardoUI 所在的机器,切换到 admin 账号。
- 2. 将新的部署包存放在/home/admin/fuxi-service/20151117/gallardo-ui.tar目录下。
- 3. 比较部署包的MD5: md5sum /home/admin/fuxi-service/20151117/gallardo-ui.tar。
- **4.** 将原有两台 gallardo-ui 所在机器上的 /home/admin/gallardo-ui/lib 文件夹用包/home/admin/fuxi-service/20151117/gallardo-ui.tar 中解压开的 lib 替换。
- 5. 停止 GallardoService 进程。

jps | grep GallardoUI | cut -f1 -d" " | xargs kill -9

6. 启动 Gallardo UI 进程。

/home/admin/install/gallardo-ui/bin/startGallardoUI.sh

7. 查看 GallardoUI 状态,确认 ui 已经重启。

jps | grep GallardoUI

## 3.2.2.3 升级AM&Container

- 1. 登录AG 所在的机器, 切换到 admin 账号。
- 2. 将新的部署包放在: /home/admin/fuxi-service/20151117/gallardo-am.tar。
- 3. 比较部署包的 MD5: md5sum /home/admin/fuxi-service/20151117/gallardo-am.tar。
- **4.** 上传盘古。

pu put /home/admin/fuxi-service/20151117/gallardo-am.tar pangu://localcluster/fuxi-service/ am /package/gallardo-am.tar

pu setreplica pangu://localcluster/fuxi-service/am/package/gallardo-am.tar n n

# 

n为 pangu 副本数, n=tubo 个数/3 取整。

- 5. 重启 AppMaster。
  - a. 在 http://agip:8315/\${clustername}/scheduler 中选择一个 AppMaster 所在的机器,地址一列为 Address,到对应机器上 kill -9 结束杀掉一个 AppMaster 进程,等待 5min。
  - **b.** 进入页面 http://agip:8315/\${clustername}/amapp,单击对应被kill 掉的 App,进入 detail 页 面后,将地址栏中的 task 修改为 container。
  - **c.** 查看该 AppMaster 以及所有Container版本是否更新正确,(AppMaster版本在页面最顶部, Container 版本在每一行最后一列)。
  - **d.** 版本验证正确后,升级所有 App,步骤为在 AG 上执行如下命令 kill 掉所有 Fuxi Service AppMaster 进程。

for ip in `sh search tubo `; do echo \$ip ; ssh \$ip 'source ~/.bash\_profile; jps | grep ContainerAppMaster | cut -f1 -d" " | xargs kill -9'; done;

进一步确认所有 AppMaster 进程被成功 kill。

for ip in `sh search tubo `; do echo \$ip ; ssh \$ip 'source ~/.bash\_profile; jps | grep ContainerAppMaster | cut -f1 -d" " '; done;

## 3.2.2.4 升级Fuxi-Service Rm & Nm

- 1. 登录AG 所在的机器,切换到 admin 账号。
- 2. 将新的部署包放在: /home/admin/fuxi-service/20151117/app\_lib\_wrapper\_test\_release\_64.tar.

gz.

3. 比较部署包的 MD5: md5sum /home/admin/fuxi-service/20151117/app\_lib\_wrapper\_test

\_release\_64.tar.gz。

**4.** 上传盘古。

r pl

r rp package://garuda\_am r ap package://garuda\_am /home/admin/fuxi-service/20151117/app\_lib\_wrapper\_test \_release\_64.tar.gz

5. 重启 FuxiService Rm。

查看 rm 所在机器。

r wheream garuda/garudaAppMaster

kill Rm 进程。

ssh \${rmhost} "jps | grep ResourceManagerServer | xargs kill -9"

## 3.2.2.5 ResourceManager/Builder升级步骤

ResourceManager 和 Builder 是作为 Analytic DB 组件单独启动的,以 RM 为例升级步骤如下。

- 1. 执行/home/admin/garuda/bin/garuda.sh stop 停止进程。
- 2. 执行ps -ef|grep virgo命令,查看进程是否完全停止。
- 3. 将/home/admin/garuda/virgo/pickup/目录下的 jar 包替换成最新的 jar 包。
- 4. 执行/home/admin/garuda/bin/garuda.sh start命令,启动进程。
- 5. 执行ps -ef|grep virgo命令,查看进程是否启动。

## 3.2.2.6 ComputeNode/FrontNode/BufferNode升级步骤

ComputeNode/FrontNode/BufferNode 都是由飞天拉起的模块,三个模块的升级方式大致相同。以 FrontNode 为例说明升级流程。

1. 生成 pangu 上garuda.tar 包路径。

pu cpdir pangu://localcluster/garuda/repository-{clustername}/frontnode/{version\_old} pangu:// localcluster/garuda/repository-{clustername}/frontnode/{version\_new}

其中 repository-{clustername} 为 pangu 上存放每个版本代码包的路径,可以从 zk 的 /global/ config/repository 得到。

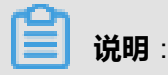

version\_old 为最近的版本。

version\_new 为将要发布的 jar 包中的版本号。

- 2. 更新 pangu 上 version\_new 路径下的 garuda.tar 包。
  - a. 从盘古上下载 garuda.tar: pu get pangu://localcluster/garuda/repository-dtdream/frontnode/ 0.8.4/package/garuda.tar /home/admin/adsdeploy/fn/garuda.tar

**b.** 更新 garuda.tar 中 lib 目录下的 jar 包。

tar -xf /home/admin/adsdeploy/fn/garuda.tar && rm -rf /home/admin/adsdeploy/fn/lib/\* mv /home/admin/com.taobao.garuda.mergenode.xxx.jar /home/admin/adsdeploy/fn/lib/ cd /home/admin/adsdeploy/fn && rm -rf garuda.tar && tar cf garuda.tar ./\*

- 3. 将 garuda.tar 目录更新到第一步产生的新的盘古路径上。
  - a. 删除新路径下的老包: pu rm pangu://localcluster/garuda/repository-{clustername}/frontnode /{version\_old}package/garuda.tar。
  - **b.** 将新 garuda.tar 包放到最新路径下: *pu cp /home/admin/adsdeploy/fn/garuda.tar pangu:// localcluster/garuda/repository-{clustername}/frontnode/{version\_new}/package/*。
- 4. 检查 pangu 路径上的 dbmanager 目录版本。pangu 上 dbmanager 的版本目前是和 ResourceManager 的版本绑定的,如果 ResourceManager 的版本更新了,那么就待更 新 pangu 上 dbmanager 路径的版本号: pu cpdir pangu://localcluster/garuda/repository-{ clustername}/dbmanager/{version\_old} pangu://localcluster/garuda/repository-{clustername}/ dbmanager/{version\_new}

3 说明:

version\_new 为 ResourceManager 的最新版本号。

5. 发送升级命令。

curl -d "sql=ALTER SYSTEM UPGRADE SERVICE {module} PACKAGE {\$package\_version } CONFIG {config\_version} IN DATABASE all" rm\_master\_ip:9999/api/command

命令中有以下参数。

- module:所要发布的模块 -- FRONTNODE/COMPUTENODE/BUFFERNODE。
- package\_version:为本次发布的 FrontNode 的版本号。
- config\_version:为本次发布所使用的配置文件的版本号,是 resource\_group 这张表中 admin DB 的 conf\_version。
- rm\_master\_ip:主master的IP地址,从console的/global/dbmanager下即可获取。
- 6. 检查build 上ComputeNode包是否需要更新。发布ComputeNode时,需同时更新builder上的localnode jar 包。
  - a. 将 localnode jar 包放到每台 builder 机器的/home/admin/garuda/localnoderepo 下。
  - **b**. 更新 zk 上 ComputeNode 的版本配置`/global/config/localnode version`为最新的 localnode jar 包的配置。

其他模块发布时,待将上述步骤中的 frontnode 改为其他模块的名称,如 computenode/ buffernode。

## 3.2.3 掉电启动

专有云或一体机环境中,可能会遇到整机群或整机掉电的情况,此时需按如下步骤恢复整个集群。

- 1. 确认所有机器已经启动。
- 2. 检查飞天状态。

登录AG,执行/home/admin/dayu/bin/allapsara status命令。

如果发现集群飞天有部分角色未启动,则执行如下命令,重启整个集群。

/home/admin/dayu/bin/allapsara stop

/home/admin/dayu/bin/allapsara start

/home/admin/dayu/bin/allapsara status

3. 启动 zk。

登录AG,执行 search ads\_zk 得到所有 zk 部署的机器 ip,登录机器执行如下命令。

- 1. 执行/home/admin/zookeeper-3.4.6/bin/zkServer.sh start命令,启动zk。
- 2. 执行/home/admin/zookeeper-3.4.6/bin/zkServer.sh status命令,查看状态。

系统显示结果如下。

JMX enabled by default Using config: /home/admin/zookeeper-3.4.6/bin/../conf/zoo.cfg Mode: follower

三台机器中正常状态应该是2台机器是 follower, 一台是leader。

4. 确认元数据库可以正常连接。

一体机中,执行mysql -hlocalhost -P3306 -uapsara -pxxx命令,登录AG。

5. 启动 console。

登录AG,执行如下命令。

/home/admin/garuda-console/bin/startup.sh

/home/admin/redis/src/redis-server /home/admin/redis/work/redis.conf

6. 启动 gallardo。

登录gallardo server/ui/rmui 所在机器,一般情况下 server/ui 都和 fuximaster 混布,rmui 在AG上。

- 1. 执行/home/admin/install/gallardo-server/bin/startGallardoServer.sh命令,启动 GallardoServer。
- 2. 执行/home/admin/install/gallardo-ui/bin/startGallardoUI.sh命令,启动 GallardoUI。
- 3. 执行/home/admin/install/rmui/bin/startRmUI.sh命令,启动 RMUI。
- 7. 启动 ADS ResourceManager/Builder 节点。

登录AG,切换到 admin 账号下,执行 search ads\_rm/search ads\_bu,即可得到控制节点的部 署地址。

- 启动:/home/admin/garuda/bin/garuda.sh start
- 查看状态:ps-ef|grep virgo
- 8. 确定以上步骤都执行成功后,查看已拉起的 DB 状态,DB 包括 agentdb, sysdb 和所有用户 DB, 检查以下内容。
  - 各 DB 节点个数是否完整,如 agentdb ComputeNode 的个数为计算节点的个数。
  - Console 上,配置管理 -- 高级 -- /lnmg/db/, /mnmg/db, /unmg/db 下,每个 db 的 zk 节点下,注册的节点个数是否完整。

如果有问题,则按以下步骤进行恢复。

1. Remove 有问题 DB 的资源。

curl -d "sql=ALTER DATABASE \${dbName} PROPERTIES(databaseId=\${dbid}) REMOVE RESOURCE OPTIONS(resource\_type='ecu',ecu\_type='\${ecuType}',ecu\_count =\${ecuCnt})" \${RM\_Master\_IP}:9999/api/command

2. ADD 有问题 DB 的资源。

curl -d "sql=ALTER DATABASE \${dbName} PROPERTIES(databaseId=\${ecuID}) ADD RESOURCE OPTIONS(resource\_type='ecu',ecu\_type='\${ecuType}',ecu\_count=\${ecuCnt })" \${RM\_Master\_IP}:9999/api/command

9. 掉电问题诊断问题:DB 进程数(instance)在Gallardo上不对,一般都是进程数少或进程完全无法拉起。

可能原因: DNS 问题,导致在某台机器上无法通过 hostname(机器名)链接到其他机器,飞 天强依赖机器名登录缺少进程的机器,ping 其他机器的 hostname,检查是否通过机器名能够连 通所有机器。

解决方法: 解决 DNS 问题, 或直接绑定机器名。

## 3.2.4 生成并部署配置文件

Analytic DB 各个模块之间的通信都遵守一定的安全协议,为了保证系统通信的安全性,会将所需访问系统的用户名和密码进行加密生成秘钥。Analytic DB 的安全认证体系由 Analytic DB 独立的认证 签名算法实现,采用公私钥对的方式对所待访问系统的用户名和密码进行加密。

config.key.pub:公钥,用于加密,在生成配置文件或其他秘钥时使用。

config.key:私钥,用于解密,程序内部用来反解配置文件得到真实签名。

config.ini::加密之后的文件,存储所有 Analytic DB 内部和 Analytic DB 外部系统鉴权所用的用户 名和密码。

config.ini.plain : config.ini 的明文。

## 3.2.4.1 config.ini内容介绍

config.ini 文件是 ADS 内部鉴权及外部系统用户名和密码的集合,其明文 config.ini.plain 内容如

下。

```
[zookeeper]
connecturl=xxx
sessionTimeout=30000
connectTimeout=5000
retryPolicyName=org.apache.curator.retry.ExponentialBackoffRetry
retryPolicyArgs=int,500;int,10
[keyList]
zookeeper=zookeeperKey
meta=mysqlKey
havana=havanaKey
pangu=panguKey
odps=odpsKey
tfs=tfsKey
umm=ummKey
h2=h2Key
dump=odpsKey
server=serverKey
mergenode-server=mergenodeServerKey
update-server=updatenodekey
taskmanager-server=taskmanagerKey
sysdb=sysdbKey
message=messageKey
yaochi=yaochiKey
aliyun=aliyunKey
oms=sysdbKey
[zookeeperKey]
accessId=
accessKey=
[mysqlKey]
accessId=
accessKey=
[h2Key]
accessId=
accessKey=
```

[havanaKey] accessId= accessKey= [panguKey] accessId=garuda accessKey= [odpsKey] accessId= accessKey= [tfsKey] accessId= accessKey= [ummKey] accessId= accessKey= [mergenodeServerKey] accessId=mergenode-server accessKey= [updatenodekey] accessId=updatenode-server accessKey= [taskmanagerKey] accessId=taskmanager-server accessKey= [serverKey] accessId=mergenode-server accessKey= [sysdbKey] accessId= accessKev= [messageKey] accessId= accessKev= [aliyunKey] accessId= accessKey= [yaochiKey] accessId= accessKey=

config.ini 整体分为三部分。

• ZK 配置。

zk 链接地址: connecturl=zkip1:zkport,zkip2:zkport,zkip3:zkport/app/garuda/\${clustername}。

zk 默认参数。

sessionTimeout=30000

connectTimeout=5000

retryPolicyName=org.apache.curator.retry.ExponentialBackoffRetry

retryPolicyArgs=int,500;int,10

• 所需的 key 内容。

```
[zookeeperKey] -- 连接 ADS zk 的用户名和密码。
accessId=
accessKey=
[mysqlKey] -- ADS 元数据库的用户名和密码。
accessId=
accessKey=
[h2Key] -- frontnode 通过 JDBC (h2) 访问 computenode 认证时使用。
accessId=
accessKey=
[havanaKey] -- havana 的用户名和密码。
accessId=
accessKey=
[panguKey] -- ADS 读写 pangu 所用的用户名和密码。
accessId=garuda
accessKey=为/apsara/security/internal_capability/InternalCapabilityForYu.txt文件的内容。
[odpsKey] -- ADS 使用ODPS时的用户名和密码
accessId=
accessKey=
[tfsKey] -- ADS 使用tfs (taobao file system)的用户名和密码
accessId=
accessKey=
[ummKey] -- ADS访问umm使用的accessid和accesskey
accessId=
accessKey=
[mergenodeServerKey] -- ADS mergenode 连接认证
```

accessId=mergenode-server

```
accessKey=公钥 config.key.pub 中除去第一行和最后一行剩下的内容
[updatenodekey] -- ADS buffernode 连接认证
accessId=updatenode-server
accessKey=公钥 config.key.pub 中除去第一行和最后一行剩下的内容
[taskmanagerKey] -- ADS ResourceManager 连接认证
accessId=taskmanager-server
accessKey=公钥 config.key.pub 中除去第一行和最后一行剩下的内容
[serverKey] -- 服务器秘钥
accessId=mergenode-server
accessKey=
[sysdbKey] -- meta 访问 JDBC(h2),访问 SYSDB 的 frontnode 时使用
accessId=
accessKey=
[messageKey] -- ADS message 库的用户名和密码
accessId=
accessKey=
[aliyunKey] -- ADS 访问 aliyun aas 使用的用户名和密码
accessId=
accessKey=
[yaochiKey] -- ADS 访问瑶池所使用的用户名和密码
accessId=
accessKey=
key 名字与 key 内容的映射关系。
zookeeper=zookeeperKey
meta=mysqlKey
havana=havanaKey
```

pangu=panguKey

odps=odpsKey

tfs=tfsKey

umm=ummKey

h2=h2Key

dump=odpsKey

server=serverKey

mergenode-server=mergenodeServerKey

update-server=updatenodekey

taskmanager-server=taskmanagerKey

sysdb=sysdbKey

message=messageKey

yaochi=yaochiKey

aliyun=aliyunKey

oms=sysdbKey

## 3.2.4.2 生成config.ini

ADS 有一套生成加密文件的工具: config-crypter-tool.zip, 内容如下。

config-crypter.sh lib/

此工具基本操作。

1. 生成公私钥对。

sh config-crypter.sh g -o config.key

会在当前目录下生成 config.key 和 config.key.pub,其中 config.key.pub 是公钥,用户加密, config.key 为私钥,用于解密。

2. 准备 config.ini.plain 明文根据上述章节中提到的明文内容,准备 config.ini.plain 文件。

### 3. 加密。

sh config-crypter.sh e -k config.key.pub -i config.ini.plain -o config.ini

4. 解密。

sh config-crypter.sh d -k config.key -i config.ini -o config.ini.plain

5. 帮助文档。

sh config-crypter.sh Usage: config-crypter command [options] Command: g generate config key pair e encrypt config d decrypt config Options: -k keyfile config key file to encrypt/decrypt, optional -i input intput file, optional -o output output file, optional Sample: config-crypter g -o rsa.key config-crypter e -k config.key.pub -i test.cfg.plain -o test.cfg config-crypter d -k config.key -i test.cfg -o test.cfg.plain

config-crypter d -k config.key -i test.cfg -o test.cfg.plain

ADS 所有模块都需部署 config.ini 文件,按照部署方法可以分为两种类型,如后续两章所述。

## 3.2.4.3 ResourceManager&Builder

ResourceManager 和 builder 都是手动拉起,因此配置存放目录非常固定: */home/admin/garuda/ virgo/etc/*。发布 config.ini 时,直接替换此目录下的 config.ini,然后重启进程即可。

## 3.2.4.4 ComputeNode&FrontNode&BufferNode

这三个模块都是飞天拉起,更新 config.ini 需升级配置,步骤如下。

1. 生成 config.tar 文件。

mkdir etc mv config.ini etc/tar cf config.tar etc/

2. 在 pangu 上创建新版本号的配置路径。

pu mkdir pangu://localcluster/garuda/repository-\${clustername}/config/\${version}/

3. 将 config.tar 上传 pangu。

pu put config.tar pangu://localcluster/garuda/repository-\${clustername}/config/\${version}/

4. 发布配置。

curl -d "sql=ALTER SYSTEM UPGRADE SERVICE COMPUTENODE PACKAGE \${package \_version} CONFIG \${config\_version} IN DATABASE all" rm\_master\_ip:9999/api/command

curl -d "sql=ALTER SYSTEM UPGRADE SERVICE FRONTNODE PACKAGE \${package

\_version} CONFIG \${config\_version} IN DATABASE all" rm\_master\_ip:9999/api/command

curl -d "sql=ALTER SYSTEM UPGRADE SERVICE BUFFERNODE PACKAGE \${package \_version} CONFIG \${config\_version} IN DATABASE all" rm\_master\_ip:9999/api/command

其中 ComputeNode/BufferNode/FrontNode 的\${packageversion} 为当前线上的各模块正在运行的版本,可从 resource\_group 这张元数据表中查出。

## 3.2.5 常见问题诊断

## 3.2.5.1 常见问题诊断

- ResourceManager/Builder 无法启动。诊断。
  - 1. 更改启动文件。
    - a. cd /home/admin/garuda/virgo/bin/
    - b. vim startup.sh
    - c. 将 exec "\$SCRIPT\_DIR"/"\$EXECUTABLE" start "\$@" >& /dev/null 改为 exec "\$ SCRIPT\_DIR"/"\$EXECUTABLE" start "\$@" >>/home/admin/garuda/logs/garuda.log。
  - 2. 启动ResourceManager。

/home/admin/garuda/bin/garuda.sh start

- 3. 查看/home/admin/garuda/logs/garuda.log 日志文件的末尾,报错内容的具体信息。
- 4. 将 /home/admin/garuda/virgo/bin/startup.sh 里的 exec "\$SCRIPT\_DIR"/"\$EXECUTABLE
   " start "\$@" >>/home/admin/garuda/logs/garuda.log 重新改为exec "\$SCRIPT\_DIR"/"\$
   EXECUTABLE" start "\$@" >& /dev/null。
- ・ pu 命令

pu 命令完整路径为:/apsara/deploy/pu。pu 命令中,通过 subcommand option 来指定选项。 pu <command options> subcmd <subcmd options>`

注意:command options 和 subcmd options 是顺序相关的。command options 必须写在 subcmd 之前

pu 命令支持默认的盘古路径名,在大部分命令中,如果不指定盘古路径,会假设是 pangu:// localcluster/,也可以只指定一个相对路径,默认会假设根是 pangu://localcluster/。

并且 pu 支持交互式命令模式,通过 pu -c 进入交互模式,操作盘古文件系统更便利,还支持更多的子命令(sub commands)和更丰富的 option 如 find 命令和 du 命令,put/get 等。

更多信息请参考 pu --help。

・ Is 命令

功能:列出指定目录下的文件及目录。

命令:puls[Option]

参数说明: \*可选参数Option可以为:-r 或者-l -r 表示递归的列出子目录下的文件。 -l表示列出该 目录下文件或者目录的meta信息(不递归)。

# 🗾 说明 :

文件的 meta 信息包括: MinCopy-

MaxCopy, FileLength, AppName, PartName, FileType, CompressType, ReferenceType, CreateTime, LastModifyTime.

# ➡ 说明:

目录的 meta 信息包括:该目录下所有文件的 FileLength, FileNumber, DirNumber, Pinned。

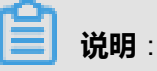

- 同时使用 I 和 -r 只有 I 起作用。
- 必要参数 PanguDir 和 PanguFile 的格式为: pangu://localcluster/dir1/dir2/.../dirN/。
- 当未指定 PanguDir 时,默认其值为 pangu://localcluster/。

例子

pu ls pangu://localcluster/pengjianhong/

pu ls -l pangu://localcluster/pengjianhong/

pu ls -r pangu://localcluster/pengjianhong/

• Isfilegroup 命令

命令 : pu lsfilegroup [fileGroupName]

参数说明

\*可选参数 fileGroupName 是用户自己指定的 FileGroupName, FileGroupName 是用户指定的盘古用来存放 TempFile 的目录名称。用户应该认为,Filegroup 是一种隐藏文件,使用 puls 是看不到的。

• 如果不写 fileGroupName,该命令列出所有的 fileGroupName。

例子:

pu Isfilegroup

pu Isfilegroup PanguQuotaSmokeTest

### ・ rm 命令

功能:删除盘古文件。

命令:purm [-p] PanguFile

参数说明:\* 可选参数只能是-p,表示强制删除,即不先保存在回收站中。 \* PanguFile 的形式为: pangu://clusterName/dir1/dir2/.../dirN/FileName。

例子

pu rm pangu://localcluster/pengjianhong/pjh.log2

# 📕 说明 :

删除的文件会放到盘古回收站中(deleted目录),例如:pangu://localcluster/deleted/ pengjianhong/pjh.log2-1338442922\_0

• mv 命令

功能:移动文件命令:pumvPanguFile1PanguFile2/PanguDir参数说明:两个必选参数都是盘 古地址,第一个参数必须是盘古文件,第二个参数可以为盘古文件或者为盘古目录。如果第二个 参数是盘古目录,该目录不存在,则该命令会自动建立该目标目录。例子

pu mv pangu://localcluster/pengjianhong/pjh.log2 pangu://localcluster/pengjianhong/Test/

• mvdir 命令

功能:移动目录命令:pu mvdir panguDir1 panguDir2 参数说明:panguDir1 必须存在, panguDir2 必须不存在,由该工具自动新建 panguDir2。例子

pu mvdir pangu://localcluster/pengjianhong/PEManual/ pangu://localcluster/pengjianhong/ PEManual2/

• cp 命令

功能:文件拷贝。

### 命令

pu cp File1 File2 [--pangu\_tool\_defaultMinCopy=MINCOPY] [--pangu\_tool\_defaultMaxCopy =MAXCOPY][--pangu\_tool\_defaultFileType=RandomAccessFile?] [--pangu\_tool\_isPiops= PiopsFlag?] [--pangu\_tool\_piops\_space=PiopsSpace?] [--pangu\_tool\_piops\_iops=Piopslops?] [-m CPMODE] [-t FILETYPE]

参数说明

本命令支持以下三种模式。

**模式1**:本地文件拷贝到盘古文件(upload),此时 File1 为本地文件地址,File2 为盘古文件地址。

模式2: 盘古文件拷贝到本地(download),此时 File1 为盘古文件地址,File2 为本地文件地址,此时 File2 可以为.表示下载盘古文件到本地当前目录。

模式3:盘古文件内部拷贝,此时 File1 和 File2 都为盘古文件地址 (2) 本命令可以使用-m选项来 设置拷贝模式(CPMODE),对于模式1和模式3有效,CPMODE 可以有以下选择。

- append:当拷贝的源和目的的文件名相同时,拷贝时采用断电续传技术,之前传过的部分(以长度进行判断)不再继续传递。这也是默认的选项。
- overwrite:当拷贝的源和目的的文件名相同时,拷贝时会覆盖目的地址的旧文件。
- exclude:当拷贝的源和目的的文件名相同时,提示错误退出。不进行拷贝。

# **送**] 说明 :

使用默认的append模式可能出现以下问题。本地有一个文件 a.txt,内容是:Hello,Apsara. Hello,Pangu,将 a.txt 上传到盘古,名字也为 a.txt。此时盘古中的 a.txt的内容和本地一样。 之后我在本地将 a.txt 的内容更改为:Hello,Apsara,Pangu,Hello,Pangu.Hello,Fuxi,将更改 后的 a.txt 上传到盘古,名字还是 a.txt。这样,盘古上的 a.txt 可能会变为:Hello,Apsara. Hello,Pangu,angu.Hello,Fuxi。

补充说明

- 对于模式 1 和模式 3,目的地址都是盘古地址,如果 File2(即dstFile)不存在,该命 令会自动创建文件。minCopy 和 maxCopy,默认值都是3。默认的 app-part 属性都是 BIGFILE。
- 若设置 pangu\_tool\_defaultFileType 这个 flag 的值为 RandomAccessFile,则拷贝到盘古 后文件类型为 RandomAccessFile。
- 若设定了pangu\_tool\_isPiops 为 true,则盘古将保证此文件的 IO 性能达到 pangu\_tool \_piops\_space 和 pangu\_tool\_piops\_iops 这两个所设定的指标。其中 PiopsFlag 可设为 true 或 false, PiopsSpace 为存储空间大小值,如 20G, Piopslops 为 IO 性能值,如 1000 此 flag 只对目的地址是盘古地址的拷贝有效。
- -t 选项可以设定文件类型, FILETYPE 可以为'normal'或 'raid'

例子

pu cp ./a.txt pangu://localcluster/pengjianhong/Test/a.txt pu cp pangu://localcluster/ pengjianhong/Test/a.txt pangu://localcluster/pengjianhong/Test/b.txt pu cp pangu:// localcluster/pengjianhong/Test/a.txt .

• cpDir 命令

功能: 文件夹拷贝。

命令

pu cpdir srcDir dstDir [--pangu\_tool\_defaultMaxCopy=MAXCOPY][--pangu\_tool\_defaultFi leType=RandomAccessFile?] [--pangu\_tool\_isPiops=PiopsFlag?] [--pangu\_tool\_piops\_space= PiopsSpace?] [--pangu\_tool\_piops\_iops=Piopslops?] [-m CPMODE] [-t FILETYPE]

参数说明

• 本命令支持以下三种模式。

模式1:本地目录上传到盘古目录(upload):此时要求 disDir 为盘古目录形式。

模式2:盘古目录下载到本地目录(download):此时要求srcDir为盘古目录形式。

模式3:盘古目录拷贝到另一个盘古目录:此时 srcDir 和 dstDir 都要求为盘古目录形式。

- CPMODE 和 cp 命令中的 CPMODE, 具体说明如下。
  - 在模式1或者模式3下,如果目标文件夹已经存在并且是 exclude 模式,则提示出错退
     出。
  - 如果是 append 模式,则对于该目录及其子目录下下的所有文件的拷贝都是用 append 模式。
  - 如果是 overwrite 模式,则对于该目录及其子目录下下所有文件的拷贝都使用 overwrite 模式。
  - 默认值为 exclude 模式(和 cp 不同),即在不使用 global flag 改变默认的 CPMODE
     时,dstDir 待是一个未建立的目录。

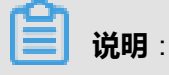

cpDir 会递归的拷贝子目录下的所有文件。

• 其他参数适用于该目录及其子目录下的所有文件,参数用法及含义与 cp 命令中的参数相同。

例子

假设当前位于 /apsarapangu/disk2/pengjianhong/Test2/ 目录下。

pu cpdir . pangu://localcluster/pengjianhong/NewTest/ pu cpdir pangu://localcluster/ pengjianhong/NewTest/ pangu://localcluster/pengjianhong/NewTest2/ pu cpdir pangu:// localcluster/pengjianhong/NewTest2/ ../Test3/。

• mkdir 命令

功能:创建目录。

命令

pu mkdir panguDir

参数说明: panguDir 是盘古格式的目录。

例子

pu mkdir pangu://localcluster/pengjianhong/Test2/

### • cat 命令

功能:查看盘古文件。

命令

pu cat panguFile

参数说明:panguFile 是一个已经存在的盘古格式的文件路径。

例子

pu cat pangu://localcluster/pengjianhong/Test2/HelloWorld

### • meta 命令

功能:查看盘古文件的 meta 信息。

命令

pu meta panguFile

参数说明:panguFile 是一个已经存在的盘古格式的文件路径。文件的 meta 信息包括: MinCopy-MaxCopy, FileLength, AppName, PartName, FileType, CompressType, ReferenceCount, CreateTime, LastModifyTime。

例子

pu meta pangu://localcluster/pengjianhong/Test2/HelloWorld

注意:该命令只能查看文件的 meta,不能查看目录的 meta 信息。如要查看某目录的 meta 信 息,请参见 **dirmeta 命令** 

• touch 命令

功能:创建盘古文件。

命令

pu touch panguFile [minCopy maxCopy appName partName]

参数说明:必选参数 panguFile 是一个待创建的盘古格式的文件路径。如果该文件已经存在,则 命令会出错。可选参数 minCopy 默认值是1, maxCopy 默认值是1, app 和 part 的默认值都是 BIG\_FILE。

例子

pu touch pangu://localcluster/pengjianhong/Test2/HelloWorld3

pu touch pangu://localcluster/pengjianhong/Test2/HelloWorld3 3 5 PJH\_APP PJH\_PART

### setReplica 命令

说明:设置文件的 minCopy 和 maxCopy。

命令: pu setreplica panguFile newMinCopy newMaxCopy

例子

pu setreplica pangu://localcluster/pengjianhong/Test2/HelloWorld3 1 2

### • setHint 命令

说明:设置文件的 appName 和 partName。

命令

pu sethint panguFile newAppName newPartName

例子

pu sethint pangu://localcluster/pengjianhong/Test2/HelloWorld3 JHP\_APP JHP\_PART

• Quota 命令

说明:列出某个目录的 Quota 信息,即该目录及其子目录的 FileNumber Limit(文件数最大限额)和 Used Value(已经存在的文件数),FileLength(文件长度最大限额)和 Used Value (已经存在的文件长度)。如果没有设置 Quota,则会显示 unlimited。

命令

pu quota panguDir

例子

pu quota pangu://localcluster/pengjianhong/Test2/

restore 命令

说明:rm 删除的文件,如果没有采用 -p 参数,会暂时放在盘古的回收站中,一段时间之后(默 认是1天)才会彻底清除。期间,可以采用 restore 命令进行恢复。

命令

pu restore deletedPanguFile

例子

pu rm pangu://localcluster/pengjianhong/Test2/HelloWorld

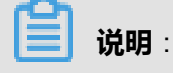

此时文件被放到回收站中。

pu restore

pangu://localcluster/deleted/pengjianhong/Test2/HelloWorld\_1338442922\_0

此时去执行pu ls pangu://localcluster/pengjianhong/Test2/又可以看到 HelloWorld 文件了。

dirMeta 命令

说明:得到指定目录的 meta 信息,包括:该目录下(包括其子目录下)文件的总长度,文件数,以及目录数。

命令

pu dirmeta panguDir

例子

pu dirmeta pangu://localcluster/pengjianhong/

# 🗾 说明 :

dirmeta 和 quota 命令都可以得到某目录(递归其子目录)下所有的文件数和文件长度,但两者的结果往往是不同的。因为 Quota 的文件长度反应了文件的拷贝数。而 Quota 的文件数包含了 子目录数。dirMeta 操作对盘古的负担要远远大于 Quota 的负担,建议尽量使用 Quota 命令。

### \_touchfilegroup命令

说明:创建一个 Filegroup。

命令

pu \_touchfilegroup panguFileGroupName

命令说明:必选参数 panguFileGroupName 是盘古某个 FileGroup 的名字,格式为 pangu:// localcluster/filegroup/YourFileGroupName,注意没有最后的/,盘古将 FileGroup 作为一个文件 看待。

### • rmfilegroup命令

说明:删除一个 FileGroup。

命令

pu rmfilegroup panguFileGroupName

例子

pu Isfilegroup

得到所有的filegroup

pu rmfilegroup pangu://localcluster/filegroup/abc

注意:通过pu lsfilegroup列出来可能有是FileGroup文件,例如abc,有的是FileGroup目 录,例如Fuxi/,此时只能删除例如abc形式的FileGroup文件。

• find命令

功能:根据命名或修改时间查找文件或文件夹。

### 命令

pu find panguDir [-f keyChar] [-d keyChar] [-m maxEditTime,minEditTime]

参数说明

- panguDir : 在目录 panguDir 及其子目录中进行查找。
- -f:只查找文件。
- -d:只查找目录。
- keyChar:查找的文件名或目录名待包含的字符串。
- -m maxEditTime,minEditTime: 查找在最近 minEditTime 分钟到 maxEditTime 分钟之间被修 改过的文件。

例子:

pu find pangu://localcluster/zhuhongyu -f test

pu find pangu://localcluster/zhuhongyu -d test

pu find pangu://localcluster/zhuhongyu -m10,1

• In 命令

功能:为盘古文件建立硬链接。

命令

pu In panguSrcFile panguDstFile

例子

pu In pangu://localcluster/zhuhongyu/a.txt pangu://localcluster/zhuhongyu/la

• put 命令

功能:从本地拷贝文件到盘古系统,是 pu cp 命令的一种拷贝类型。

命令

pu put localFile panguFile

参数: 1. localFile:本地文件路径,文件必须存在。 2. panguFile:盘古文件路径,文件可存在可不存在。 3. 其他可选参数同pu cp命令的参数。

例子

pu put b.txt pangu://localcluster/zhuhongyu/b.txt

#### ・ get 命令

功能:拷贝盘古文件到本地,是 pu cp 命令的一种拷贝类型。

命令

pu get panguFile localFile

参数说明: 1. panguFile:盘古文件路径,文件必须存在。 2. localFile:本地文件路径,文件必须不存在。 3. 其他可选参数同pu cp命令的参数。

例子

pu get pangu://localcluster/zhuhongyu/b.txt ./b.txt

### ・ cptf 命令

功能:将本地文件作为 Tempfile 拷贝到盘古,或将盘古 Tempfile 拷贝到本地。

命令

pu cptf <localfile> <cs addr> <filegroup> <index> 或 cptf <cs addr> <filegroup> <index> < localfile>

参数说明: 1. localfile:本地文件地址。 2. cs addr: chunk server的ip地址及端口号。 3. filegroup: Tempfile 所属的file group name,格式为'/fgName'或'volName@serverName/fgName'。 4. index: Tempfile在所属file group中的index。

例子

pu cptf ./a.txt tcp://10.101.xxx.xxx:10260 /fg1 2

pu cptf tcp://10.101.xxx.xxx:10260 /fg1 2 ./a.txt

### ・ Istf 命令

功能:列出指定chunk server上的Temp file。

命令

pu lstf cs\_address [-g] [-v VolName?]

参数说明: 1. cs\_address: chunk server 的 ip 地址及端口号。 2. -g:只列出 file group 3. -v:指定volume name。

### 例子

pu lstf tcp://10.101.xxx.xxx:10260

### Isfilegroup

功能:列出指定 file group 目录下的 file group。

命令

pu Isfilegroup FgDir?

### 参数说明

FgDir:指定的 file group 目录名,FgDir可以指定Volume Name和Cluster Name,如'VolA@ localcluster/myfg'。

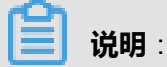

FgDir 不能以pangu:// 开头,且FgDir 不能为空。

例子

pu lsfilegroup VolA@localcluster/myfg

pu Isfilegroup fg

pu lsfilegroup / (列出master上所有的file group)

### rmfilegroup

功能:删除指定的 file group。

命令

pu rmfilegroup fgName

参数说明: fgName:要删除的file group名字,要以'/'开头。

例子

pu rmfilegroup fg1

### • rmfgdir

功能:删除指定的 file group 目录。

命令

pu rmfgdir /fgDirName/

参数说明

fgDirName;要删除的file group目录的名字 (注:当前版本无法构造出能使用这条命令的场 景,因为fgDirName必须为空目录,而当一个file group目录下不再有file group存在时mater会自 动删除这个空目录)。

例子

pu rmfgdir /myfgDirName/

• du

和quota命令相同

• dev

功能:列出 pu 支持的开发命令

命令:pu dev

\_open4append

功能:打开一个文件,打印出打开这个文件的耗时。

命令

pu \_open4append FileName?

参数说明

PanguFileName:要打开文件的地址,文件可以为本地文件或盘古文件。

例子

pu \_open4append a.txt

### \_checkReplicaNumberRecursivly

功能:递归的检查指定目录下文件的 minCopy 和 maxCopy 是否是指定的值,输出满足条件的文件信息。

命令

pu \_checkReplicaNumberRecursivly PanguDirPath? c\_minCopy c\_maxCopy

参数说明: 1. PanguDirOrFilePath?:待检查的目录地址。 2. c\_minCopy c\_maxCopy:所指定的 minCopy 和 maxCopy 值。

例子

pu \_checkReplicaNumberRecursivly pangu://localcluster/test/ 2 2

### \_modifyReplicaNumberRecursivly

功能: 递归的将指定目录下文件的 minCopy 和 maxCopy 是所指定值的文件的 minCopy 和 maxCopy 设置为新的值。

命令

pu \_modifyReplicaNumberRecursivly PanguDirPath? o\_minCopy o\_maxCopy n\_minCopy n\_maxCopy

参数说明: 1. PanguDirOrFilePath?:要设置文件新的 minCopy 和 maxCopy 值的目录地址 2. o\_minCopy o\_maxCopy:所指定的原有的 minCopy 和 maxCopy 值 3. n\_minCopy n\_maxCopy :要设置成的新 minCopy 和 maxCopy 值。

例子

pu \_modifyReplicaNumberRecursivly pangu://localcluster/test/ 2 2 3 3

### \_readChunkFile

功能:读取所指定的 chunk file 的内容。

命令

pu \_readChunkFile csAddr fileID chunkIndex chunkVersion readFileLength

参数说明: 1. csAddr: chunk serve r的 ip 地址+端口。 2. fileID: 要读取的文件的 File ID

。 3. chunkIndex:要读取的文件所在的 chunkIndex 4. chunkVersion:要读取的文件所属的 chunkVersion。 5. readFileLength:要读取的字节数,可以少于文件的总字节数。

# 说明:

参数(2)到参数(5)可以通过puadmin gfi 命令获得。

例子

pu \_readChunkFile tcp://xxx.xxx.xxx:10260 109955457744897 0 1 50

# 4 大数据应用加速器

## 4.1 运维工具系统

DTBoost的运维主要是DTBoost自带的管理运维后台。

DTBoost的运维后台,可以方便地查看当前应用的运行状态。同时也可以提供模块的更新发布、版本切换、系统日志查询等服务。

## 4.2 例行维护

日常的例行维护通过DTBoost运维后台完成。

## 4.2.1 系统用户管理

DTBoost 系统装机之后,账号体系集成了Base的账号体系。

第一个进入DTBoost的base用户,可以将自己设置为DTBoost的root账号(一般在安装完之后就会执行这步骤,请记录这个root账号),这个账号日后会用来管理DTBoost上其他账号的权限设置和账号开关。

账号管理入口:在页面上,选择dtboost服务 > 设置 > 用户管理。

## 4.2.2 运维后台管理

进入运维管理后台的方法如下所示:

1. 在浏览器地址栏中,输入系统管理后台的地址: dtboost 服务域名:9999 端口。

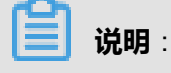

您可登录天基,导航至DTBoost服务,即可查询DTBoost服务域名。

- 2. 输入管理员的初始账号,包含用户名及密码。
- 3. 单击登录,选择运维集群(默认 专有云默认集群)进入运维后台,如图 4-1:运维后台所示。

### 图 4-1: 运维后台

| Honeycomb 管理后行 | 台 ⑧        | 切换集群  |
|----------------|------------|-------|
| ≔ 应用列表         | name       | vers  |
| ♀ 应用发布         | _ADMIN_    | 0.0.0 |
| ₩ 系统吃挖         | PROXY      | 0.0.0 |
|                | admin      | 4.0.3 |
| ◎ 兼群官埋         | analyse-fe | 2.2.0 |
| ◎ 配置管理         |            | 2.1.1 |
| Q 日志查询         | analysis   | 2.1.1 |

运维后台主要提供应用列表、应用发布、系统监控、集群管理、配置管理和日志查询六个功能。

### 应用列表

应用列表主要提供以下功能:

- 查看目前安装的模块,以及运行状况。
- 管理运行的模块,包括启动、关停、删除和重启,如图 4-2:应用列表所示。

### 图 4-2: 应用列表

| name         | version                | proc num   | publish at                                    | status         | action                                         |
|--------------|------------------------|------------|-----------------------------------------------|----------------|------------------------------------------------|
| _ADMIN_      | 0.0.0_0                | 1/1        |                                               | online         |                                                |
| PROXY        | 0.0.0_0                | 2/2        |                                               | online         |                                                |
| admin        | 4.0.3_7                | 1/1        | 6/29/2017, 2:54:41 PM                         | online 🔗       | download stop restart                          |
| analyse-fe   | 2.2.0_21               | 1/1        | 6/29/2017, 2:54:41 PM                         | online 🔗       | download stop restart                          |
| analysis     | 2.1.16_17<br>2.1.16_20 | 0/0<br>4/4 | 6/29/2017, 2:54:41 PM<br>7/4/2017, 7:15:17 PM | offline Online | download delete start<br>download stop restart |
| console      | 2.1.0_92               | 0/1        | 6/29/2017, 2:54:41 PM                         | offline        | download delete start                          |
| factory      | 0.0.1_12               | 1/1        | 6/29/2017, 2:54:41 PM                         | online         | download stop restart                          |
| ruleengine   | 2.0.0_1                | 1/1        | 6/29/2017, 2:54:41 PM                         | online 🔗       | download stop restart                          |
| service      | 1.0.2_1                | 1/1        | 6/29/2017, 2:54:41 PM                         | online 🔗       | download stop restart                          |
| smartmove_v2 | 2.1.2_13               | 1/1        | 6/29/2017, 2:54:41 PM                         | online 🔗       | download stop restart                          |
| system       | 3.2.0_7                | 1/1        | 6/29/2017, 2:54:41 PM                         | online 🔗       | download stop restart                          |

**送** 说明:

- 支持多版本无缝切换,每个模块至少要保持一个版本在线。
- 在线的版本,需要先停止(stop),才能删除(delete)。

### 应用发布

如图 4-3: 发布页面所示,应用发布主要用于升级更新模块,将官方提供的应用设计包,通过这个页面发布上去即可完成快速升级。

### 图 4-3: 发布页面

| ≔ 应用列表 | ⊥ 发布应用 |
|--------|--------|
| ☆ 应用发布 | 机器:    |
|        |        |

### 系统监控

选择对应时间范围内机器上各系统应用的状态。

如图 4-4: 监控系统的状态所示,可以查看系统监控数据。

### 图 4-4: 监控系统的状态

| Honeycomb 管理后台 | ③ 切换集群                             | 当前所在集群: 🗧 |
|----------------|------------------------------------|-----------|
| ≔ 应用列表         | 2017-07-14 22:00:00                | 查询一小时 ~ ? |
| ☆ 应用发布         | 请选择您想要查看的项目<br>SYSTEM<br>Check all |           |
| ☑ 系统监控         | <b>机器:</b><br>system数据为空,请检查       |           |
| ③ 集群管理         | apps数据为空,请检查                       |           |
| ◎ <b>配置管理</b>  |                                    |           |
| Q 日志查询         |                                    |           |

#### 集群管理

管理专有云集群里机器配置信息,新加或更改机器。

如图 4-5: 集群管理所示,可以查看和编辑机器信息。

### 图 4-5: 集群管理

| Honeycomb 管理后行 | ,<br>合 ② 切换集群 | ≝       | f前所在集群: <b>专有云默认集群</b> | l     |        | A dtboost | ⊖ 退出登录 |
|----------------|---------------|---------|------------------------|-------|--------|-----------|--------|
| ≔ 应用列表         |               |         |                        |       |        |           | 新増集群   |
| ♀ 应用发布         | name          | code    | endPoint               | token | ipList | actions   |        |
| ☑ 系统监控         | 专有云默认集群       | default | http://127.0.0.1:9999  | ***   |        | 编辑 删除     |        |
| ③ 集群管理         |               |         |                        |       |        |           |        |
| ③ 配置管理         |               |         |                        |       |        |           |        |
| Q 日志查询         |               |         |                        |       |        |           |        |

### 配置管理

管理应用内各 APP 的配置,可以新加配置。

如图 4-6: 配置管理所示,可以查看和编辑机器信息。

### 图 4-6: 配置管理

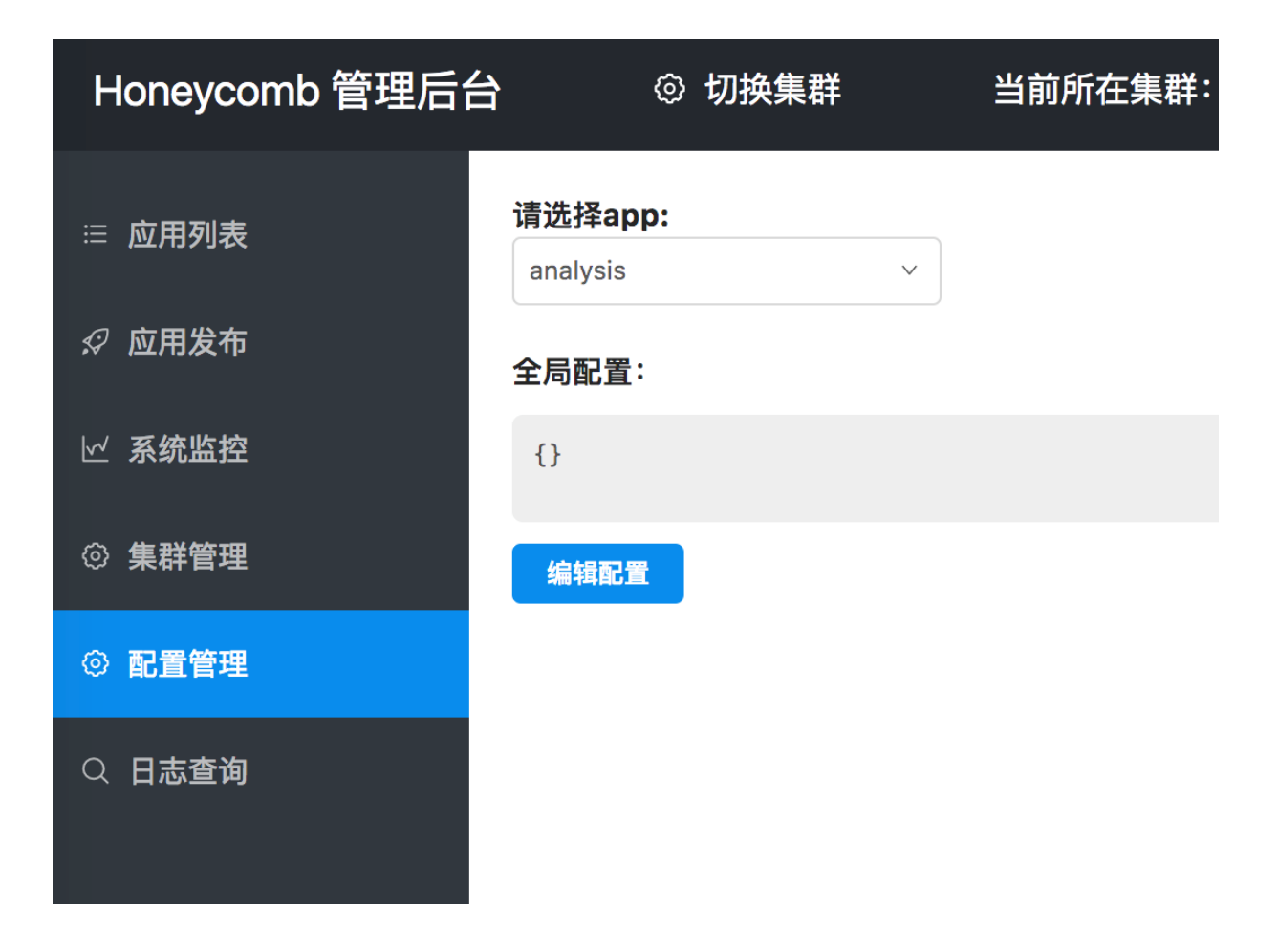

### 日志查询

根据日期、关键词、request\_id 等来查询各系统的日志。

如图 4-7: 查看服务的log所示,可以查看服务的log。

### 图 4-7: 查看服务的log

| Honeycomb 管理后台 | ◎ 切换集群                                                         | 当前所在集群:专有云默认集群                                          |
|----------------|----------------------------------------------------------------|---------------------------------------------------------|
| ≔ 应用列表         | log文件列表                                                        | 日本文件 · padaia atdaut 2017 07 04 lag · 传统即新, · · · ·     |
| ♀ 应用发布         | admin ×<br>analyse-fe ×<br>analysis ^                          | 2017-07-04 · · · · · · · · · · · · · · · · · · ·        |
| ☑ 系统监控         | sys.{year}-{month}-{day}.lo                                    | 关键字: 075d9a8cafde4c4ft 查询                               |
| ③ 集群管理         | ruleengine ~                                                   | 2017_07_04T11.18.23 3037 analysis 2 1 16 20 #25205 []it |
| ② 配置管理         | service ^<br>sys.{year}-{month}-{day}.log                      | 2017-07-04T11:18:23.399Z analysis_2.1.16_20 #25217 [lit |
| Q 日志查询         | smartmove_v2 v<br>system v                                     | 2017-07-04T11:18:23.428Z analysis_2.1.16_20 #25205 [lit |
|                | access.{year}-{month}-{day}.lo<br>nodejs_stdout.{year}-{month} | 2017-07-04T11:18:23.602Z analysis_2.1.16_20 #25211 [lit |
|                | nodejs_stdout.log<br>server.{year}-{month}-{day}.lo            | 2017-07-04T11:18:23.613Z analysis_2.1.16_20 #25199 [lit |
|                |                                                                | 2017-07-04T11.18.23 6247 analysis 2.1.16 20 #25217 [lit |

如图 4-8: 查看各模块的/og所示,日志中有 ERROR输出,可以反馈到工单中。

### 图 4-8: 查看各模块的log

| Honeycomb 管理后台   | ③ 切换集郡                | ¥           | 当前所在集群:专有云默认集群                                      |
|------------------|-----------------------|-------------|-----------------------------------------------------|
| ≔ 应用列表           | log文件列表               |             |                                                     |
|                  | admin                 | ~           | 日志文件: nodejs_stdout.2017-07-04.log   持续刷新: () 关     |
| ♀ 应用发布           | analyse-fe            | ~           |                                                     |
|                  | analysis              | ~           | 2017-07-04 💼 开始查询时间 🕒 全部机器                          |
| ☆ 系统监控           | sys.{year}-{month     | l}-{day}.lo |                                                     |
|                  | console               | ~           | 关键字: 075d9a8cafde4c4f 查询                            |
| <b>命 生 共 答 神</b> | factory               | ~           |                                                     |
|                  | ruleengine            | ~           | venuor.js.map 1.4 кв в [emitted] venuor             |
|                  | service               | ~           | cnunk {0} vendor.js, vendor.js.map (vendor) 0 b     |
|                  | sys.{year}-{month     | ı}-{day}.lo | ERROR in Entry module not found: Error: Cannot res  |
|                  | smartmove_v2          | ~           |                                                     |
| Q 日志宣询           | system                | ~           | 2017-07-04T11:18:20.051Z factory_0.0.1_12 #25146 育  |
|                  | access.{year}-{month  | n}-{day}.lo | 2017_07_0/T11.18.20 7507 nuleengine 2 0 0 1 #25163  |
|                  | nodejs_stdout.{year}- | {month}     | 2017-07-04111.18.20.7552   dieengine_2.0.0_1 #25105 |
|                  | nodejs_stdout.log     |             | 2017-07-04T11:18:20.779Z ruleengine_2.0.0_1 #25163  |
|                  | server.{year}-{month] | }-{day}.lo  |                                                     |
|                  |                       |             | 2017-07-04T11:18:21.532Z service_1.0.2_1 #25173 [W  |

# 4.3 备份与恢复

# 4.3.1 备份数据

dtboost的meta库自带高可用,无需备份数据。

如需要完整的备份数据,请联系阿里云的技术支持寻求帮助。

## 4.3.2 恢复数据

暂无。

## 4.4 故障处理

## 4.4.1 常见故障处理

## 4.4.1.1 断电恢复

请提交工单向技术支持寻求帮助。

## 4.4.1.2 物理设备损坏

请提交工单向技术支持寻求帮助。

## 4.4.1.3 应用故障

## 4.4.1.3.1 访问故障

如果出现无法访问的情况,可以先检查DTBoost运维后台的模块是否都运行正常。

如果不正常,可以选择重启服务。

如果重启仍然无法解决,请提交工单向技术支持寻求帮助。

## 4.4.1.3.2 登录故障

### 操作步骤

- 1. 如果出现无法登录的情况,请先清理浏览器的缓存、cookie,重新尝试登录。
- 2. 如果登录框提示登录异常,请根据提示异常检查:
  - 是否密码不对
  - 是否账号锁定
  - 是否账号被关停
- 3. 如果还是无法定位,请提交工单寻找技术支持。

## 4.4.1.3.3 服务接口异常

如果是服务接口无法访问,参考访问故障。

如果提示签名错误,请检查签名算法 secretToken。

如果提示签名过期,请检查服务器的系统时间是异常,调整好系统时间,即可修复此问题。

# 5 大数据管家

# 5.1 例行维护

大数据管家(Big Data Manager)日常的例行维护主要通过天基完成。

• 天基Portal巡检

打开天基 Portal, 找到 BCC 这个 Project, 查看所有容器是否是达到终态。

在 BCC Project 的 DashBorad 里确认该 Project 没有其他报错信息。

- 监控项以及告警处理
  - 硬件监控

磁盘报警:正常情况下,系统会自动回收 log(保留最近30天),但不排除异常情况下,日志 暴增导致系统磁盘告急,目前这种情况下请直接寻找技术支持。

▪ 系统异常

根据巡检提示信息,在 I+运维平台处理异常。如提示不明确,请联系阿里云技术支持获得帮助。

## 5.1.1 自检

自检是产品服务提供的服务自检查的功能,提供定时调度运行检查,将检查的结果通过页面进行展示,让您更好地知道服务当前状态的一种功能。自检包含状态及数量显示、服务下自检项信息、手动运行自检项、自检项运行的机器和状态、自检项运行详情、自检配置(在配置功能中体现)。

### 首页

在首页中可以看到产品列表,产品当前状态(绿色为自检均正常,红色为不正常),左边为状态,为告警和系统错误的数量(红色表示错误),右侧有**恢复向导。** 

### 图 5-1: 产品列表

| 存在未完结的恢复向导,查看详情                                                           |                                                                                   |
|---------------------------------------------------------------------------|-----------------------------------------------------------------------------------|
| MaxCompute CPU资源模型(单位:板/100), MaxCompute 约许芬源模型(单位:Mb)<br>No Data No Data | 第4時後期時 SSD 水位 第4音曲词 QPS<br>2.277<br>2.277<br>1.977<br>1.977<br>1.977<br>1.977<br> |
|                                                                           | Apsara                                                                            |
| Journainede RecProcessingTimeAvgTime                                      |                                                                                   |

### 服务页面

服务页面上,产品或服务前面的颜色点表示当前服务下子自检状态,红色为有自检运行不正常,绿 色为运行都正常。有的服务下面并没有挂自检行,即没有自检项在服务对应的机器运行,服务的 健康历史显示为**当前产品(服务)暂时没有问题,很健康**,这种情况下产品或服务前面的颜色点 均为绿色(如图服务正常)。而对于子服务状态,子服务前面的颜色点也具备子服务自检状态的体 现,而验颜色点仅体现本服务状态,其子服务状态不体现;子服务右侧有显示颜色及数字同产品列 表中意义,数量统计的是本服务和子服务数量总和(如图服务总量)。

### 图 5-2: 服务页面

| BIGDataMana;<br>Dashboard > 🚫 Analy                  | ger (E<br>ticDB cn- | 务 监控 自商 管:<br>hangzhou-env6-d01/ads-A-2 | 2018010 | 8-41a4                                                                          | 运行的                            | 中任务(1) 报索:      | 全部服务 Q (             | #助文档 aliyuntest             |
|------------------------------------------------------|---------------------|-----------------------------------------|---------|---------------------------------------------------------------------------------|--------------------------------|-----------------|----------------------|-----------------------------|
| # 株式 ① 変源様:                                          | 5 Dm                | eta/sysdb查询 📑 数据师                       | 车信息艇    | 览 🗅 空闲机器 🖵 服务器 ⊚ 配置                                                             |                                |                 |                      | 這维 ∨                        |
| 建康检查                                                 |                     |                                         |         | 指标信息                                                                            |                                |                 |                      |                             |
| ● TCP 重传检测<br>TCP 重传检测                               | 无自愈                 | 2018-01-30 00:15:57                     | ۲       | □ 点机器数量 28 台<br>slave机器数量 6 台<br>db/c在机器容量6 台                                   | 〇 内存总量 2522.90<br>申请量 337.5    | 0258789 G<br>G  | DB数量(不包)<br>活跃DB数量() | 會agentdb) 24<br>包含agentdb)6 |
| <ul> <li>机器内核线程数检测</li> <li>机器内核线程数检测</li> </ul>     | 无自愈                 | 2018-01-30 00:15:56                     | ۲       | □ 实时表散量5<br>批量表数量4                                                              | C SSD 总量 14700.8<br>中语量 1020.0 | 8 G<br>G        | CPU总量 38-<br>申请量 74. | 1.0<br>0                    |
| ●机器用户线程数检测<br>机器用户线程数检测、…                            | 无自愈                 | 2018-01-30 00:15:56                     | ۲       | Metrics信息                                                                       | 12用量 0.28532                   | 27911377 G      | 使用量 2.5              | 17                          |
| <ul> <li>机器时间准确性检测</li> <li>机器时间准确性检测</li> </ul>     | 无自愈                 | 2018-01-30 00:15:55                     | ۲       | 集群admin盘水位                                                                      | 0                              | 集群数据库节点平均       | TCP 队列               | <u>د</u>                    |
| ● TCP 的状态<br>TCP 连接故障                                | 无自愈                 | 2018-01-30 00:15:54                     | ۲       | 15.77<br>15.07<br>15.97<br>2.397<br>2.397                                       |                                | 400<br>200<br>0 |                      | lungh                       |
| <ul> <li>机器load过高</li> <li>机器load超过150为产重</li> </ul> | 无自愈                 | 2018-01-30 00:15:53                     | ۲       | 5-481<br>9-707-<br>6-<br>mi-din-29 08/2600 2016-08-29 10:2000 2016-08-29 20:160 | .0                             |                 |                      |                             |
| ●磁盘使用率检测<br>盘使用率超过90%为                               | 无自愈                 | 2018-01-30 00:15:53                     | ۲       | 集群数据库 SSD 水位                                                                    | Ø                              | 集群报错            |                      |                             |
| ●机器可用性检测<br>机器ping不通                                 | 无自愈                 | 2018-01-30 00:15:48                     | ۲       | 2.017<br>2.771<br>2.277<br>1827                                                 |                                | No Data         |                      |                             |
| 子服务状态                                                |                     |                                         |         | 1361-<br>9210-                                                                  |                                |                 |                      |                             |
| ads-service                                          |                     | 0207                                    |         | 4650<br>0<br>85-08-29 00:25:08 208-09-29 10:09:00 2088-08-29 20 15:             |                                |                 |                      |                             |
| • APSARA                                             |                     |                                         |         |                                                                                 |                                |                 |                      |                             |

### 图 5-3: 服务正常

| BIGDataManager 低新 监控 自愈 管理<br>Dashboard > AnalyticDB cn-hangzhou-env6-d01/adis-A-2018010 | )⊛-41≘4 > ●APSARA                                                                                                    | 行中任务(1)    担策全部服务…    Q    研助文植  aliyuntest                                                                                                    |
|------------------------------------------------------------------------------------------|----------------------------------------------------------------------------------------------------|----------------------------------------------------------------------------------------------------|
|                                                                                          |                                                                                                    | 该服务无运摊操作                                                                                                    |
| 健康检查                                                                                     | Metrics 信息                                                                                                    |                                                                                                    |
| 当前产品(服务)暂时没有问题,很健康                                                                       | 集群机器平均根盘大小                                                                                                    | 集群机器平均 TCP 重传率及丢包率                                                                                                    |
| 7119046<br>• admingsteway<br>• fost_master<br>• nuwa                                     | 945-<br>445-<br>376-<br>376-<br>376-<br>3815-<br>284-2-20 (2010) (105-01-2016-20 10300) 2016-30 10300) 2016-34 31000                                                                                                    | han the trade of the state of the state of t |
| package_manager                                                                          | 集群机器平均网络 IO 信息                                                                                                    | 集群机器平均盘读写                                                                                                    |
| pangu_chunkserver                                                                        | 1994 July athe mary demonstray to many the mary the mary  | 1.002                                                                                                    |
| pangu_master                                                                             | 1.4394<br>9778 -<br>1089 -                                                                                                    | LKSR<br>V/Xe<br>dollar                                                                                                    |
| • tuba                                                                                   | When the way of the and the and the second second s |                                                                                                    |
|                                                                                          | 集群机器平均负载                                                                                                    | 集群机器平均 TCP 队列大小                                                                                                    |
|                                                                                          |                                                                                                    |                                                                                                    |
|                                                                                          | 集群机器平均 MEM 使用情况                                                                                                    | 集群机器平均 CPU 使用情况                                                                                                    |

### 图 5-4: 服务总量

| ■ 根質 中服务器 ④ 配管        |                                                                                                    |                                                                                                    | 该服务尤语维接                                                                                                    |
|-----------------------|----------------------------------------------------------------------------------------------------|----------------------------------------------------------------------------------------------------|----------------------------------------------------------------------------------------------------|
| 建康检查                  | Metrics 信息                                                                                                    |                                                                                                    |                                                                                                    |
| 当前产品(服务)暂时没有问题,很健康    | 集群机器平均根盘大小                                                                                                    | 集群机器平均 TCP 重传率及丢包率                                                                                                    | Q                                                                                                    |
| eidmingstovay         | 0003<br>4042<br>2020-<br>2030-<br>2030-<br>20 | when the second second s                                                                                                    | While and the second second second second second second second second second second second second second second |
| package manager       | 78-01-29 00:20:00 2019-01-29 07:00:00 2019-01-29 1                                                                                                    | 30:00 20:0-28 2130:00 1-1                                                                                                    |                                                                                                    |
| pangu_chunkserver     | *新祝祭平均网络 IO 信息<br>は部分しいいないかいでしょうよいでいたかいない。<br>(2012) しいいないかいでしょうよいでいたかいない。                                                                                                    | ま群机器平均盘读写           ************************************                                                                                                    | Q                                                                                                    |
| pangu_master<br>⊧tubo | Whendy Why Man and Mark                                                                                                    | whomewhere and a second second | T T                                                                                                    |
|                       | 集群机路平均负载                                                                                                    | ◆ 集群机器平均 TCP 队列大小                                                                                                    |                                                                                                    |
|                       | muladana                                                                                                    |                                                                                                    | con Another Manut                                                                                               |

服务下自检项信息:如图服务正常所示,每个服务下健康检查列表中存在有列表数据的,都是为服 务健康做的自检,每个自检项都包含状态(红色为自检项中有至少在一个机器上运行不正常,绿 色为运行都正常)、自检名称和说明、最近运行完成时间、手动运行按钮。健康检查显示自检项策 略:如果服务自检大于八项,自检不正常数量大于八的,不正常自检项均显示,不正常数量小于八 个项时,只显示八项,包括不正常的和最近完成的正常自检项,如果都正常,那么就显示八项正常 的;如果服务自检不足八项,则全部显示出来。状态异常的再上,状态一样的时间越新显示越靠 上。

手动运行自检项:如图手动自检所示,每个自检项后面都有一个手动执行按钮,您可以通过单击 按钮触发此自检项马上运行健康检查。此功能主要是为了让客户在某些场景下更快的发现服务问题,如有一些自检项运行十分耗时间和耗资源,您在配置自检的时候希望此类自检不经常运行,这 样一来客户查看的自检结果就丢失了一定的实时性,不能体现当前服务的自检状态。手动执行正是 为了让客户能够在等待一定时间(自检运行时间)下,能够马上查看到自检状态。您只要单击提交 手动执行按钮,过一段时间刷新即可。提交手动执行后,该自检项提示正在**手动执行中**字样,执行 完毕后字样会消失。

图 5-5: 手动自检

|                                  | @ //8.m |                     |   |                                                                                                    |          |                                                                                                    | 2010                                  |
|----------------------------------|---------|---------------------|---|----------------------------------------------------------------------------------------------------|----------|----------------------------------------------------------------------------------------------------|---------------------------------------|
| INK NZ SAC                       |         |                     |   | Metrics 12.45                                                                                                    |          |                                                                                                    |                                       |
| table_partition_count<br>checker | 无自放     | 2018 01 30 00:25:48 |   | 編結111m OPS<br>No Rata                                                                                                    |          | 22 HERT SINK TOP                                                                                                    |                                       |
| usage_checker                    | 无目的     | 2018-01-30-00:25:48 | • |                                                                                                    |          | P19-4-20100 (02-418-180-00102)<br>P01-4-20100 (02-418-180-00102)<br>P01-4-20100 (02-418-180-00102)<br>P01-4-20100 (02-418-180-00102)<br>P01-4-20100 (02-418-180-0010)<br>P01-4-20100 (02-418-180-0010)<br>P01-4-20100 (02-418-180-0010)<br>P01-4-20100 (02-418-180-0010)<br>P01-4-20100 (02-418-180-0010)<br>P01-4-20100 (02-418-180-0010)<br>P01-4-20100 (02-418-180-0010)<br>P01-4-20100 (02-418-180-0010)<br>P01-4-20100 (02-418-180-0010)<br>P01-4-20100 (02-418-180-0010)<br>P01-4-20100 (02-418-180-0010)<br>P01-4-20100 (02-418-180-0010)<br>P01-4-20100 (02-418-180-0000)<br>P01-4-20100 (02-418-180-0000)<br>P01-4-201000000 (02-418-180-0000)<br>P01-4-20100000000000000000000000000000000                                                                                                    |                                       |
| skewed usage chec<br>ter         | 无自恋     | 2018-01-30 00:25:40 | ۲ |                                                                                                    |          | Alter - A - 2010 Divert - Tarly State and - Alter - Alter - Al |                                       |
| jstat goutil o checke            | 元白巾     | 2018-01-30.0025-23  | ۲ |                                                                                                    |          | ast7                                                                                                    | - Million Coll - 11 and assessment to |
| bn master checker                | 天白92    | 2018-01-30 00:26:53 | ۲ | 就配件内存TOP                                                                                                    | 2        | MAGE SCHT 20141                                                                                                    |                                       |
| realtime data checke             | 先自应     | 2018-01-30 00:28:09 | ۲ | 101-6. 20202019 distance in the second second secon | sets     | 2004A                                                                                                    |                                       |
| bn optimize                      | 无自愈     | 2015-01-30 00:25:48 | ۲ | ada-A-20100 0218-sughterly d                                                                                                    | 4.9.54   | Net alta -                                                                                                    |                                       |
| build_error_checker              | 无自傲     | 2018-01-30 00:25:48 | ۲ | 0.0.4.20100102-4104ys_1004_0014                                                                                                    | ewhet is | 0/0-0-0-20 00/15.00 20/0-01-00 07/15.00 2010-0-2014 5                                                                                                    | 1000 2010-01-20 21.00.00              |
| 服务状态                             |         |                     |   | 集體全表统计信息                                                                                                    | ø        |                                                                                                    |                                       |
| i m                              |         | <b>Q</b> 2          |   |                                                                                                    |          |                                                                                                    |                                       |
| bu                               |         |                     |   | 172                                                                                                    |          |                                                                                                    |                                       |
|                                  |         |                     |   | S                                                                                                    |          |                                                                                                    |                                       |

自检项运行的机器和状态:单击自检项名称后,会打开一个自检项运行的机器和状态列表的对 话框(如图自检对话框),对话框中包含自检项名称、自检项所在的服务、自检项运行的起止时 间(所有机器运行的起止时间)、运行类别(自助发起和手动执行)、自检项描述信息、分页的机 器运行状态列表、IP搜索框。

### 图 5-6: 自检对话框

| table_partition_count_checker •                                          |            |                                         | ×     |
|--------------------------------------------------------------------------|------------|-----------------------------------------|-------|
| cn-hangzhou-env6-d01 /ads-A-20180109-<br>41a4 > AnalyticDB > <b>~ads</b> | ]          | 2018-01-30 00:33:50 - 2018-<br>00:33:50 | 01-30 |
| 自检项描述                                                                    |            |                                         |       |
| 机器列表                                                                     |            |                                         |       |
| 搜索ip                                                                     |            |                                         | Q     |
| 10.36.5.86                                                               | 10.36.5.86 | •                                       | 查看详情  |
|                                                                          |            |                                         |       |
|                                                                          |            |                                         | 确认    |

单击表示状态的图标,提示状态信息(如图显示信息)。

### 图 5-7: 显示信息

| table_partition_count_checker •                                          |            |                                              | ×     |
|--------------------------------------------------------------------------|------------|----------------------------------------------|-------|
| cn-hangzhou-env6-d01 /ads-A-20180109-<br>41a4 > AnalyticDB > <b>~ads</b> |            | 2018-01-30 00:33:50 - 2018-01-30<br>00:33:50 |       |
| 自检项描述                                                                    |            |                                              |       |
| 机器列表                                                                     |            |                                              |       |
| 搜索ip                                                                     |            | 系统错误                                         | Q     |
| 10.36.5.86                                                               | 10.36.5.86 | •                                            | 查看详情  |
|                                                                          |            |                                              | < 1 > |
|                                                                          |            |                                              | 确 认   |

自检项运行详情:如图自检对话框,单击每个自检机器的**查看详情**,即可打开该自检项在此机器的运行详情(如图运行详情),分别有该自检项在机器上运行的起止时间,运行的脚本、脚本退出码、脚本运行结果和详细输入信息。

### 图 5-8: 运行详情

| table_partitic                                                           | n_count_chec | ker 🖕                    | ×                                                                                                    |  |
|--------------------------------------------------------------------------|--------------|--------------------------|----------------------------------------------------------------------------------------------------|--|
| cn-hangzhou-env6-d01 /ads-A-20180109-<br>41a4 > AnalyticDB > <b>~ads</b> |              | -A-20180109-             | 2018-01-30 00:33:50 - 2018-01-30<br>00:33:50                                                                                                    |  |
| 自检项描述                                                                    |              |                          |                                                                                                    |  |
| 机器列表                                                                     |              |                          |                                                                                                    |  |
| - 掘冢ip                                                                   |              | 9                        | 执行时间                                                                                                    |  |
| 10.36.5.86                                                               | 10.36.5.86   | <ul> <li>宣看详情</li> </ul> | 2018-01-30 00:33:50 - 2018-01-30 00:33:50                                                                                                    |  |
|                                                                          |              | < 🗊 >                    | 脚本及退出码                                                                                                    |  |
|                                                                          |              |                          | /usr/local/bigdatasf/products/ads/instance/table_partition_count_c                                                                                                    |  |
|                                                                          |              |                          | hecker 退出码 1                                                                                                    |  |
|                                                                          |              |                          | 执行结果                                                                                                    |  |
|                                                                          |              |                          | Tracoback (most recent call last): File<br>"/usr/local/bigdatast/products/ads/instance/table_partition_count_c<br>hecker", line 46, in <module> db = sys.argv[1] IndexError: list index<br/>out of range</module> |  |
|                                                                          |              |                          | 详细输出                                                                                                    |  |
|                                                                          |              |                          | 无详情。                                                                                                    |  |
|                                                                          |              |                          | 6曲 认                                                                                                    |  |

## 5.1.2 故障处理

### 常见故障处理

### 登录故障

如出现无法登录的情况,请先清理浏览器的缓存、cookie,重新尝试登录。 如果登录框提示登录异常,请根据提示异常检查以下内容。

- 是否密码不对
- 是否账号锁定
- 是否账号被关停
- 其他异常

请寻找技术支持。

# 5.2 备份与恢复

### 备份数据

大数据管家使用的数据库自带高可用,无需备份数据。如需要完整的备份数据,请联系技术支持寻求帮助。

### 恢复数据

暂无。

# 6 关系网络分析

## 6.1 运维

## 6.1.1 查看实例

通过对实例的查看和分析,了解实例的运行情况,对有问题的实例进行主备切换,清理日志等运维操作。

### 查看CE运行实例

登录I+应用服务器,执行ps --ef|grep java命令,如果存在如图 6-1: 查看CE运行实例所示的进程表示I+后端服务正常。

### 图 6-1: 查看CE运行实例

admin 2289 2277 0 Augl6 ? 00:13:00 /usr/local/jdk-1.7.0\_76\_64/bin/java -server -xms1800m -xms1800m -xms680m -xss256k -xx :Permsize=340m -xx:MaxPermsize=340m -xx:+HeapDumponoutofMemoryError -xx:HeapDumpPath=/home/admin/logs -xx:+UseconcMarkSweepG -xx:+Us eParNewGC -xx::CMSFullGCSBeforeCompactions5 -xX:+UseCMSCompactAtFullCollection -xx:+CMSClassUnloadingEnabled -xx:+DisableExplicitGC -v erbose:gc -xx:+FrintGCTtealis -xx:+PrintGCTtealis -xx:+DisableExplicitGC -v e-Dcom.sun.management.jmxremote.authenticate=false -Dfile.encoding=UTF-8 -Ddbmode= -Dzmode= -Dcom.alipay.ldc.zone= -Dcom.alipay.conf reg.url = -Dlogdj.ignoreTcL=true -Duser.home/Admin -Duser.dir=/home/admin/logs -Dcom.alipay.cloudengine.kernel.home=/home/admin/ i3eye\_pack/installs/cloudengine-4.0.5.1 -xdebug -xxrujdup:transport=dt\_socket,address=8000,server=y,suspend= -Classpath.home/admin/ i3eye\_pack/installs/cloudengine-4.0.5.1:/home/admin/i3eye\_pack/installs/cloudengine-4.0.5.1/server/%:/% com.alipay.cloudengine.launch er (CELauncher -config /home/admin/i3eye\_pack/installs/cloudengine-4.0.5.1/server/profile.core.properties -Fcom.alipay.cloudengine.kernel.nome/admin/i3eye\_pack/installs/cloudengine.kernel.onfig/admin/i3eye\_pack/installs/cloudengine.kernel.onfig/admin/i3eye\_pack/installs/cloudengine-kore/ nel.home/admin/i3eye\_pack/installs/cloudengine-4.0.5.1/config/tomcat-config-server.yml/server/profile.core.work.dir=/home/admin/i3eye\_pack/installs/cloudengine.kernel.config/tomcat-config.path=/home/admin/i3eye\_pack/installs/cloudengine-4.0.5.1/config/tomcat-config-server.yml/server.yml/server.yml/server.yml/server.profile.core.server.server.yml/server.yml/server.ym

### 查看node实例

登录I+应用服务器,执行ps --ef|grep node命令,如果存在如图 6-2: 查看node实例所示的进程表示I + node服务正常。

图 6-2: 查看node实例

```
$ps -ef|grep node<br/>admin0admin7974101019:12pts/oadmin799710:12pts/o0.js --harmony undefined<br/>admin7997797401179977974019:1212pts/o00:00:00/usr/local/node-v4.4.2-linux-x64/bin/node /home/admin/i3-admin/target/i3-admin/lib/ai0.js --harmony undefined<br/>admin00:00:00/usr/local/node-v4.4.2-linux-x64/bin/node /home/admin/i3-admin/target/i3-admin/lib/ai0.js --harmony undefined<br/>admin8002797401487610Augl6 ?00:00:000.00:00:00/usr/local/node-v4.4.2-linux-x64/bin/node /home/admin/i3-admin/target/i3-admin/lib/ai0.js --harmony undefined<br/>admin14876100.js --harmony undefined<br/>admin00:00:00/usr/local/node-v4.4.2-linux-x64/bin/node /home/admin/i3-admin/target/i3-admin/lib/ai0.js --harmony undefined<br/>admin14876100.js --harmony undefined<br/>admin14876100.js --harmony undefined<br/>admin00:00:00/usr/local/node-v4.4.2-linux-x64/bin/node /home/admin/i3-admin/target/i3-admin/lib/ai00:00:00/usr/local/node-v4.4.2-linux-x64/bin/node /home/admin/i3-web/target/i3-web/index.js --harmony<br/>admin14892148760000:02:18/usr/local/node-v4.4.2-linux-x64/bin/node /home/admin/i3-web/target/i3-web/index.js --harmony<br/>admin14893148760000:02:19/usr/local/node-v4.4.2-linux-x64/bin/node /hom
```

其中,i3-web表示I+前端正常,i3-admin表示I+管理前端服务正常,如果没有发布I+管理,可以没有 i3-admin的进程。

# 6.1.2 文件日志

I3Eye应用及CE日志:

I3eye/CE的日志目录为:/home/admin/logs目录。

/home/admin/logs目录挂载了一块100G的数据盘,随着运行时间增长,日志会越来越多,需要做自 动清理。清理分两种策略:

- 第一种策略:根据时间清理,也就是自动清理2周前的日志(文件的创建日期)。
- 第二种策略:根据整目录的日志大小,如果占用整块数据盘空间80%以上时,将自动清理最老的日志文件。

## 6.1.3 数据库日志

数据库日志记录i3相关程序执行时间轨迹,其中主要的为ADS执行的sql,包括成功与否、异常、执行时间。

登录到mysql的i3eye数据库。

查看最近一次操作i3eye程序执行的时间轨迹的sql语句如下:

SELECT \* from i3eye\_time\_trace WHERE main\_time\_trace\_id in ( SELECT max(main\_time\_trace\_id) from i3eye\_time\_trace);

查询ads最近1小时执行的sql语句如下:

select \* from i3eye\_time\_trace where name like 'com.alibaba.iplus.common.dal.manual%' and (
gmt\_create < now() and gmt\_create > date\_sub(now(), interval 1 hour) );

查询ads最近一小时出错的sql语句如下:

select \* from i3eye\_time\_trace where complete = 0 and name like 'com.alibaba.iplus.common.
dal.manual%' and (gmt\_create < now() and gmt\_create > date\_sub(now(), interval 1 hour) );

## 6.1.4 停止服务

用admin用户登录I+服务器,执行启动脚本,用ps命令查看进程:

- 查看CloudEngine进程: ps -ef|grep java
- 查看node进程: ps --ef|grep node

将对应线程kill掉,就可以停止服务。

## 6.1.5 重启服务

用admin用户登录I+服务器,执行启动脚本:

- 直接部署启动i3eye, i3-web, i3-admin: i3eye-deploy.sh start
- 仅部署启动i3eye:i3eye-deploy.sh start\_i3eye
- 仅部署启动i3web:i3eye-deploy.sh start\_i3web
- 仅部署启动i3admin: i3eye-deploy.sh start\_i3admin

## 6.2 安全维护

## 6.2.1 网络安全维护

网络安全维护包括设备安全和网络安全。

### 设备安全

- 检查网络设备,启用设备的安全管理协议和配置。
- 检查网络设备软件版本,及时升级到更安全的版本。
- 具体安全维护方法请参见各设备的产品文档。

### 网络安全

根据系统网络的现状,可以适当选配入侵检测系统(IDS)或入侵防御系统(IPS)对来自外部或者 内部网络的数据流量进行检测,实时防御网络内的异常行为和攻击行为。

## 6.2.2 账号密码维护

账号密码包括I+系统管理员密码和设备密码。

为了保证账号安全,请定期修改系统和设备密码,并使用高复杂度的密码。

## 6.3 故障处理

### 6.3.1 故障响应机制

维护人员应该建立故障应急响应机制,以保证出现故障或者安全事故后,可以尽快排除故障,恢复 生产。

## 6.3.2 故障处理方法

维护人员在日常维护中发现系统故障后,可以参考本文档的运维部分解决问题。

如遇不能解决的故障,请收集故障信息(包括系统信息、故障现象等),联系阿里云技术支持工程师,并在技术支持工程师的指导下解决问题。

故障解决后,维护人员应及时对问题进行检查、总结和改进。

## 6.3.3 常见故障处理

### 磁盘空间不足

可能原因: I+系统日志过大。

解决方法:如果是监控日志,一般放在/home/admin/logs,可以将之前的日志删掉。

### 机器维修或者下线

可能原因:机器硬件损坏或者机器过保。

解决方法:重新安装I+。

### 进程异常

可能原因:未自启动或者异常退出,可以查看/home/admin/logs下的日志,检查原因。

解决方法:重启I+。

## 6.3.4 硬件故障处理

### 磁盘故障

解决方案:由于I+一般采用集群部署,可以直接将I+所有线程结束,然后更换硬盘后启动。

### 内存、主板、CPU、电源等需要停机更换的故障

解决方案:

当需要进行停机维修时:

- 如果能进入到系统,则按停止服务的步骤来停止该机器上的I+服务。
- 如果不能进入系统,只有强制关机。